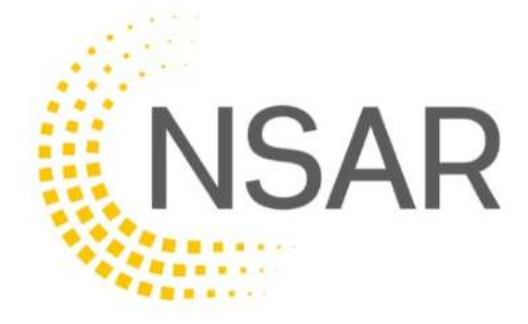

# 2023

# Administrator User Manual

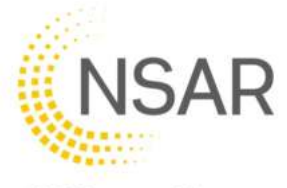

# **Contents**

| Docui     | nent Status                                 | . 3        |
|-----------|---------------------------------------------|------------|
| 1.        | Overview                                    | . 5        |
| 2.        | Application                                 | . 6        |
| 3.        | Annual Reviews                              | . 8        |
| 4.        | Capabilities                                | . 9        |
| 4.1.      | Adding a Provider capability                | .10        |
| 4.2.      | Removing a Provider capability              | .17        |
| 5.        | Courses (Non-RTAS)                          | 19         |
| 6.        | Individuals                                 | 20         |
| 6.1.      | Transferring an Individual                  | .20        |
| 6.2.      | Deactivating an individual                  | .28        |
| 6.3.      | Individual's Capabilities                   | .34        |
| 6.3.1.    | Viewing Capabilities                        | .34        |
| 6.3.2.    | Requesting new Capabilities                 | .35        |
| 6.3.3.    | Editing current Capabilities                | .39        |
| 6.3.4.    | Removing Capabilities                       | .41        |
| 7.        | Events Calendar                             | 43         |
| 7.1.      | Viewing events                              | .43        |
| 7.1.1.    | Upcoming                                    | .43        |
| 7.1.2.    | Specific Day                                | .44        |
| 7.1.3.    | Specific Month                              | .44        |
| 7.2.      | Adding an Event                             | .45        |
| 7.2.1.    | New Event                                   | .46        |
| 7.2.2.    | Copying an Event                            | .50        |
| 7.3.      | Editing and Cancelling an Event             | 52         |
| 8.        | CPD                                         | 55         |
| 8.1.      | Administrators and Managers                 | .55        |
| 8.2.      | Trainer and Assessors                       | .57        |
| 9.        | Practical Sites                             | 65         |
| 9.1.      | Approval to use an existing approved site   | .66        |
| 9.2.      | Requesting approval for a NEW site          | .69        |
| 10.       | Training Centre Locations                   | 72         |
| 10.1.     | Adding a Training Centre location           | .72        |
| 10.2.     | Removing a Training Centre location         | .74        |
| 11.       | Reports                                     | /5         |
| 12.       | Observations                                | 76         |
| 12.1.     | Adding an Observation                       | 76         |
| 12.2.     | Viewing an Observation                      | .77        |
| 13.       | Iraining Directory                          | 78         |
| 13.1.     | Providers page                              | .79        |
| 13.2.     | Using the Training Directory                | .80        |
| 13.3.     | Searching for a Training Provider or Course | .82        |
| 14.<br>45 | Details                                     | <u>გ</u> ვ |
| 15.       |                                             | 85         |
| 16.       | First-Time Trainer Observation Booking      | 88         |
| 16.1.     | Making a Booking                            | 88         |
| 16.2.     | Changing a Booking                          | .94        |
| 16.3.     | Cancelling a Booking                        | .94        |
| 10.4.     |                                             | .95        |

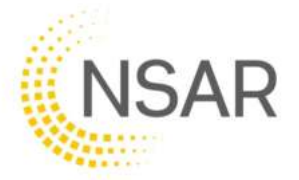

# **Document Status**

| Issue Status       | Version | Updated                                                                                         | Published  |
|--------------------|---------|-------------------------------------------------------------------------------------------------|------------|
| First Publication  | 1.0     | N/A                                                                                             | 10/04/2019 |
| Second Publication | 2.0     | Updated to bring in line with changes to SkillsBackbone                                         | 09/05/2023 |
| Third Publication  | 3.0     | Updated to include new<br>functionality for First-time Trainer<br>Observation booking & payment | 18/09/2023 |

#### Important Note:

The screenshots contained within this user manual have been created using live provider information in order to make the manual as realistic as possible.

Names of Assured Providers and Trainer/Assessors have been removed in order to maintain data privacy. Where Provider and/or Trainer/Assessors names have been removed, your own Provider name and Assured Trainer/Assessors will display resulting in your view not showing as this user manual in every aspect of screen information.

This will become clear once you start to use Skills Backbone.

THIS DOCUMENT IS THE PROPERTY OF: NSAR Limited, 26th Floor, Millbank Tower, 21-24 Millbank, London, SW1P 4QP

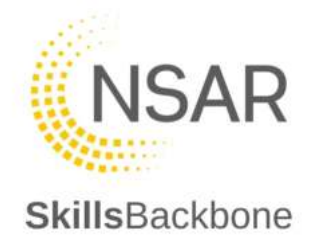

| NJAR           | Register to become an assured Provider                                | 0 |
|----------------|-----------------------------------------------------------------------|---|
| SkillsBackbone | Register to become an assured Trainer / Assessor or an<br>Invigilator | Ð |
| Login          |                                                                       |   |
| USERNAME       |                                                                       |   |
| PASSWORD       |                                                                       |   |
|                | \$                                                                    |   |
|                |                                                                       |   |
| LOGIN          |                                                                       |   |

Log In using the URL link and password which you have been issued, you will be taken to your landing page

This manual will take you through each of the headings shown on the left-hand side of your landing page of the **Assured Provider** Overview.

**Trainer/Assessors** individuals' profiles have less options then that of the Assured Provider. What is seen on the **Individual** accounts will also be covered later in this manual.

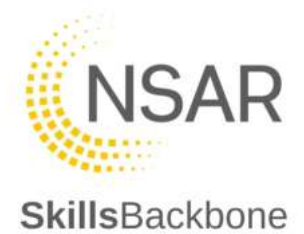

# 1. Overview

Your **Assured Provider** log in will take you to your landing page which consists of a Dashboard of your provider information.

*N.B.* Please note that what you see will be unique to you as a provider and not the exact detail below.

|                           | OVERVIEW                   |                                     |                         |           |  |
|---------------------------|----------------------------|-------------------------------------|-------------------------|-----------|--|
| Training Provider         | Your next A<br>January 202 | nnual review is due to be con<br>22 | npleted by 31 VIEV      | Movements |  |
| 🙆 Overview                | Status                     | Grade                               | DOWNLOAD REPORTS        |           |  |
| O User Manual             | Active                     |                                     |                         |           |  |
| Application               |                            | Compliance Deliv<br>Gold Go         | ery Premises<br>Id Gold |           |  |
| 2 Annual Reviews          |                            |                                     | 10                      |           |  |
| ✤ Capabilities 4          | 7 Capabilities             | Practical Sites                     | Individuals             |           |  |
| Courses (Non-RTAS)        | 47                         | 3                                   | 2                       |           |  |
| Individuals 2             |                            |                                     |                         |           |  |
| Event Calendar            |                            |                                     |                         |           |  |
| S CPD                     |                            |                                     |                         |           |  |
| Practical Sites 3         |                            |                                     |                         |           |  |
| Training Centre Locations |                            |                                     |                         |           |  |
| 내 Reports                 |                            |                                     |                         |           |  |
| Observations              |                            |                                     |                         |           |  |
| Training Directory        | 3.                         |                                     |                         |           |  |
| 00 Details                |                            |                                     |                         |           |  |

You can download your current NSAR report from this Dashboard. The sections on the lefthand side of the screen are your action sections.

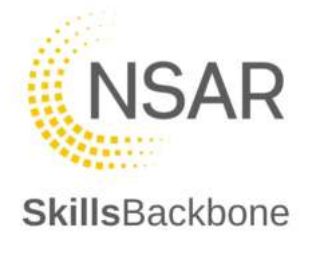

# 2. Application

You can see your current Provider Application here.

| SkillsBackbone    |              |                 |                          | 🐥 ? HELP                       |
|-------------------|--------------|-----------------|--------------------------|--------------------------------|
| •                 | APPLICATIONS |                 |                          |                                |
| Training Provider | Applications |                 |                          |                                |
| Overview          | Name         | Account Manager | Status                   | Last Updated At                |
| O User Manual     |              |                 | More Information Require | 14 Oct 2021 - 16:12            |
| Application       |              |                 | Record                   | is per page: 20 🛩 1-1 of 1 < > |
| ¢; Details        |              |                 |                          |                                |

This section is most relevant when the provider is undergoing their initial application status. When you click on the 'Application' button on the left it shows you your applications current status.

To view the application, click on the status description. The right-hand side of the screen is a timeline and will show the application activity and completed stages i.e., in progress, submitted for review etc.

| SkillsBackbone                                            |                                                                                  |                                          |                     |                                            | ۹                                             | ? HELP   |
|-----------------------------------------------------------|----------------------------------------------------------------------------------|------------------------------------------|---------------------|--------------------------------------------|-----------------------------------------------|----------|
| APPLICATIONS                                              | > APPLICATION DETAILS                                                            |                                          |                     |                                            |                                               |          |
| Training Provider                                         | Expression of Interest Ac                                                        | dvisory Visit                            | Start Application   | In progress                                | For review                                    | Approved |
| Overview User Manual Application                          | Start Application<br>The training provider application is no<br>The advisory vis | w available for con<br>iit has been appr | npletion.<br>roved. | Application Ac                             | tivity<br>021 - 12:09<br>hanged to New Provid | ier      |
| Annual Reviews     Capabilities 64     Courses (Non-RTAS) | The application is no                                                            | W available for c                        | ompletion.          | 1 APR 2     2     uploaded     Updated by  | 021 - 12:09<br>I.docx I                       | nas been |
| Individuals 3                                             |                                                                                  |                                          |                     | 30 MAR<br>Status cl<br>Upduled b<br>30 MAR | 2021 - 11:22<br>hanged to For Review          |          |

When clicking on Start Application, the system will take you in to your application and uploads.

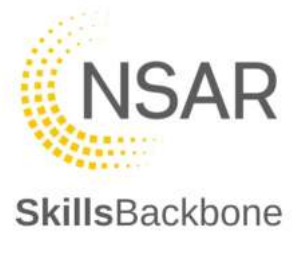

To complete the application type directly into the text boxes or select set options from the drop down lists. Viewing through the application can be done by navigation buttons at the bottom of the screen.

| SkillsBackbone                             |                                                                                    | ) ? HELP                                    |
|--------------------------------------------|------------------------------------------------------------------------------------|---------------------------------------------|
|                                            | > APPLICATIONS > APPLICATION DETAILS > APPLICATION FORM                            | =                                           |
|                                            |                                                                                    | ACTIVITY                                    |
| Training Provider                          | Please confirm whether you are applying as a:                                      | (E) 14 OCT 2021 - 16:12                     |
| 98% Complete                               | Training Provider     Assessment Provider     Training and Assessment     Provider | Status changed to More Information Required |
| 1. Training and Assessment<br>Delivery     |                                                                                    |                                             |
| • 1.1                                      |                                                                                    |                                             |
| • 1.2                                      |                                                                                    | Updated by                                  |
| • 2. Leadership and Management             | •                                                                                  | 14 OCT 2021 - 16:09                         |
| 3. Capacity to Improve                     |                                                                                    |                                             |
| <ul> <li>4. Capacity to Improve</li> </ul> | SAF AT SAVE & NEXT                                                                 | Updated by                                  |

When you reach the final section, please upload all required evidence to support the application by dragging and dropping the information into the box or clicking on the box itself to open a file search box.

| SkillsBackbone                                   | SkillsBackbone  |                         |                     |                       |  |  |
|--------------------------------------------------|-----------------|-------------------------|---------------------|-----------------------|--|--|
|                                                  | > APPLICATIONS  | APPLICATION DETAILS > A | PPLICATION FORM     | Ξ.                    |  |  |
|                                                  | 7.1             |                         |                     | ΑCTIVITY              |  |  |
|                                                  | Evidence Upload | Click or dra            | g files to upload   | 14 OCT 2021 - 16:12   |  |  |
| 98% Complete                                     | -               |                         |                     |                       |  |  |
| 1. Training and Assessment Delivery              | *               | <u>2</u>                |                     |                       |  |  |
| <ul> <li>2. Leadership and Management</li> </ul> |                 | 12                      |                     |                       |  |  |
| 3. Capacity to Improve                           | •               |                         |                     |                       |  |  |
| 4. Capacity to Improve                           | -               | NO.                     | 1                   | Updated by            |  |  |
| <ul> <li>5. Quality of Provision</li> </ul>      |                 | X                       |                     | 0 14 OCT 2021 - 16:09 |  |  |
| 6. Learner Requirements                          | 2.5             | 12                      |                     | Updated By            |  |  |
| <ul> <li>7. Evidence Upload</li> </ul>           |                 |                         |                     | 14 OCT 2821 - 16:09   |  |  |
| • 7.1                                            |                 |                         | 1 A A               |                       |  |  |
| . 7.1                                            | K PREV          | 5                       | SAVE CHANGES FINISH | Updated by            |  |  |

Once completed press 'SAVE CHANGES' and then press the green 'FINISH' button at the bottom of the application.

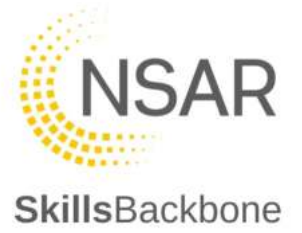

# 3. Annual Reviews

This tab allows providers to complete their yearly Annual Review and to view previous years submissions.

SkillsBackbone ? HELP Annual Reviews 3 2 🔶 🗒 Year Status Completed At Files Overview 2022 \* Not Started O User Manual 2+ Application 2021 27 Jan 2021 - 15:39 Ł Completed C Annual Reviews 27 Jan 2020 - 10:35 ± 2020 Completed 47 1-3 of 3 < > Records per page: 20 -Courses (Non-RTAS)

The date this is due to shown on the providers Overview page.

To complete the Annual Review, click on the 'Status' of the current year's annual review. This will contain the information from the previous years submission for providers to review and edit. The process to complete and navigate the review is the same as the Application.

To download previous years annual reviews, click the green symbol on the right.

When the Annual Review has been completed make sure to 'SAVE CHANGES' and then press the Green 'SUBMIT ANNUAL REVIEW' button.

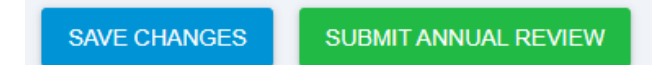

N.B. Please note that before your Quality Assurance Visit a providers assigned Quality Assurance Manager will read your annual review and go through the uploaded documentation. To help the visit be completed effectively please make sure that all policies, procedures, certificates etc. uploaded in Section 7 of the Annual Review are the current versions.

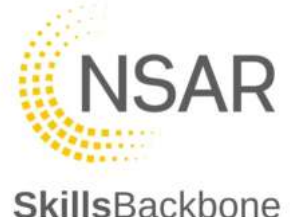

# 4. Capabilities

*N.B. This is Assured <u>Provider</u> capabilities – Trainer/Assessor capabilities is contained under '<u>Individuals'</u> which is covered later within this user manual.* 

This tab displays all current capabilities that a provider holds, and the 'Search' function can be used to search the list of current approved capabilities.

# Note: All Providers must ensure that their capability list is kept up to date to allow maintaining accuracy of Sentinel Provider Capabilities, Training Directory and the Events Calendar.

You can also add new or delete no longer required capabilities from this section of the portal.

| s          | killsBackbone             |    |                                                                                    | + ? HELP                                                                      |  |  |  |  |
|------------|---------------------------|----|------------------------------------------------------------------------------------|-------------------------------------------------------------------------------|--|--|--|--|
| ġ          |                           |    | > CAPABILITIES                                                                     |                                                                               |  |  |  |  |
|            | Training Provider         |    | Capabilities                                                                       | + REQUEST CAPABILITIES CHANGE                                                 |  |  |  |  |
| Ð          | Overview                  |    | APPROVED CAPABILITIES                                                              | Q search                                                                      |  |  |  |  |
| 0          | User Manual               |    | Name                                                                               |                                                                               |  |  |  |  |
| 2.         | Application               |    | AC Lines (PTS AC)                                                                  |                                                                               |  |  |  |  |
| 5          |                           |    | Access Overhead Lines Construction Sites. (OLEC 1)                                 |                                                                               |  |  |  |  |
| Ç          | Annual Reviews            |    | Authorised Person OLE AC Isolation. (AP OLE/AC-i)                                  |                                                                               |  |  |  |  |
| p          | Capabilities              | 80 | Authorised Person OLE Auto Transformer Isolation. (AP OLE/AT-I)                    |                                                                               |  |  |  |  |
|            | Courses (Non-RTAS)        |    | Auxiliary operating duties Handsignaller. (AOD(HS))                                |                                                                               |  |  |  |  |
| -          |                           |    | Auxiliary operating duties Level Crossing Attendant. (AOD(LXA))                    |                                                                               |  |  |  |  |
| *          | Individuals               | 59 | Auxiliary operating duties Points Operator. (AOD(PO))                              |                                                                               |  |  |  |  |
| 曲          | Event Calendar            |    | Conductor Rail Permit - Testing using a Live Line Tester (COSS CRP LLT)            |                                                                               |  |  |  |  |
|            | CPD                       |    | Construct Renew Enhance and Modify OLE in Accordance with Design Drawings & Specs  | - Complete Testing Gauging and Acceptance. (OLEC 3-6)                         |  |  |  |  |
| ä          | CPD                       |    | Construct Renew Enhance and Modify OLE in Accordance with Design Drawings & Specs  | - Install Enhance and Renew Earthing and Bonding. (OLEC 3-5)                  |  |  |  |  |
| 9          | Practical Sites           | 12 | Construct Renew Enhance and Modify OLE in Accordance with Design Drawings & Specs  | - Install OLE Main Steelwork. (OLEC 3-1)                                      |  |  |  |  |
| 田          | Training Centre Locations | 12 | Construct Renew Enhance and Modify OLE in Accordance with Design Drawings & Specs  | - Install Sectioning Insulation Registration & In-span Components. (OLEC 3-4) |  |  |  |  |
| ~          |                           |    | Construct Renew Enhance and Modify OLE in Accordance with Design Drawings & Specs  | - Install Small Part Steelwork. (OLEC 3-2)                                    |  |  |  |  |
| ι <u>Μ</u> | Reports                   |    | Construct Renew Enhance and Modify OLE in Accordance with Design Drawings & Specs  | - Wiring. (OLEC 3-3)                                                          |  |  |  |  |
| ø          | Observations              |    | Construct Renew Enhance and Modify OLE in Accordance with Design Drawings & Specs. | (OLEC 3)                                                                      |  |  |  |  |
|            | Training Directory        | -1 | Controller of Site Safety. (COSS)                                                  |                                                                               |  |  |  |  |
| Ψ          | maining birectory         | 2  | Crane Controller - Excavator Crane. (CC Exc)                                       |                                                                               |  |  |  |  |
| \$         | Details                   |    | Crane Controller Attachment - Group 1 Ballast Management. (CC Att Grp 1)           |                                                                               |  |  |  |  |
| :22        | Users                     |    | Crane Controller Attachment - Group 2 Civils. (CC Att Grp 2)                       |                                                                               |  |  |  |  |
|            |                           |    | Crane Controller Attachment - Group 3 Powered Lifting. (CC Att Grp 3)              |                                                                               |  |  |  |  |
|            |                           |    |                                                                                    | Records per page: 20 🐨 1-20 of 78 🔇 📏                                         |  |  |  |  |

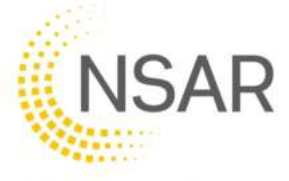

4.1. Adding a Provider capability

**Skills**Backbone

To request an increase to provider scope i.e. new capability use the '**REQUEST CAPABILITIES CHANGE**' button.

| SkillsBackbone     |                                                                 | 🌲 💽 HEUP                      |
|--------------------|-----------------------------------------------------------------|-------------------------------|
|                    | > CAPABILITIES                                                  |                               |
| Training Provider  | Capabilities                                                    | + REQUEST CAPABILITIES CHANGE |
| Overview           | APPROVED CAPABILITIES                                           | Q Search                      |
| O User Manual      | Name                                                            |                               |
|                    | AC Lines (PTS AC)                                               |                               |
| Cl. Annual Reviews | Access Overhead Lines Construction Sites. (OLEC 1)              |                               |
| B) Annual Actions  | Authorised Person OLE AC Isolation. (AP OLE/AC-I)               |                               |
| F Capabilities 80  | Authorised Person OLE Auto Transformer Isolation. (AP OLE/AT-I) |                               |

This will open the edit capabilities list window where the capabilities approved are detailed and where you find the new capability to be requested.

# Note you can search for the capability quickly and narrow the list to a specific discipline.

| Q | Search (3) All Disciplines                                              | s               |  |  |  |  |  |
|---|-------------------------------------------------------------------------|-----------------|--|--|--|--|--|
| ~ | RJR831 Switchgear (DIST Cat A.08)<br>Traction Power Distribution        |                 |  |  |  |  |  |
| - | RLR151 Switchgear (DIST Cat A.09)<br>Traction Power Distribution        |                 |  |  |  |  |  |
|   | S&C K11 Switchgear (DIST Cat 7.02)<br>Traction Power Distribution       |                 |  |  |  |  |  |
|   | S&C K4 Switchgear (DIST Cat 7.03)<br>Traction Power Distribution        |                 |  |  |  |  |  |
| ~ | Safe System of Work Planner. (SSOWP)<br>Track Safety                    | REQUEST REMOVAL |  |  |  |  |  |
|   | Safe Work Leader 1 Conversion Trainer (SWL1 CTr)<br>Track Safety        |                 |  |  |  |  |  |
|   | Safe Work Leader 1 Trainer (without tech). (SWL1 T(WT))<br>Track Safety |                 |  |  |  |  |  |
| ~ | Safe Work Leader 1. (SWL1)<br>Track Safety                              | REQUEST REMOVAL |  |  |  |  |  |
|   | Safe Work Leader 2 Conversion Lead Trainer. (SWL2 CLTr)<br>Track Safety |                 |  |  |  |  |  |

Once you have found the capability required then tick the box next to it – note the blue colour which highlights which ones are being requested as new capabilities vs the green ones which are already approved. When finished select **'DONE** 

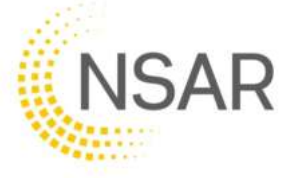

This will take you to a capability change input screen where you can add comments to the application and also upload the files required.

| SkillsBackbone                 |    |                                                 | 🐥 [ ? HELP                                                                                   |
|--------------------------------|----|-------------------------------------------------|----------------------------------------------------------------------------------------------|
|                                |    | > CAPABILITIES                                  |                                                                                              |
| Training Provider              |    | Capabilities                                    | + REQUEST CAPABILITIES CHANGE                                                                |
| Overview                       |    | 6 The changes below has not yet bee<br>Review". | in submitted. Please ensure all relevant files have been uploaded and then press "Submit For |
| User Manual     Application    |    | UPSKILL REQUESTED                               |                                                                                              |
| 2 Annual Reviews               |    | Name                                            | Add Comment                                                                                  |
| ≁ Capabilities                 | 80 | C RLR151 Switchgear (DIST Cat A.09)             | Add Comment                                                                                  |
| Courses (Non-RTAS)             |    |                                                 | Add Comment                                                                                  |
| Individuals     Event Calendar | 59 | RJR831 Switchgear (DIST Cat A 08)               |                                                                                              |
| E CPD                          |    | Capability Addition Uploads                     | endix 2 trainer/assessor signature not required                                              |
| Practical Sites                | 12 | 2. Evidence of trainer/assessor competences     | which are approved to deliver the capability                                                 |
| Training Centre Locations      | 12 |                                                 |                                                                                              |
| 낸 Reports                      |    |                                                 | Click or drag files to upload                                                                |
| Observations                   |    |                                                 |                                                                                              |
| Details                        | ß  |                                                 | No files uploaded                                                                            |
| users                          |    |                                                 | SUBMIT FOR REVIEW                                                                            |

Add the notes that you want to make and the attach the files by clicking in or dragging files in to the upload box circled above. If you prefer to click and search rather than drag the click in the box. This will open a file search box.

|                                                                                                    | is PC + Documents                                                                                                    |                                                         |                                                                                          | - D                                                                              | Saath Trans                    | -          |                     | 2     |              |                        |                   | er 🕸 🚮              | €   |
|----------------------------------------------------------------------------------------------------|----------------------------------------------------------------------------------------------------|---------------------------------------------------------|------------------------------------------------------------------------------------------|----------------------------------------------------------------------------------|--------------------------------|------------|---------------------|-------|--------------|------------------------|-------------------|---------------------|-----|
| Organia - New Long                                                                                                    |                                                                                                    |                                                         |                                                                                          |                                                                                  |                                | 10-        | 28                  | •     | Muselette 1  | UAT CER.               | C THEORY THE      | Let 🛄 Skynapiera    |     |
| ST This PC  J 20 Objects  J 20 Objects  Observation  Observation  Ob | Lunne     Control (Ditas Tarry     Ny Usages     Dita Tarry     Safe Tartis Institutes eve     Control Tartis Institutes eve | helen<br>Inna idaaareedi - Cayy<br>Inna idaaareedi      | Data washtad<br>Ok tazima wash<br>Ala tazima warti<br>Bazawani talan<br>datasetimi talan | Type<br>With Exhibit<br>Dire Exhibit<br>Microsoft Wood The<br>Microsoft Wood The |                                | 14 mm      |                     |       |              | •                      | HEQUEST CAP       | 2 mm                | -   |
| Fiere<br>A Individuals<br>B Evert Calendar                                                                                                    | ene: Stille Baltimere eriterene<br>e                                                                                         | Incoment - Copy<br>1. Evidence of th<br>2. In the above | e trainer/assessor's c                                                                   | -)                                                                               | Al Files<br>Open<br>e approver | d to deity | Cannot<br>rer The O | opula | we can deliv | er this cour<br>wilder | se but need it or | vasr capabilities t | bul |
| CPD     Practical Siles     Training Genite Lo                                                                                                    | ation 1                                                                                                    |                                                         |                                                                                          |                                                                                  | CRR                            | diag tie   | es to uple          | watt  |              |                        |                   |                     |     |
| Let. Reports                                                                                                    |                                                                                                    |                                                         |                                                                                          |                                                                                  | No                             | Nex up     | bated               |       |              |                        |                   |                     |     |
| @ Observations                                                                                                    | (100)                                                                                                    |                                                         |                                                                                          |                                                                                  |                                |            |                     |       |              |                        |                   |                     |     |

Select the file that you want and click **Open**. You can add more than one file at a time. The system will return you to the input page with the file attached for you complete your comments.

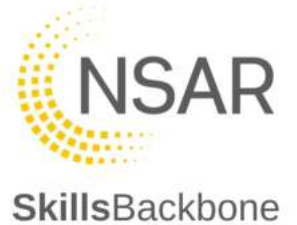

| Name                                                                                                    | Add Comment                                                                                                    |
|----------------------------------------------------------------------------------------------------|----------------------------------------------------------------------------------------------------|
| Safe Work Leader 1 Conversion Trainer (SWL1 CTr)                                                                                           | trainer transfer means that we can deliver this course but need it on our capabilities to be able to notify Sentinel. |
| <ol> <li>Evidence of the trainer/assessor's competences white</li> <li>In the absence of a digital signature, please upload the</li> </ol> | ch are approved to deliver the capability for the provider<br>ne Signature Declaration                                |
|                                                                                                    |                                                                                                    |
|                                                                                                    | Click or drag files to upload                                                                                         |
|                                                                                                    |                                                                                                    |
| Skills Backbone evidence document - Copy                                                                                                   | docx                                                                                                    |

If you have made an error in the upload of a file you can remove this by using the 'dust-bin' icon showing in grey next to the attachment title

| Skills Backbone evidence document - Copy.docx. |  |
|------------------------------------------------|--|
|------------------------------------------------|--|

When you click on this icon the system will ask you if you are sure you want to delete the file.

|          | Confirmati    | on |     | SC 10 S |
|----------|---------------|----|-----|---------|
|          | Are you sure? |    |     |         |
| wh<br>ad |               | NO | YES | he prov |

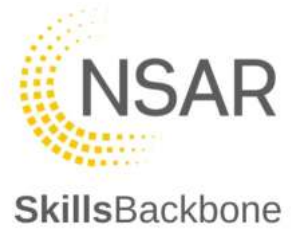

|                                                                                                    | clos                                                                                                    |
|----------------------------------------------------------------------------------------------------|----------------------------------------------------------------------------------------------------|
| Name                                                                                                    | the comment                                                                                                    |
| Safe Work Leader 1 Conversion Trainer (SWL1 CTr)                                                                                                    | This capability has been added to Sentinel, please see attached for confirmation                                               |
| Approved                                                                                                    | Add Comment                                                                                                    |
| . Evidence of the trainer/assessor's competences to a light a signature, please uploa                                                               | which are approved to deliver the capability for the provider<br>ad the Signature Declaration                                  |
| . Evidence of the trainer/assessor's competences i<br>. In the absence of a digital signature, please uploa                                         | which are approved to deliver the capability for the provider<br>ad the Signature Declaration<br>Click or drag files to upload |
| Evidence of the trainer/assessor's competences is     In the absence of a digital signature, please uploa     Skills Backbone evidence document.doc | which are approved to deliver the capability for the provider<br>ad the Signature Declaration<br>Click or drag files to upload |

When NSAR has taken action you will see the following.

|              | PSKILL REQUESTED                                                                                              |                                                                                                    |
|--------------|----------------------------------------------------------------------------------------------------|----------------------------------------------------------------------------------------------------|
|              | Name                                                                                                    | Add Comment                                                                                                    |
| 0            | Safe Work Leader 1 Conversion Trainer (SWL1 CTr)                                                              | trainer transfer means that we can deliver this course but need it on our capabilities to be able to notify Sentinel.  Add Comment |
| 1. E<br>2. I | Evidence of the trainer/assessor's competences which<br>the absence of a digital signature, please upload the | are approved to deliver the capability for the provider<br>Signature Declaration                                                   |
|              |                                                                                                    | Click or from files to unload                                                                                                    |

#### Approved increase to scope

You will see that it now shows as approved, you can see the comments added by QA and open any files which have been attached to the response.

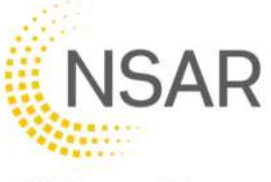

You can then **CLOSE** this window which will return you to the list of approved capabilities and you will see the newly awarded one included in that list.

|                                      | CAPABILITIES |                                                               |                                         |
|--------------------------------------|--------------|---------------------------------------------------------------|-----------------------------------------|
|                                      |              | Machine Controller Demountable Machine (MC MM)                |                                         |
|                                      |              | Machine Controller Highway Permissible Vehicle (MC DPV)       |                                         |
| Fraining Provider                    |              | Network Rail (NR IND)                                         |                                         |
|                                      |              | On Track Plant Core (OTP Core)                                |                                         |
| Dverview                             |              | Overhead Line Permit (COSS DLP)                               |                                         |
| Applications                         |              | PDSW Authorising Authority. (PDSW AA)                         |                                         |
|                                      |              | PDSW Planner/Issuer: (PDSW PI)                                |                                         |
| Capabilities                         | 49           | PeelWos (LKT(P))                                              |                                         |
| Courses (Non-RTAS                    |              | Person In Charge of Possession. (PICOP)                       |                                         |
| <ul> <li>Description of a</li> </ul> | 54           | Personal Track Safety. (PTS)                                  |                                         |
| a montouars                          | 1            | Protection Controller (PC)                                    |                                         |
| Event Calendar                       |              | Safe System of Work Planner. (SSOWP)                          |                                         |
| CPD                                  | <            | Safe Work Leader 1 Conversion Trainer (SWL1 CTr)              |                                         |
| • . • • •                            |              | Safe Work Leader 1 (SWL1)                                     |                                         |
| Practical Sites                      | 3            | Safe Work Leader 2. (SWL2)                                    |                                         |
| Training Centre Loca                 | tions 1      | Safe Work Leader Technology (SWL TECH)                        |                                         |
|                                      |              | Safe Work Manager (SWM)                                       |                                         |
| # Reports                            |              | Senior Person in Charge of Possession. (SPICOP)               |                                         |
| Observations                         |              | Slinging. (SLINGER)                                           |                                         |
| ti Training Directory                | 108          | Track Induction. (Tr 00)                                      |                                         |
| 2 maining Directory                  | 6            | Undertake Possession Support duties within a possession. (PS) |                                         |
| 0 Details                            |              | Working Near or Adjucent to the DC Conductor Rail (PTS DCCR)  |                                         |
| #t Usors                             |              |                                                               | Thecords per page: All 🐨 1-49 of 49 🔇 🔪 |

More Information required before increase to scope is awarded

You will see that it now shows as More Information and you can see the comments added by NSAR QA, advising the reason for the status change from Requested to More Information.

Take the action that you have been asked to by the NSAR QA comments and add your own comments in response confirming what ever action has been requested.

| Add Comment                          |                                                                                                    |
|--------------------------------------|----------------------------------------------------------------------------------------------------|
|                                      |                                                                                                    |
| file does not open - please reattach |                                                                                                    |
| file reattached as requested         |                                                                                                    |
| Click or drag files to upload        |                                                                                                    |
|                                      |                                                                                                    |
|                                      | AC-i)<br>file does not open - please reattach<br>file reattached as requested<br>inces which are approved to deliver the capability for the provider<br>upload the Signature Declaration<br>Click or drag files to upload |

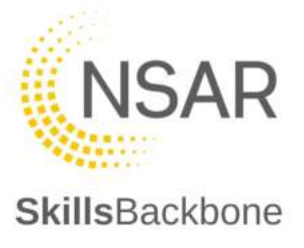

When you are finished, click '**SUBMIT FOR REVIEW**' again to return the request to NSAR QA. If it is then approved at this stage you will see this is the case, view the comment returned and open any files which have been attached as part of the confirmation response from NSAR QA.

| WE WEIGHT THE WEIGHT HAVE THEM                                                                                                    | CLOSE                                                                                                    |
|----------------------------------------------------------------------------------------------------|----------------------------------------------------------------------------------------------------|
| Name                                                                                                    | Add Comment                                                                                                    |
| Authorised Person OLE AC Isolation (AP OLE/AC-i)                                                                                                    | file opened and capability added in Sentinel - see attached as confirmation                                             |
| Approved                                                                                                    | Add Comment                                                                                                    |
| . Evidence of the trainer/assessor's competences white<br>In the absence of a digital signature, please upload the                                                                                                    | ch are approved to deliver the capability for the provider<br>he Signature Declaration                                  |
| . Evidence of the trainer/assessor's competences white<br>. In the absence of a digital signature, please upload the second second  | ch are approved to deliver the capability for the provider<br>he Signature Declaration<br>Click or drag files to upload |
| Evidence of the trainer/assessor's competences white<br>In the absence of a digital signature, please upload the second second seco | ch are approved to deliver the capability for the provider<br>he Signature Declaration<br>Click or drag files to upload |

You can then 'CLOSE' this window which will return you to the list of approved capabilities and you will see the newly awarded one included in that list.

| APPROVED CAPABILITIES                                                   | Q Seiarch                     | Θ                    |
|-------------------------------------------------------------------------|-------------------------------|----------------------|
| Name                                                                    |                               |                      |
| VC Lines (PTS AC)                                                       |                               |                      |
| Access Overhead Lines Construction Siles. IOLEC 11                      |                               |                      |
| Authorised Person OLE AC Isolation. (AP OLE/AC-I)                       |                               |                      |
| Auxiliary operating duties Handsignalier. (AOD(1997)                    |                               |                      |
| Conductor Rail Pennit - Testing using a Live Line Tester (COSS CRP LLT) |                               |                      |
| Controller of Site Safety, (COSS)                                       |                               |                      |
| COSS Theory (COSS Theory)                                               |                               |                      |
| Sane Controller - Excavator Crane. (OC Exc).                            |                               |                      |
| Dane Controller Attachment - Group 2 Civils. (CC Att Orp 2)             |                               |                      |
| Crane Controller Attachment - Group 3 Powered Lifting. (CC Att Grp 3)   |                               |                      |
|                                                                         | Records per page. 10 🐨 1-10 o | 150 <b>&lt; &gt;</b> |

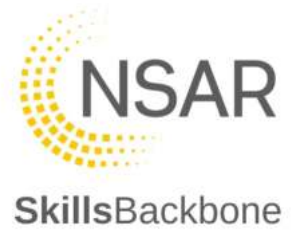

#### **Rejected** increase to scope

If NSAR QA has rejected an increase to scope you will see this and the comments clearly against the item.

| Add Comment                                                                                                    |
|----------------------------------------------------------------------------------------------------|
| there is no trainer assigned to be able to deliver this capability and therefore increase to scop<br>is rejected at this time. |
| Add Comment                                                                                                    |
| Click or drag files to upload                                                                                                  |
|                                                                                                    |
|                                                                                                    |

If you wish to challenge this, you are required to request the capability change again or contact the QA team directly via Freshdesk in order to resolve any issue which was the reason for the rejection.

You can then close this window which will return you to the list of approved capabilities and you will see the newly awarded one included in that list. You will note that the rejected capability request does not appear on the list of approved capabilities.

|                                                                         | T REQUEST GRADEIN              | ES GHANGE |
|-------------------------------------------------------------------------|--------------------------------|-----------|
| APPROVED CAPABILITIES                                                   | Q. Search                      | 0         |
| Name                                                                    |                                |           |
| AC Lines (PTS AC)                                                       |                                |           |
| Access Overhead Lines Construction Sites. (OLEC 1)                      |                                |           |
| Authorised Person OLE AC Isolation. (AP OLE/AC+)                        |                                |           |
| Auxiliary operating duties Handsignaller. (AOD(HS))                     |                                |           |
| Conductor Rail Permit - Testing using a Live Line Tester (COSS CRP LLT) |                                |           |
| Controller of Site Safety. (COSS)                                       |                                |           |
| COSS Theory. (COSS Theory)                                              |                                |           |
| Crane Controller - Excavator Crane. (CC Exc)                            |                                |           |
| Crane Controller Attachment - Group 2 Civils. (CC Att Grp 2)            |                                |           |
| Crane Controller Attachment - Group 3 Powered Lifting. (CC Att Grp 3)   |                                |           |
|                                                                         | Records per page: 10 👳 1-10 of | 50 < >    |

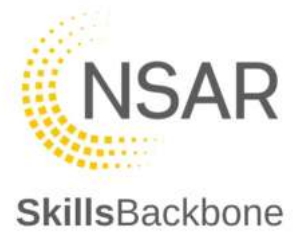

# 4.2. Removing a Provider capability

To remove a capability, you need to 'REQUEST A CAPABILITY CHANGE' again.

| SkillsBackbone    |                       | 🔶 🤶 еер                       |
|-------------------|-----------------------|-------------------------------|
|                   | > CAPABILITIES        |                               |
| Training Provider | Capabilities          | + REQUEST CAPABILITIES CHANGE |
| 🖄 🔶 🛄             | APPROVED CAPABILITIES | Q Search                      |

This opens the capability edit window. You will note that next to each currently approved capability there is a button to request the removal of this.

| Cap | pabilities (319)                                                                                                    |
|-----|----------------------------------------------------------------------------------------------------|
|     | PDSW Authorising Authority, (PDSW AA) Track Safety                                                                     |
|     | PDSW Planner/lssuer. (PDSW Pl)<br>Track Safety                                                                         |
|     | PeeWee (LKT(P))<br>Track Safety                                                                                        |
|     | Person In Charge of Possession. (PICOP)<br>Track Safety                                                                |
|     | Personal Track Safety. (PTS) Track Safety                                                                              |
|     | PLA felt mould system, rail profiles, grades, rail wear combinations & preheating fuel gases. (RT1)<br>Welding         |
|     | PLA felt, sand mould system, rail profiles, grades, rail wear combinations & preheating fuel gases (RT2)<br>Welding    |
|     | PLA felt, sand mould systems and gap 68 wide gap welds, rail profiles, grades, rail wear combinations (RT3)<br>Welding |
|     | PLA wide gap composite process - all rail profiles/grades - rail wear combinations (RT4)<br>Welding                    |
|     | Protection Controller. (PC)<br>Track Safety                                                                            |
|     | K < 12/16 > N                                                                                                    |
| CA  | NCEL DONE                                                                                                    |

When selected the system will confirm this giving you opportunity to CANCEL if you have clicked this in error.

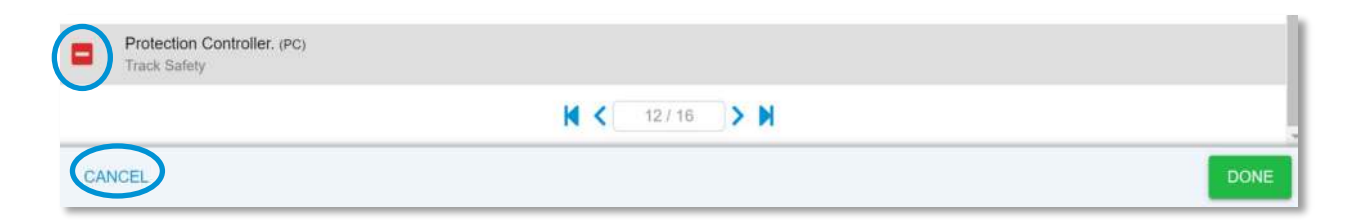

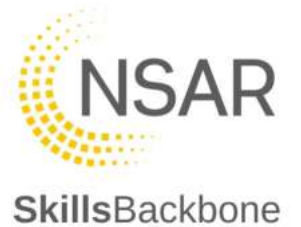

If this was the intended action and you wish to request the removal of the capability, then confirm this by clicking 'DONE'

The system will return you to the capabilities change request input window, showing that a rejection is being requested. Add any comments or attach any files that you want to add to the request and then '**SUBMIT FOR REVIEW**'

| UPSKILL REQUESTED                        |                                                      |
|------------------------------------------|------------------------------------------------------|
| Name                                     | Add Comment                                          |
| Protection Controller. (PC)              | Trainer has left, please remove from Provider Scope  |
| pability Removal Upload                  |                                                      |
| Declaration and signature from current / | Appendix 2 [trainer/assessor signature not required] |
|                                          | Click or drag files to upload                        |
|                                          | Click of drag lifes to upload                        |
|                                          |                                                      |
| 111 Automatica Contraction               |                                                      |

The system will again confirm submission by the pop-up notification and by the blue bar at the top of the screen. The removal request has now been sent to NSAR QA.

| T REGOLAT CAPABILITIES CHARGE |
|-------------------------------|
|                               |
|                               |
|                               |

NSAR can either approve or reject your removal request. When approved or rejected you will just note the change in the outcome. Below is approved, if it is rejected for any reason you will see the 'rejected' icon rather than the below:

| UPBRILL REQUESTED                                                                                               |                                                                                                    | GLOBE |
|----------------------------------------------------------------------------------------------------|----------------------------------------------------------------------------------------------------|-------|
| Ser.                                                                                                    | Add Convent                                                                                                    |       |
| Authorised Person CLE AC Isou Arr. (AP OLE)AC-I)                                                                | removed from Sentrel as requested, thanks.                                                                                  |       |
| (Tennise Agenerat)                                                                                              | Add Comment                                                                                                    |       |
| . Evidence of the trainerlassessor's competences of<br>. In the absence of a digital signature; please upload   | hich are approved to deliver the capability for the provider<br>the Signature Declaration                                   |       |
| . Evidence of the trainer/assessor's competencies wi<br>2. In the obsence of a digital signature, pieces upload | hich are approved to deliver the capability for the provider<br>the Bignature Declaration<br>Click or drag files to upliced |       |
| Evidence of the trainerlassessor's competences wi<br>I in the absence of a digital signature, please upload     | hich are approved to deliver the sapability for the provider<br>the Signature Declaration.                                  |       |

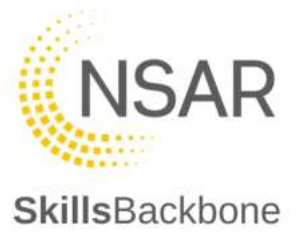

# 5. Courses (Non-RTAS)

This section of the system allows you to upload information about courses which you deliver that you would like featured within your Skills Backbone Portal – these will also appear as information for you on the Training Directory.

Use the **+ADD** button to do this.

| SkillsBackbone                                                                                                    |                                                                                                    | 🐥 🕐 нер |
|----------------------------------------------------------------------------------------------------|----------------------------------------------------------------------------------------------------|---------|
| > OVERVI                                                                                                    |                                                                                                    |         |
| Training Provider                                                                                                    | Courses (Non-RTAS)<br>This section of the system allows you to upload information about courses which you deliver - these will also appear as information for you on the Training Directory. | ADD     |
| <ul> <li>Overview</li> <li>User Manual</li> <li>Application</li> <li>Annual Reviews</li> <li>Capabilities 47</li> <li>Courses (Non-RTAS)</li> </ul> | Name  No data available                                                                                                    |         |

This will open up a side window asking for the course name.

| Courses (Non-RTAS)                                                                                                    | New Course X                |
|----------------------------------------------------------------------------------------------------|-----------------------------|
| This section of the system allows you to upload information deliver - these will also appear as information for you on the | COURSE NAME                 |
|                                                                                                    | Emergency First Aid at Work |
| Name                                                                                                    | 27 / 250                    |
| No data available                                                                                                    | SUBMIT                      |
|                                                                                                    |                             |

Add the detail that you want to add and then press **SUBMIT**. This will add it to a list of Courses (Non-RTAS) and display on the Training Directory which is covered later in this user manual.

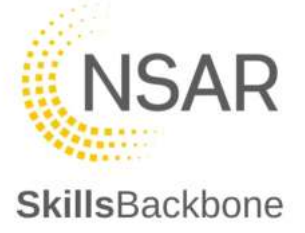

# 6. Individuals

#### N.B. This is the Individual Trainer/Assessor action area

This section contains all information relating to the individual Trainer and Assessors which you have aligned to you as a provider and is where you action all leavers, joiners, and capability changes.

#### Invigilators are now no longer required to be added to SkillsBackbone.

The landing page contains a list of all trainer/assessors aligned to you as a provider and has shortcut buttons to view capabilities, notify deactivation and request transfers. It also has a progress section for pending joiners so you can see the progress of completing that request.

| SkillsBackbone                |            |                                       |         |         | 🔶  ۲ HELP                         |
|-------------------------------|------------|---------------------------------------|---------|---------|-----------------------------------|
| > 11                          | NDIVIDUALS |                                       |         |         |                                   |
| Training Provider             | Î          | Individuals                           |         |         | + ADD INDIVIDUAL                  |
| Overview                      |            | Individual                            | Туре    | Status  |                                   |
| Our Ser Manual                |            |                                       | Trainer | Active  | VIEW CAPABILITIES LEAVE           |
| Application                   |            |                                       | Trainer | Active  | VIEW CAPABILITIES LEAVE           |
| Annual Reviews                |            |                                       | Trainer | Active  | VIEW CAPABILITIES LEAVE           |
| Capabilities                  | 106        |                                       | Trainer | Active  | VIEW CAPABILITIES LEAVE           |
| Courses (Non-RTAS)            |            |                                       | Trainer | Active  |                                   |
| Individuals                   | 7          | -                                     |         | , icure |                                   |
| Event Calendar                |            |                                       | Trainer | Active  | VIEW CAPABILITIES LEAVE           |
| CPD                           |            |                                       | Trainer | Active  | VIEW CAPABILITIES                 |
| Practical Sites               | 14         |                                       |         |         | Records per page: 20 🗸 1-7 of 7 < |
| III Training Centre Locations | 1          | · · · · · · · · · · · · · · · · · · · |         |         |                                   |

## 6.1. Transferring an Individual

To transfer and trainer/assessor to you as a provider use the **+ADD INDIVIDUAL** button.

*Note: this can only be used for already Assured Trainer/Assessors – if the individual is not already Assured they must register and apply.* 

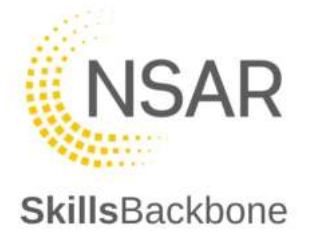

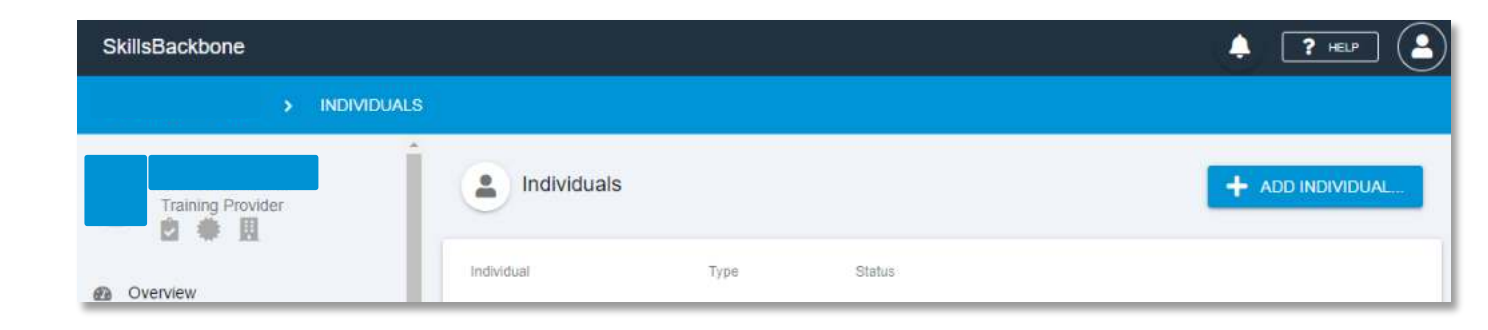

The system will ask you for the individuals Sentinel Number. Type in the Sentinel number and hit **DONE** 

| Individual | Туре         | Status |                  |       |
|------------|--------------|--------|------------------|-------|
|            | Trainer      | Active | VEW CARABILITIES | LEAVE |
| Ado        | l Individual |        | VEWCAPABLITES    | LEAVE |
| SENT       | INEL NUMBER  |        | VEW CAPABILITIES | LEAVE |
|            |              |        | VEWCAMARITES     | LEAVE |
|            |              | 0/9    | VEW CAPABILITIES | LEAVE |
|            |              | DONE   | VEWCAPSELITES    | LEAVE |
|            | Trainer      | Active | VEW CAPABILITIES | LEAVE |

You will then be taken to the Joiners screen where you upload the required evidence to submit to NSAR. The guidance notes on this screen will change as and when the requirements change and therefore the below screen may contain different evidence requirements over time. On the right-hand side of the screen, a timeline of activity relating to the movement request is captured.

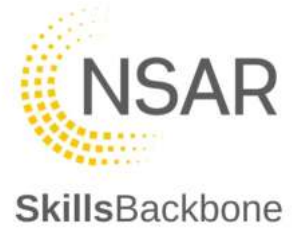

| SkillsBackbone            |                                                                                                    |                                                                                                    |
|---------------------------|----------------------------------------------------------------------------------------------------|----------------------------------------------------------------------------------------------------|
| ADD                       | IVIDUAL:                                                                                                    |                                                                                                    |
| Training Provider         |                                                                                                    | C)<br>For roday                                                                                                    |
| D & H                     |                                                                                                    |                                                                                                    |
| Overview                  | JOINER NAME                                                                                                    | Joiner Movement Activity                                                                                                    |
| User Manual               |                                                                                                    | I MAR 2022 - 08:28<br>Status changed to in Progress                                                                                                    |
|                           | EVIDENCE                                                                                                    | Liphened by                                                                                                    |
| Annual Reviews            | 1. Declaration and signature from current Appendix 2 (transmissessor so                                                                                                    | (nature required)                                                                                                    |
|                           | <ol> <li>Provider headed letter of support including a list of competencies the<br/>by the Training Manager.</li> </ol>                                                                                                    | at the Provider intends the joiner to deliver, signed and dated                                                                                          |
| Courses (Non-RTAS)        | <ol> <li>Irainer/Assessor Personal Statement which must include defail of<br/>N.B. Where the transferring trainer/assessor holds capabilities in addition to the pro<br/>capability is required once the trainer/assessor trainfer has been completed before.</li> </ol> | accupational competence held<br>vider's capabilities, a separate application to request an additional provider<br>training assessment can be considered. |
| Lindividuals              | 4. Job Description and evidence of the post holders acceptance of the                                                                                                    | elr responsibilities                                                                                                    |
| Event Calendar            | 5. Evidence of Induction                                                                                                    |                                                                                                    |
| z CPD                     | Click or drag files t                                                                                                    | e veleed                                                                                                    |
| Practical Sites           | 4                                                                                                    | o oprosio                                                                                                    |
| Training Centre Locations |                                                                                                    | nue ne die die die die die die die die die di                                                                                                    |
| 🖽 Reports                 | No nies upica                                                                                                    | deo la companya de la companya de la companya de la companya de la companya de la companya de la companya de la                                          |
| Observations              | COMMENT                                                                                                    |                                                                                                    |
| Training Directory        |                                                                                                    |                                                                                                    |
| ¢¢ Details                |                                                                                                    |                                                                                                    |
| 🔹 Users                   |                                                                                                    |                                                                                                    |
|                           |                                                                                                    |                                                                                                    |
|                           |                                                                                                    |                                                                                                    |
|                           |                                                                                                    |                                                                                                    |
|                           |                                                                                                    | 0/1000                                                                                                    |
|                           | CANCEL REQUEST                                                                                                    | SUBMIT FOR REVIEW                                                                                                    |
|                           |                                                                                                    |                                                                                                    |

The name of the joiner is populated automatically from the Sentinel Number provided. You must upload the evidence detailed and **SUBMIT FOR REVIEW**.

The system will not allow you to submit without evidence uploaded.

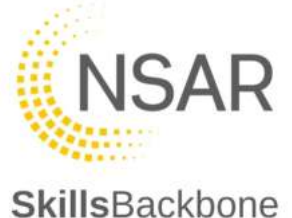

| VIDENCE                                                                                         |                                                                                                    |
|-------------------------------------------------------------------------------------------------|----------------------------------------------------------------------------------------------------|
| 1. Declaration and si                                                                           | gnature from current Appendix 2 (trainer/assessor signature required)                                                                                                    |
| <ol> <li>Provider headed li<br/>by the Training Ma</li> </ol>                                   | etter of support including a list of competencies that the Provider intends the joiner to deliver, signed and dated<br>anager.                                                                                                    |
| <ol> <li>Trainer/Assessor I<br/>N.B. Where the transfe<br/>capability is required or</li> </ol> | Personal Statement which must include detail of occupational competence held<br>ming transmissasor holds capabilities in addition to the previder is capabilities, a separate application to request an additional previder<br>not be transmissasor transfer hose been complete before training basesumer can be completed. |
| 4. Job Description ar                                                                           | nd evidence of the post holders acceptance of their responsibilities                                                                                                    |
| 5. Evidence of Induc                                                                            | tion                                                                                                    |
|                                                                                                 |                                                                                                    |
|                                                                                                 | Click or drag files to upload                                                                                                    |
|                                                                                                 |                                                                                                    |
|                                                                                                 | No files unloaded                                                                                                    |
|                                                                                                 |                                                                                                    |
| is field cannot have less the                                                                   | tan 1 files                                                                                                    |
|                                                                                                 |                                                                                                    |
|                                                                                                 |                                                                                                    |
|                                                                                                 |                                                                                                    |
|                                                                                                 |                                                                                                    |
|                                                                                                 |                                                                                                    |
|                                                                                                 |                                                                                                    |
|                                                                                                 |                                                                                                    |
|                                                                                                 |                                                                                                    |
|                                                                                                 |                                                                                                    |
|                                                                                                 | 0 / 1000                                                                                                    |

In the same way as earlier described, you can drag files to upload or Click, search and open in to the dotted line area of the screen and, as before, the file upload will be confirmed in an alert which will disappear after a few seconds

|                                                 | File uploaded<br>Skills Backbone Evidence.docx<br>100% (11.7 kB / 11.7 kB) |
|-------------------------------------------------|----------------------------------------------------------------------------|
| For review                                      | 3<br>Approved                                                              |
| Joiner Movement Activity                        |                                                                            |
| 1 MAR 2022 - 08:31                              |                                                                            |
| Skills Backbone Evidence.docx has been uploaded |                                                                            |
| 1 MAR 2022 - 08:31                              |                                                                            |
| Skills Backbone Evidence.docx has been deleted  |                                                                            |
| Updated by                                      |                                                                            |
| 1 MAR 2022 - 08:31                              |                                                                            |
| Skills Backbone Evidence.docx has been uploaded |                                                                            |

Once there are files uploaded you can **SUBMIT FOR REVIEW**. The system will confirm this in the following screen and associated timeline captures all actions taken.

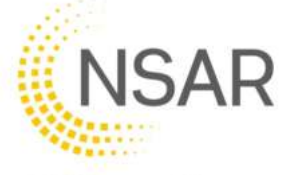

| s            | killsBackbone                          |                |                                                 |                 | 🔶 🍞 HELP                                                                 |
|--------------|----------------------------------------|----------------|-------------------------------------------------|-----------------|--------------------------------------------------------------------------|
|              | ه                                      | ADD INDIVIDUAL |                                                 |                 |                                                                          |
|              | Training Provider                      |                | In progress                                     | Ø<br>For review | 3<br>Approved                                                            |
| @<br>0<br>** | Overview<br>User Manual<br>Application |                | For Review<br>No actions required at this stage | Joine           | 1 MAR 2022 - 08:33<br>Status changed to For Review<br>Updated by         |
| 0<br>*       | Annual Reviews<br>Capabilities         | 106            |                                                 | 0               | 1 MAR 2022 - 08:31<br>Skills Backbone Evidence.docx has been<br>uploaded |
| 8            | Courses (Non-RTAS)<br>Individuals      | 7              |                                                 | 0               | 1 MAR 2022 - 08:31<br>Skills Backbone Evidence docx has been             |
| 8            | Event Calendar                         |                |                                                 |                 | Updated by                                                               |

The request has now been submitted to NSAR for approval.

When you return to the Individuals page you will see that this joiner now appears in you Pending Joiners section of the page.

| Reports            |    | Pending J  | loiners          |             |                                     |
|--------------------|----|------------|------------------|-------------|-------------------------------------|
| W Observations     |    | 00000000   | 2200             | 201000      | 1                                   |
| Training Directory | G, | Individual | Type             | Status      |                                     |
| ¢€ Details         |    |            | Trainer          | In Progress | VIEW CAPABILITIES VIEW MOVEMENT     |
| atar Users         |    |            | Trainer          | In Progress | VIEW MARABILITIES VIEW MOVEMENT     |
|                    |    |            | Trainer          | In Progress | VIEW CARABILITIES VIEW MOVEMENT     |
|                    |    |            | Trainer          | For Review  | VIEW CARABILITIES VIEW MOVEMENT     |
|                    |    |            | Trainer/Assessor | In Progress | VIEW CARABILITIES VIEW MOVEMENT     |
|                    |    |            |                  |             | Records per page: 20 💌 1-5 of 5 🗶 💙 |

Once NSAR takes action, you will see the following:

#### Approved transfer:

The trainer will appear in your list of Individuals and has disappeared from your Pending Joiners Section of the page.

| Pending Joiners   |      |        |
|-------------------|------|--------|
| Individual        | Туре | Slatus |
| No data available |      |        |

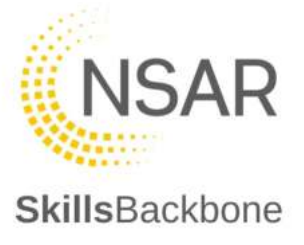

#### More Information Required:

Before transfer can be processed, the trainer will appear in your Pending Joiners section of the page for you to take action.

You will also see this on your Overview page on the right-hand side of the screen.

| SkillsBackbone   | PROVIDERS | INDIVIDUALS | EVENTS CALENDAR             | VISITS        | SITES         | DIRECTORY       | <b>Q</b> | <b>Q</b> Search                | 🕴 🤶 HELP                  |
|------------------|-----------|-------------|-----------------------------|---------------|---------------|-----------------|----------|--------------------------------|---------------------------|
|                  |           | OVERVIEW    |                             |               |               |                 |          |                                |                           |
| Training Provide | r         | Your net    | d Annual review is due to b | e completed t | oy 31 January | / 2022. VIEW    | Move     | ements                         | Have Information Descript |
| Overview         |           | Status      | Grade                       |               | DOV           | WILCOAD REPORTS |          | Trainer<br>2022-03-01 08:28:28 | More miormation Required  |
| Ø User Manual    |           | Active      |                             | -             | Ħ             |                 | OUT      | Trainer<br>2019-09-03 14:29:25 | Approved                  |
| Application      |           |             | Silver                      | Silver        | Silver        |                 | IN       | Trainer                        | Approved                  |

To see the detail of why the request needs further action, click on the **VIEW MOVEMENT** button.

| Pending Joiners |         |                           |                                     |
|-----------------|---------|---------------------------|-------------------------------------|
| Individual      | Туре    | Status                    |                                     |
|                 | Trainer | In Progress               | VIEW CAPABILITIES.                  |
|                 | Trainer | In Progress               | VIEW CAPABILITIES VIEW MOVEMENT     |
|                 | Trainer | In Progress               | VIEW CAPABILITIES VIEW MOVEMENT     |
|                 | Trainer | More Information Required | VIEW CAPABILITIES VIEW MOVEMENT     |
|                 |         |                           | Records per page: 20 💌 1-4 of 4 < 📏 |

This takes you to the detail of the movement to take the necessary action required. The notes that the QA Team have added advise what the issue is, will be shown in the movement activity bar on the right-hand side of the screen and repeated at the top of the screen for easy view of the NSAR QA response.

You are able to upload files and add return comments. When you are finished, hit **SUBMIT FOR REVIEW** again.

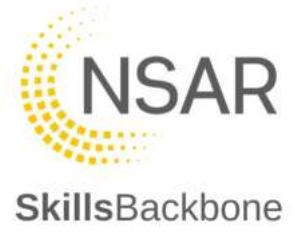

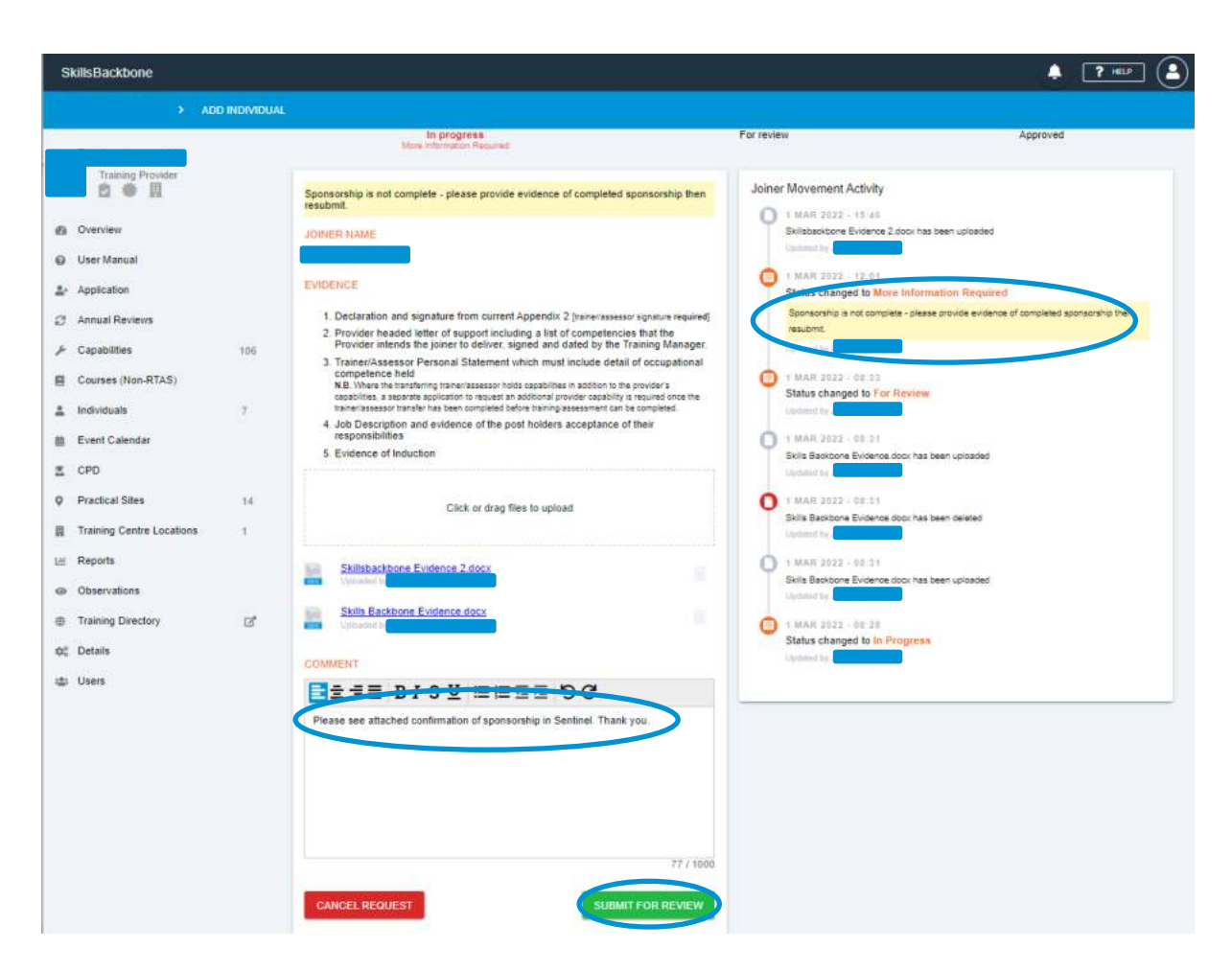

You will then see that the Pending Joiner shows that it has been submitted for Review. The Overview will also show the below.

| discharge and the second                                                                                                    | Turne   | Elshow                                                                                                    |                                                                                                    |     |  |  |
|----------------------------------------------------------------------------------------------------|---------|----------------------------------------------------------------------------------------------------|----------------------------------------------------------------------------------------------------|-----|--|--|
| in the second second se | 1997    | and the second second s |                                                                                                    |     |  |  |
|                                                                                                    | Trainer | The Review                                                                                                    | VEW CANADILITIES VIEW MOVEMEN                                                                                                    | σ.] |  |  |
|                                                                                                    |         |                                                                                                    | here and here and her |     |  |  |

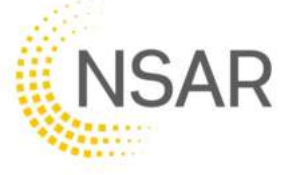

| killsBackbone                          |                             |                                     |                   |                                    | 2 (·       |
|----------------------------------------|-----------------------------|-------------------------------------|-------------------|------------------------------------|------------|
| > overview                             | 1                           |                                     |                   |                                    |            |
| Training Provider                      | Your next An<br>January 202 | mual miview is due to be comp<br>2. | pleted by 31 VIEW | Movements                          |            |
| Overview                               | Status                      | Grade                               | DOWHLOAD REPORTS  | IN 2022-03-01 08:28:28             | For Review |
| User Manual<br>Application             | Active                      | Certofores Dates                    |                   | OUT 1rainer<br>2019-09-03 14/29:25 | Approved   |
| Annual Reviews                         |                             |                                     |                   | IN Trainer<br>2020-02-28 10.41.18  | Approved   |
| Capabilities 106<br>Courses (Non-RTAS) | Capabilities                | Practical Sites                     | Individuals       | IN Trainer<br>2020-10-08 12:26:53  | Approved   |
| Individuals 7                          |                             |                                     |                   | OUT Trainer<br>2020-12-15 11 30-52 | Approved   |

If the transfer is approved, you will see the above already outlined for approved transfer. See below for what is seen when a transfer is rejected.

**Rejected** transfer:

When a request has been rejected, they will disappear from your Pending Joiners Section of the page but will appear on the Overview page. You can see any rejections on the Overview page.

| SkillsBackbone                          |                              |                                     |                  |                                    | . ? == ? |
|-----------------------------------------|------------------------------|-------------------------------------|------------------|------------------------------------|----------|
| > OVERVIEW                              |                              |                                     |                  |                                    |          |
| Training Provider<br>内 会 田              | Your next An<br>January 2022 | nual review is due to be comp<br>2. | leted by 31 view | Movements                          |          |
| @ Overview                              | Status                       | Grade                               | DOWNLOAD REPORTS | IN Trainer<br>2022-03-01 08:28:28  | Rejected |
| User Manual     Application             | Active                       | Completions Share                   | Proviniena       | OUT Trainer<br>2019-09-03 14:29-21 | Approved |
| 2 Annual Reviews                        |                              |                                     |                  | IN Trainer<br>2020-02-28 18/41/1   | Approved |
| Capabilities 106     Courses (Non-RTAS) | Capabilities                 | Practical Sites                     | Individuals<br>7 | IN Trainer<br>2020-10-08 12:26:51  | Approved |
| 🛓 Individuals 7                         | S4146-239                    |                                     |                  | OUT Trainer<br>2020-12-18 11:30-82 | Approved |

To see the reason for the rejection, click on the **REJECTED** icon on the overview.

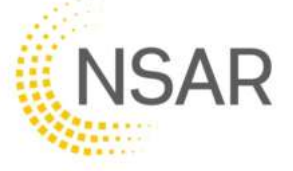

| SkillsBackbone                                               | PROVIDERS | INDIVIDUALS    | EVENTS CALENDAR                | VISITS   | SITESDIRI  | CT Q. Search                           | * ? HELP                                                                                                    |
|--------------------------------------------------------------|-----------|----------------|--------------------------------|----------|------------|----------------------------------------|----------------------------------------------------------------------------------------------------|
|                                                              | >         | ADD INDIVIDUAL |                                |          |            |                                        |                                                                                                    |
| Training Provide                                             | -         |                | In progress                    |          | For review |                                        | Rejected                                                                                                    |
| Overview     User Manual     Application     Annual Reviews  |           |                | X<br>This application has been | rejected | Joine      | MAR 2022 - 08:47                       | -                                                                                                    |
| <ul> <li>Capabilities</li> <li>Courses (Non-RTAS)</li> </ul> | 106       |                |                                |          |            | Rejected due to Trainer being suspende | ed and a second second s |

You are then required to take the action advised in the comments and reapply as a **<u>new</u>** trainer movement.

## 6.2. Deactivating an individual

To deactivate an individual go to the trainer list on the individuals page and click the **LEAVE** icon.

| SkillsBackbone     |             |                  |        | () ? HELP                       |
|--------------------|-------------|------------------|--------|---------------------------------|
| > INDIVIDUALS      |             |                  |        |                                 |
| Training Provider  | Individuals |                  |        | + ADD INDIVIDUAL                |
| Overview           | Individual  | Туре             | Status |                                 |
| User Manual        |             | Trainer/Assessor | Active | VIEW CAPABILITIES LEAVE         |
| 2+ Application     |             | Trainer          | Active | VEW CAPABILITIES LEAVE          |
| C Annual Reviews   |             | Trainer          | Active | VIEW CAPABILITIES LEAVE         |
| 🖉 Capabilities 49  |             |                  |        | Records per page: 20 💌 1-3 of 3 |
| Courses (Non-RTAS) | L           |                  |        |                                 |

The system then asks you to provide the reason for the deactivation. Enter the comments which apply. Note if you select **LEAVE** in error you can **CANCEL** the action.

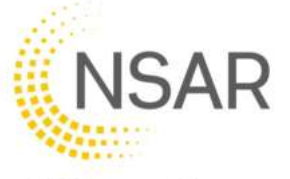

| SkillsBackbone     |                      |        | 🗍 🍞 HELP                           |
|--------------------|----------------------|--------|------------------------------------|
| > INDIVIDUALS      |                      |        |                                    |
| Training Provider  | Individuals          |        | + ADD INDIVIDUAL                   |
| Overview           | Individual Type      | Status |                                    |
| User Manual        | Trainer/Assessor     | Active | VACHE CARMENTICE LEAVE             |
| 2. Application     | Leaver               |        | VIEW CAPABILITIES LEAVE            |
| Annual Reviews     | REALON               |        | VIEW CARABLITIEN LEAVE             |
| 🖌 Capabilities 49  | Trainer has resigned |        | Resorts per page 20 🖤 1-3 of 3 🔇 🔪 |
| Courses (Non-RTAS) |                      | 20/250 |                                    |
| 🛔 Individuals 3    | 2+ Pending Join      |        |                                    |
| 2 Event Calendar   | CANCEL               | SUBMIT |                                    |

After hitting **SUBMIT** the system will ask for a leave date, which can be in the future, and upload of the required evidence.

| s  | killsBackbone             |        |                                                                                                    |                                                     | . ? 💷 🔒  |
|----|---------------------------|--------|----------------------------------------------------------------------------------------------------|-----------------------------------------------------|----------|
|    | > ADD 1                   | LEAVER |                                                                                                    |                                                     |          |
|    | Training Provider         |        | In progress                                                                                                    | ©<br>For review                                     | Approved |
| 0  | Overview                  |        | INDIVIDUAL                                                                                                    | Leaver Movement Activity                            |          |
| 0  | User Manual               |        |                                                                                                    | 2 MAR 2022 - 01:25<br>Status changed to in Progress |          |
| 4  | Application               |        | LEAVER REASON                                                                                                    | Updated to                                          |          |
| ø  | Annual Reviews            |        | Trainer has resigned                                                                                                    |                                                     |          |
| ۶  | Capabilities              | 49     | 20                                                                                                    | 250                                                 |          |
| 8  | Courses (Non-RTAS)        | (      | LEAVE DATE                                                                                                    |                                                     |          |
| 4  | Individuals               | 3      |                                                                                                    |                                                     |          |
| =  | Event Calendar            |        | EVIDENCE                                                                                                    |                                                     |          |
| z  | CPD                       |        | <ol> <li>Declaration and signature from curtent Appendix 2 (trainerassessor<br/>signature not required)</li> </ol>                                                                                                    |                                                     |          |
| Ŷ  | Practical Sites           | 5      | <ol> <li>Provider headed letter signed and dated by the Training Manager<br/>outlining the reasons for the deadtration of the trainer/assessors<br/>profile, states whether the individual is primary or sub-sponsored b</li> </ol> | ny .                                                |          |
| я  | Training Centre Locations | 2      | the provider and confirms that the individual is not currently subject<br>Formal Review.                                                                                                    | t to                                                |          |
| ш  | Reports                   |        |                                                                                                    |                                                     |          |
| ۰  | Observations              |        | Click or drag files to upload                                                                                                    |                                                     |          |
| 0  | Training Directory        | ß      |                                                                                                    |                                                     |          |
| 05 | Details                   |        | No files uploaded                                                                                                    |                                                     |          |
| ÷  | Users                     |        | CANCEL REQUEST                                                                                                    |                                                     |          |

Add the leave date using the pop-up calendar and upload the evidence in the same way as described in previous sections, by dragging in files or clicking, finding and opening the files required.

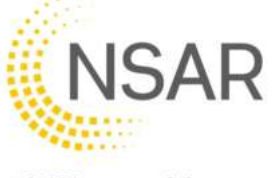

| SkillsBackbone            |        |                      |             |          |      |         |      |            |        |                          |          |
|---------------------------|--------|----------------------|-------------|----------|------|---------|------|------------|--------|--------------------------|----------|
| > A00                     | LEAVER |                      |             |          |      |         |      |            |        |                          |          |
| Training Provider         |        | In pr                | )<br>ogress |          |      |         |      |            | For    | C review                 | Approved |
| Overview<br>User Manual   |        | INDIVIDUAL:          |             |          |      |         |      |            |        | Leaver Movement Activity | 655      |
| Application               |        | LEAVER REASON        |             |          |      |         |      |            |        | Uphaned by               |          |
| Annual Reviews            |        | Trainer has resigned |             |          |      |         |      |            |        |                          |          |
| Capabilities              | 49     | 10000                |             |          |      |         |      |            | 20/250 |                          |          |
| Courses (Non-RTAS)        |        | Monday               |             |          |      |         | 1994 |            |        |                          |          |
| Individuals               | 3      |                      | <           | i<br>nee | Febr | uary 20 | )22  |            | >      |                          |          |
| Event Calendar            |        |                      | SUR         | Man      | Tue  | Wed T   | hu.  |            | Eat    |                          |          |
| CPD                       |        | Feb                  |             | 0        | 1    | 2       | 3    | •          | 5      |                          |          |
| Practical Sites           | 5      | 7                    | 13          | 14       | 15   | 18 1    | 7    | 14 S<br>15 | 19     |                          |          |
| Training Centre Locations | 2      | 2022                 | 20          | 21       | 22   | 23 2    | 4    | 25         | 28     |                          |          |
| Reports                   |        |                      | 27          | 28       |      |         |      |            |        |                          |          |
| Observations              |        |                      |             |          |      |         |      |            |        |                          |          |
| Training Directory        | C"     |                      | ļ           |          |      |         |      |            |        |                          |          |
| Details                   |        | Skilsbackbone        | vidence 2 d | locx     |      |         |      |            |        |                          |          |
| Users                     |        | Uptoached by         |             |          |      |         |      |            | -      |                          |          |

Once the files have been uploaded you can **SUBMIT FOR REVIEW**. The system will then confirm the status change by both message on screen and in the activity timeline on the right-hand side of the screen. The request has been submitted to NSAR for processing.

| s      | killsBackbone                          |        |                                              |                                              | 🌲 🍞 HELP                   |
|--------|----------------------------------------|--------|----------------------------------------------|----------------------------------------------|----------------------------|
|        | > ADD                                  | LEAVER |                                              |                                              |                            |
|        | Training Provider                      |        | In progress                                  | For review                                   | Approved                   |
| @<br>0 | Overview<br>User Manual<br>Application |        | For Review No actions required at this stage | Leaver Mortement Activit                     | y<br>or Review             |
| 0      | Annual Reviews                         |        |                                              | 2 MAR 2022 - 09:30<br>Skilsbackbone Evidence | a 2.doox has been uploaded |
| 8      | Courses (Non-RTAS)                     | 49     |                                              | 2 MAR 2022 - 09:25                           |                            |
| *      | Individuals                            | 3      |                                              | Up and by                                    |                            |
| -      | Event Calendar                         |        |                                              |                                              |                            |
|        | CPD                                    |        |                                              |                                              |                            |

You will see that the trainer is marked as 'Leaving' and 'For Review' in your trainer list.

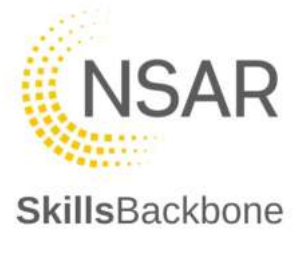

| SkillsBackbone                         |             |                  |                     | 🔶 🕐 HELP                           |
|----------------------------------------|-------------|------------------|---------------------|------------------------------------|
| > INDIVIDUALS                          |             |                  |                     |                                    |
| Training Provider.                     | Individuals |                  |                     |                                    |
| Overview                               | Individual. | Туре             | Status              |                                    |
| User Manual                            |             | Trainer/Assessor | Leaving: For Review | VIEW CAPABLITIES VIEW MOVEMENT     |
| Application                            |             | Trainer          | Active              | VIEW CAPABILITIES LEAVE            |
| 2 Annual Reviews                       |             | Trainer          | Active              | VIEW CARABILITIES:                 |
| Capabilities 49     Courses (Non DTAS) |             |                  |                     | Records per page 20 🗢 1-3 of 3 < > |

Once NSAR takes action, you will see the following:

#### Approved transfer:

The trainer will have disappeared from your trainer list in the Individuals section and is recorded in the Overview as an '**OUT**' activity.

| > OY              | ERVIEW |                        |                                |                       |       |                                               |          |
|-------------------|--------|------------------------|--------------------------------|-----------------------|-------|-----------------------------------------------|----------|
| Training Provider |        | Your next Ann     2022 | ual review is due to be comple | tod by 31 January vie | . Mov | ements                                        |          |
| Overview          |        | Status                 | Grade                          | DOMINE ON D MEDICITY  | -     | Trainer<br>2018-05-01 18.61 18                | Approved |
| User Manual       |        | Acline                 | Derplanz Dilor                 |                       |       | gerato sonax<br>Toaner<br>2019-05-01 14:09:21 | Approved |
| Annual Reviews    |        |                        | Gold Gold                      | 1.1                   | out   | Train ir<br>2011-08-19 14:00 14               | Approved |
| Capabilities      | 49     | Capabilities           | Practical Sites                | Individuals           | оит   | Trainer<br>2010-11-00 15:42-43                | Approved |
| Individuals       | 3      |                        | U                              |                       | OUT   | Trattar                                       | Approved |

More Information Required before the deactivation can be processed

The individual will appear on the approved list as 'More Information Required'. To see the notes of what information is required and take action press the VIEW MOVEMENT button.

| SkillsBackbone     |            |                  |                                    | ê ( <b>1</b> HELP)                  |
|--------------------|------------|------------------|------------------------------------|-------------------------------------|
| L > INDIVIDUALS    |            |                  |                                    |                                     |
| Training Provider  | Individua  | als              |                                    | + ADD INDIVIDUAL                    |
| Overview           | Individual | Туре             | Status                             |                                     |
| O User Manual      |            | Trainer/Assessor | Leaving: More Information Required | VEW CAPADILITIES VEW MOVEMENT       |
| Application        |            | Trainer          | Active                             | VEW CAPABILITIES                    |
| C Annual Reviews   |            | Trainer          | Active                             | VEW CAPABILITIES LEAVE              |
|                    |            |                  |                                    | Records per page: 20 💌 1-5 of 3 < > |
| Courses (Non-RTAS) |            |                  |                                    |                                     |

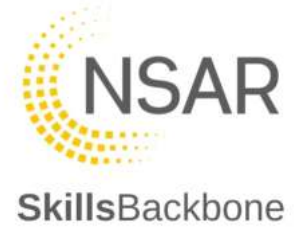

The system will take you back to the initial application screen to read the comment and take the required action.

| Skill                                                      | sBackbone                                                                  |         |                                                                                                    |                                                                                                    | + ? == ·               |  |
|------------------------------------------------------------|----------------------------------------------------------------------------|---------|----------------------------------------------------------------------------------------------------|----------------------------------------------------------------------------------------------------|------------------------|--|
| Ц                                                          | > ADD LE                                                                   | AVER    |                                                                                                    |                                                                                                    |                        |  |
| @ 01                                                       | Training Provider                                                          |         | In progress<br>More internation Required                                                                                                    | For review                                                                                                    | Approved               |  |
| ⊖ Ui<br>▲ Ap                                               | ser Manual<br>oplication<br>nnual Reviews                                  |         | File will not open, please reattach                                                                                                    | 2 MAR 2022 - 05:48     Status changed to More     File will not open, please re     Updamd by                                     | e Information Required |  |
| ר א<br>רובי<br>רובי<br>רובי<br>רובי                        | apabilities<br>ourses (Non-RTAS)<br>dividuals                              | 49<br>2 | Trainer has resigned         20/250           LEAVE DATE         07/02/2022                                                                                                    | 2 MAR 2022 - 00-35 Status changed to For Review Uptimed av     2 MAR 2022 - 09-30 Skilstackbone Evidence 2 door has been uploaded |                        |  |
| E CF                                                       | rent Calendar<br>PD<br>ractical Siles<br>aining Centre Locations<br>eports | 5       | EVIDENCE 1. Declaration and signature from current Appendix 2 (trainerisasesor<br>signature not required) 2. Provide headed letter signed and dated by the Training Manager<br>outlining the reasons for the deactivation of the trainerisasesors<br>profile, states whether the individual is primary or sub-sponsored by<br>the provider and confirms that the individual is not currently subject to<br>Formal Review. | Updaed In<br>2 MAR 2022 - 05-25<br>Status changed to in Pr<br>Updaed by                                                           | ogress                 |  |
| <ul> <li>Of</li> <li>Tr</li> <li>Of</li> <li>De</li> </ul> | bservations<br>aining Directory<br>etailis                                 | ď       | Click or drag files to upload                                                                                                    |                                                                                                    |                        |  |
| de Ur                                                      | sers                                                                       |         | Skilsbackbone Evidence 2 docx<br>Upbodo<br>CANCEL REQUEST                                                                                                    | >                                                                                                    |                        |  |

Once you have completed the actions required, you can **SUBMIT FOR REVIEW** again. As above the system will then confirm the status change by both message on screen and in the activity timeline on the right-hand side of the screen. The request has been resubmitted to NSAR for processing.

#### Rejected transfer:

When a request has been rejected, the trainer will be shown on the list as still approved and that the leave request was **Rejected**.

To see the reason for the rejection, select **VIEW MOVEMENT**. The reason will appear within the Movement Activity bar.

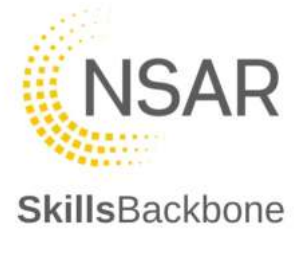

| SkillsBackbone     |             |                  |                                    | 4 ? HEP 🔒                            |
|--------------------|-------------|------------------|------------------------------------|--------------------------------------|
| > INDIVIDUALS      |             |                  |                                    |                                      |
| Training Provider  | Individu    | Jals             |                                    |                                      |
| Overview           | Individual  | Туре             | Status                             |                                      |
| User Manual        |             | Trainer/Assessor | Leaving: More Information Required | VIEW CAPABILITIES. VIEW MOVEMENT     |
| .≛+ Application    |             | Trainer          | Active                             | VEW CAMABILITIES LEAVE               |
|                    |             | Trainer          | Leaving: Rejected                  | MEW CAMABILITIES VIEW MOVEMENT LEAVE |
|                    | thomas watt | Trainer          | Active                             | WEW OWNIBULTIES LEAVE                |
| Courses (Non-RTAS) |             |                  |                                    |                                      |
| 🚊 Individuals 3    |             |                  |                                    | Records per page 20 🖤 1-4 of 4 🔇 🗲   |

The system will then show you the rejection screen with the comments for the rejection appearing in the movement activity timeline on the right-hand side of the screen. You can not resubmit a rejected request and will be required to repeat the **LEAVE** process.

| SkillsBackbone            |       |                                    |                 | 🔶 ? HELP                                                               |
|---------------------------|-------|------------------------------------|-----------------|------------------------------------------------------------------------|
| > ADD L                   | EAVER |                                    |                 |                                                                        |
| Training Provider         |       | e progress                         | For tayleyr     | Rejected                                                               |
| Overview                  |       |                                    | Leaver Mo       | we need Activity                                                       |
| User Manual               |       | ×                                  | 0 2 MA<br>State | AR 2022 - 10.15                                                        |
| Application               |       | This application has been rejected | Are             | you aware this trainer is subject to Formal Review and can not be      |
| Annual Reviews            |       |                                    | Gear<br>Carda   | twated until the Formal Review has reached its conclusion and closure. |
|                           | 49    |                                    | 2 M2            | AH 2022 - 10 13                                                        |
| Courses (Non-RTAS)        |       |                                    | State           | us changed to For Review                                               |
| 🛓 Individuals             | 3     |                                    | 0 2.00          | AR 2922 - 10 12                                                        |
| Event Calendar            |       |                                    | Skille          | backbone Evidence 2.000x has been uploaded.                            |
| Z CPD                     |       |                                    | 2 MA            | HH 2022 - 10:12                                                        |
| Practical Sites           | 5     |                                    | State           | us changed to In Progress                                              |
| Training Centre Locations | 2     |                                    |                 |                                                                        |
| IH Reports                |       |                                    |                 |                                                                        |

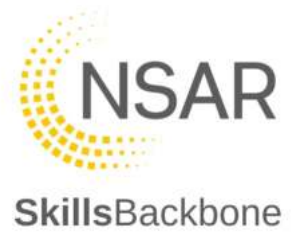

# 6.3. Individual's Capabilities

## 6.3.1. Viewing Capabilities

The system enables providers to view the capabilities which individuals are approved to deliver including whether the individual can train, assess or train and assess. This list should match Sentinel.

# Note: All Providers must ensure that individuals capability lists are kept up to date to allow maintaining accuracy of capabilities in Sentinel.

| SkillsBackbone                                               |    |             |             |        | ( ) ? HELP                        |
|--------------------------------------------------------------|----|-------------|-------------|--------|-----------------------------------|
|                                                              |    | DUALS       |             |        |                                   |
| Training Provider                                            |    | Individuals |             |        |                                   |
| Overview                                                     |    | Individual  | Туре        | Status |                                   |
| O User Manual                                                |    |             | Trainer     | Active | VIEW CAPABILITIES LEAVE           |
|                                                              |    |             | Trainer     | Active |                                   |
| C Annual Reviews                                             |    |             | Assessor    | Active |                                   |
| <ul> <li>Capabilities</li> <li>Courses (Non-RTAS)</li> </ul> | 36 |             | Invigilator | Active | LEAVE                             |
| Individuals                                                  | 5  |             | Trainer     | Active | VIEW CARABILITIES LEAVE           |
| Event Calendar                                               |    |             |             |        | Records per page: 20 💌 1-5 of 5 < |

Individual's capabilities can be viewed by the **VIEW CAPABILITIES** button.

When selected the system presents the capabilities that the individual holds and at what level.

| APPROVED CAPABILITIES                                                   | Q Search    | Ø          |
|-------------------------------------------------------------------------|-------------|------------|
| 2119                                                                    | Carls Train | Car Assess |
| uthorised Person OLE AC leolation. (AP OLE/AC-i)                        |             | 0          |
| uthorised Person OLE Auto Transformer Isolation. (AP OLE(AT-I)          | 0           | 0          |
| Conductor Rail Permit - Testing using a Live Line Tester (COSS GRP LLT) | 0           | 0          |
| ontroller of Site Safety. (CDSS)                                        |             | 0          |
| dividual Working Alane. (IWA)                                           | 0           | 0          |
| iominated Person OLE AC (solation, (NP OLE/AC-I)                        | 0           | 0          |
| Anninated Person OLE Auto Transformer Isolation. (NP OLE/AT-I)          | 0           | 0          |
| Overhead Line Permit (COSS OLP)                                         |             | 0          |

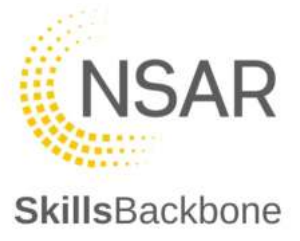

The addition, removal or amendment of individual capabilities is managed through this individual screen by using the **REQUEST CAPABILITIES CHANGE** button at the top right-hand corner of the screen.

This opens the capabilities window which details what is held and where amendments can be made to either train/assess or request new capabilities or request the removal, whichever is relevant.

### 6.3.2. Requesting new Capabilities

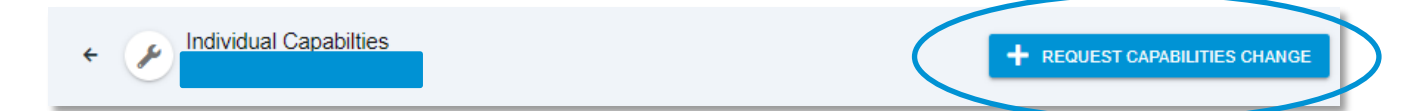

This then opens a capabilities edit window to choose the new capability that is being requested. Find what you want to add and tick the box.

| Ca | pabilities (319)                                                    |                                  |                 |                      |
|----|---------------------------------------------------------------------|----------------------------------|-----------------|----------------------|
| Q  | Search                                                              | 0                                |                 | 0 • î                |
|    | Construct Renew Enhance and Modify OLE in Acco<br>OLE Engineering   | rdance with Design Drawings & Sp | ecs. (OLEC 3)   |                      |
|    | Control Mobile Flash Butt Welding Host Machine. ()<br>Rail Plant    | IC MFBW)                         |                 |                      |
|    | Control the Use of Resources to Achieve OLE Engi<br>OLE Engineering | neering Requirements. (OLEC 4)   |                 | $\frown$             |
| 2  | Controller of Site Safety. (COSS)<br>Track Safety                   |                                  | REQUEST REMOVAL | rain 🛛 🛃 Can Assess  |
|    | COSS Theory, (COSS Theory)<br>Track Safety                          |                                  | Can T           | irain 🛛 🗹 Can Assess |
|    | Crane Controller - Excavator Crane. (CC Exc)<br>Rail Plant          |                                  | 🗹 Can T         | irain 🧧 Can Assess   |
|    | Crane Controller - Panel Layers. (CC PL)<br>Rail Plant              |                                  |                 |                      |
|    | Crane Controller Attachment - Group 1 Ballast Man<br>Rail Plant     | agement. (CC Att Grp 1)          |                 |                      |
|    | Crane Controller Attachment - Group 2 Civils. (CC Ar<br>Rail Plant  | t Grp 2)                         |                 |                      |
|    | Crane Controller Attachment - Group 3 Powered Lit<br>Rail Plant     | ting. (CC Att Grp 3)             |                 |                      |
|    | Crane Controller Attachment - Group 4 Tree Manag<br>Rail Plant      | ement. (CC Att Grp 4)            |                 |                      |
|    | Crane Controller Attachment - Group 6 Rail Manage<br>Rail Plant     | ement. (CC Att Grp 8)            |                 |                      |
|    | Crane Controller Attachment - Group 7 Cropper (CC<br>Rail Plant     | Att Grp 7)                       |                 |                      |
| CA | NCEL                                                                |                                  |                 | DONE                 |

Note the change in colour from green [existing] to blue [requested]. When you select the competence being applied for this also needs confirmation of the level i.e. train, assess or train/assess. The system defaults to both but if only one is required then simply untick what is not wanted and press **DONE**.

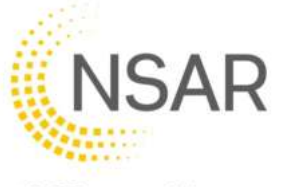

|     | Crane Controller Attachment - Group 6 Rail Management, (CC Att Grp 8)<br>Rail Plant |      |
|-----|-------------------------------------------------------------------------------------|------|
|     | Crane Controller Attachment - Group 7 Cropper (CC Att Grp 7)<br>Rail Plant          | ~    |
| CAI | NCEL                                                                                | DONE |

Pressing **CANCEL** will close the window and no changes will be made or submitted for review.

The system then takes you to a page to confirm your request and upload the evidence required to support the new capability request and allows the addition of notes to accompany the submission. Addition of files works in the same way as already outlined for uploading documents earlier in this manual. When finished hit **SUBMIT FOR REVIEW** 

|     | Name                                                                                                    | Train                                               | Аззида     | Add Comment                                                                                                    |
|-----|----------------------------------------------------------------------------------------------------|-----------------------------------------------------|------------|----------------------------------------------------------------------------------------------------|
|     | Crane Controller - Excavator Crane. (CC Exc)                                                                                                    | 0                                                   | 0          | The Trainer has completed mentorship, see attached evidence                                                                                                    |
|     | COSS Theory: (COSS Theory)                                                                                                    | •                                                   | 0          | The Assessor has completed mentorship, see attached evidence                                                                                                    |
| 1   | Provider headed letter of sponsorship matching of<br>LE. Where requesting additional transvasessor capabilitie<br>optication has been approved.<br>(rainen/Assessor Personal Statement which mus | only the capa<br>s in addition to<br>it include det | all of occ | hich the provider has assurance to deliver signed and dated by the Training Manager<br>'s capabilities, a separate application to request an additional provider capability is required once the traner assessor<br>upational competence as defined in the trainer requirements section of the relevant & current |
| 1   | esson plan<br>Training and/or Assessment documentation for th                                                                                                    | ne mentored<br>R OF ATTENDI                         | events.    | Y                                                                                                    |
| 5.1 | RAINING: COMPLETED, SIGNED AND DATED REGISTE<br>SSESSMENT: ALL PAGES OF THE FULLY COMPLETED                                                                                                    | ASSESSMENT                                          |            |                                                                                                    |

The system will confirm it has been updated with a pop up message at the bottom of the screen. This means that your request for an additional capability has been sent to NSAR QA for processing.

| APPROVED CAPABILITIES |                      | Q Search |
|-----------------------|----------------------|----------|
|                       | Capabilities Updated |          |

NSAR must approve your request before the Trainer/Assessor can conduct any events using the requested capabilities.
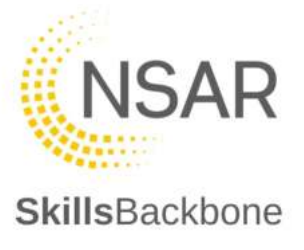

When NSAR has taken action you will see:

**Approved** upskill request: The notes that NSAR QA has added are easily seen.

| - 19 | UPSKILL REQUESTED                            |              |                                                                                                 |
|------|----------------------------------------------|--------------|-------------------------------------------------------------------------------------------------|
|      | Name                                         | Train Assess | Har comment.                                                                                    |
|      | Orane Controller - Excavator Orane, (CC Exc) |              | Capability has been added to Sentinel - please see attached screenshot of addition as evidence. |
| 0    | Approved                                     | 0 0          | Add Comment                                                                                     |
| _    | _                                            |              |                                                                                                 |

Below the form area you will see the additional capability within the list.

| ←                                                                       | + REQU               | EST CAPABILITIES CH/ |
|-------------------------------------------------------------------------|----------------------|----------------------|
| APPROVED CAPABILITIES                                                   | Q Search             | ¢                    |
| Name                                                                    | Can Train            | Can Assess           |
| Authorised Person OLEAC Isolation. (AP OLE/AC-I)                        | ٠                    | 0                    |
| Authorized version OLE Auto Transformer Isolation. (AP OLE/AT-)         | 4                    | 0                    |
| Conductor Rail Permit - Testing using a Live Line Tester (COSS CRP LLT) | •                    | 0                    |
| Controller of Site Safety. (COSS)                                       | •                    | ø                    |
| COSS Theory. (COSS Theory)                                              | •                    | <ul> <li></li> </ul> |
| Orane Controller - Exceptor Crane. (CC Exc)                             | 0                    | 0                    |
| Nominated Person OLE AC Isolation. (NP OLE/AC-i)                        | •                    | Ø                    |
| Norman - Person OLE Auto Transformer Isolation. (NP OLE/AT-i)           |                      | 0                    |
| Overhead Line Permit (COSS OLP)                                         | •                    | 0                    |
|                                                                         | Records per page: 20 | 🔻 1-9 of 9 <         |

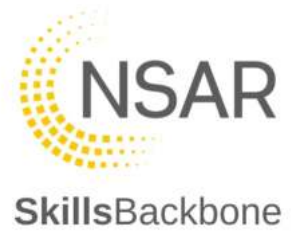

#### More Information upskill request:

| The notes that NSAR QA | has added are | easily seen |
|------------------------|---------------|-------------|
|------------------------|---------------|-------------|

| Name                                                                                                    | Train                                                                                                    | Assess                                                                                          | Add Comment                                                                                                    |
|----------------------------------------------------------------------------------------------------|----------------------------------------------------------------------------------------------------|-------------------------------------------------------------------------------------------------|----------------------------------------------------------------------------------------------------|
| Crane Controller - Expanator Crane. (CC Exc)                                                                                                    |                                                                                                    |                                                                                                 |                                                                                                    |
| Approved                                                                                                    | 0                                                                                                    | 0                                                                                               | Add Comment                                                                                                    |
| COSS Theory (COSS Theory)                                                                                                    |                                                                                                    | <                                                                                               | Observation 2 does not open, please reattach                                                                                                    |
| More Information                                                                                                    | •                                                                                                    | 0                                                                                               | Add Comment                                                                                                    |
| 1. Destaution and simplify from summed Assoc                                                                                                    | and a stand of the stand                                                                                                    |                                                                                                 |                                                                                                    |
| Declaration and signature from current Apper     Mentor's observation reports     Montor's observation reports     Provider headed letter of sponsorship matchi     N.B. Where requesting additional trainer/assessor capat     application has been approved.     Trainier/Assessor Personal Statement which i     lesson plan     Training and/or Assessment documentation fi                                                                                                    | ndox 2 [trainer/asse<br>ing only the capa<br>bilities in addition to t<br>must include det<br>or the mentored                                       | bilities w<br>he provider<br>all of occ<br>events.                                              | urs required]<br>hich the provider has assurance to deliver signed and dated by the Training Manager<br>'s capabilites, a separate application to request an additional provider capability is required once the trainer/assessor<br>upational competence as defined in the trainer requirements section of the relevant & current                                              |
| Declaration and signature from current Apper     Mentor's observation reports     More the added letter of sponsorship matchin     Where requesting additional trainer/assessor capat     application has been approved.     Training, and/or Assessment documentation f     TRAINING-COMPLETED, ISINED AND DATED REGI     ASSESSMENT: ALL PAGES OF THE FULLY COMPLEX                                                                                                    | ndix 2 [trainerlasse<br>ing only the capa<br>billies in addition to t<br>must include det<br>or the mentored<br>ISTER OF ATTENDA<br>TED ASSESSMENT  | bilities w<br>he provider<br>all of occ<br>events.<br>NCE ONL<br>DOCUME                         | urs required]<br>hich the provider has assurance to deliver signed and dated by the Training Manager<br>'s capabilities, a separate application to request an additional provider capability is required once the trainer/assessor<br>upational competence as defined in the trainer requirements section of the relevant & current<br>Y.                                       |
| Declaration and signature from current Apper     Mentor's observation reports     Mentor's observation reports     Mentor's observation reports     Mentor's observation reports     Application has been approved     Trainier/Assessor Personal Statement which is     lesson plan     Training and/or Assessment documentation f     TRAINING: COMPLETED, SIGNED AND DATED REGI     ASSESSMENT: ALL PAGES OF THE FULLY COMPLE                                                                                                    | ndix 2 [trainerfasse<br>ing only the capa<br>billios in addition to to<br>must include det<br>or the mentored<br>(STER OF ATTEND/<br>TED ASSESSMENT | bilifies w<br>he provider<br>all of occ<br>events.<br>NOCE ONL<br>DOCUME                        | urs required]<br>hich the provider has assurance to deliver signed and dated by the Training Manager<br>'s capabilities, a separate application to request an additional provider capability is required once the trainer/assessor<br>upational competence as defined in the trainer requirements section of the relevant & current<br>Y.<br>NT                                 |
| Declaration and signature from current Apper     Mentor's observation reports     More the added letter of sponsorship matching. Where requesting additional trainer/assessor capat     application has been approved.     Training and/or Assessment documentation of     Training and/or Assessment documentation of     Training and/or Assessment documentation of     Training and/or Assessment documentation of     Training and/or Assessment documentation of     Training and/or Assessment documentation of     Training and/or Assessment documentation of     Training and/or Assessment documentation of     Training and/or Assessment documentation of     Training and/or Assessment documentation of     Stillsbackbone Evidence 2 docx | ndix 2 [trainerfasse<br>ing only the capa<br>offices in addition to t<br>must include det<br>or the mentored<br>STER OF ATTENDA<br>TED ASSESSMENT   | istor signation<br>ibilities whe provides<br>all of occ<br>events<br>NACE ONLI-<br>DOCUME<br>CI | urs required]<br>high the provider has assurance to deliver signed and dated by the Training Manager<br>'s capabilities, a separate application to request an additional provider capability is required once the trainer/<br>upational competence as defined in the trainer requirements section of the relevant & current<br>Y.<br>NT<br>ick or drag files to upload          |
| 1. Declaration and signature from current Apper     2. Mentor's observation reports     3. Provider headed letter of sponsorship matchin     N. Where requesting additional trainer/assessor capat     spolication has been approved.     4. Trainer/Assessor Personal Statement which i     lesson plan     5. Training and/or Assessment documentation f     TRAINING: COMPLETED, SIGNED AND DATED REGI     ASSESSMENT: ALL PAGES OF THE FULLY COMPLE     Shillsbackbone Evidence 2 docx     Upbraced for                                                                                                    | ndior 2 (trainerfasse<br>ing only the capa<br>billies in addition to t<br>must include det<br>or the mentored<br>STER OF ATTENDA<br>TED ASSESSMENT  | bilities whe provider<br>all of occ<br>events.<br>INCE ONL'<br>DOCUME                           | urs required]<br>hich the provider has assurance to deliver signed and dated by the Training Manager<br>'s capabilities, a separate application to request an additional provider capability is required once the trainerlassessor<br>upational competence as defined in the trainer requirements section of the relevant & current<br>Y.<br>NT<br>lick or drag files to upload |

To act, add the required comment and amend any uploads required and **SUBMIT FOR REVIEW** again. This will then be sent to NSAR QA again for their review and action.

If approved it will appear as the Approved upskill detailed above. See below for what you will see if it is **Rejected**.

**Rejected** upskill request: The notes that NSAR QA has added are easily seen and the **Rejected** icon is displayed.

The capability will not appear on the overall list of capabilities seen beneath the form submission area of the screen.

| ÷ | Individual Capabilities                      |       |        | + REQUEST CAPABILITIES CHANGE            |
|---|----------------------------------------------|-------|--------|------------------------------------------|
|   | UPSKILL REQUESTED                            |       |        |                                          |
|   | Name                                         | Train | Assess | Add Comment                              |
|   | Crane Controller - Excavator Crane. (CC Exc) |       |        | The Trainer does not hold the competence |
| 0 | Rejected                                     | 0     | 0      | Add Comment                              |
|   |                                              |       |        |                                          |

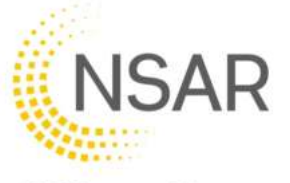

To return to the main list of capabilities press the back arrow at the top left of the change request window. This will return you to the approved capabilities list for the trainer/assessor.

#### 6.3.3. Editing current Capabilities

Editing an existing capability to add train or assess as required is completed in the same way as requesting a brand-new capability.

| ← 🕜 Individual Capabilties | + REQUEST CAPABILITIES CHANGE | 5 |
|----------------------------|-------------------------------|---|
|                            |                               |   |

Earlier the Trainer/Assessor was awarded Assessor capability only.

| Individual Capabilities                                                 | + REQUE              | ST CAPABILITIES CHANGE |
|-------------------------------------------------------------------------|----------------------|------------------------|
| APPROVED CAPABILITIES                                                   | Q Search             | 0                      |
| Name                                                                    | Can Train            | Can Assess             |
| Authorised Person OLE AC Isolation. (AP OLE/AC-I)                       | •                    | 0                      |
| Authorised Person OLE Auto Transformer Isolation. (AP OLE/AT-i)         | •                    | 0                      |
| Conductor Rail Permit - Testing using a Live Line Tester (COSS CRP LLT) | •                    | 0                      |
| Controller of Site Safety. (COSS)                                       |                      | 0                      |
| COSS Theory. (COSS Theory)                                              |                      |                        |
| Individual Working Alone. (WA)                                          | •                    | 0                      |
| Nominated Person OLE AC Isolation. (NP OLE/AC-i)                        | •                    | 0                      |
| Nominated Person OLE Auto Transformer Isolation. (NP OLE/AT-i)          | •                    | 0                      |
| Overhead Line Permit (COSS OLP)                                         | •                    | 0                      |
|                                                                         | Records per page: 20 | 💌 1-8 of 8 < >         |

To upgrade that to include training also simply tick the 'Can Train' or 'Can Assess' box on the request capabilities screen and click **DONE** when complete.

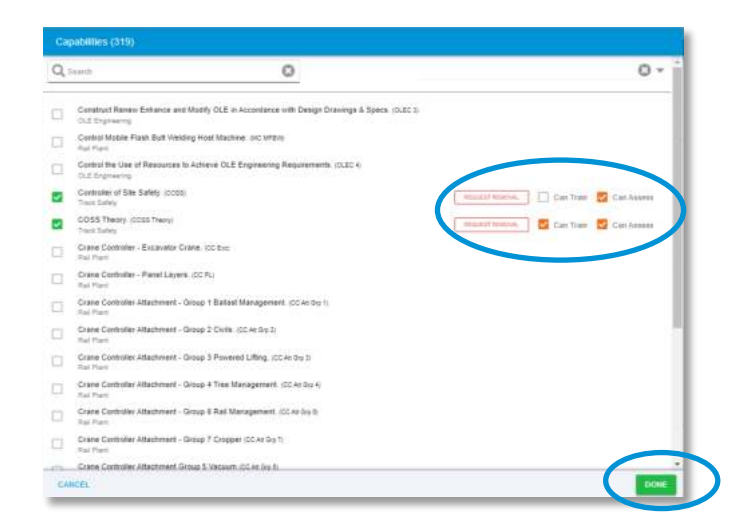

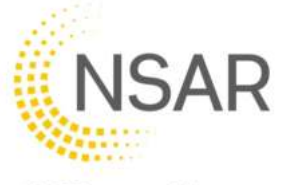

You are then returned to the change request screen for you to add comments and upload files in the same way as above.

| Name                                                                                                    | Train                                                                  | Assess                       | Add Comment                                                                                                    |
|----------------------------------------------------------------------------------------------------|------------------------------------------------------------------------|------------------------------|----------------------------------------------------------------------------------------------------|
| COSS Theory (COSS Theory)                                                                                                    | 0                                                                      | 0                            | Trainer has completed their upskilling                                                                                                    |
| apability Addition Uploads                                                                                                    |                                                                        |                              |                                                                                                    |
| 1. Declaration and signature from current A                                                                                                    | ppendix 2 (trainer/assess                                              | or signati                   | ure required]                                                                                                    |
| 2. Mentor's observation reports                                                                                                    |                                                                        |                              |                                                                                                    |
| <ol> <li>Provider headed letter of sponsorship m<br/>N.B. Where requesting additional trainer/assessor<br/>application has been approved.</li> </ol> | atching only the capab<br>capabilities in addition to the              | ilities wi<br>a providar     | hich the provider has assurance to deliver signed and dated by the Training Manager<br>'s capabilities, a separate application to request an additional provider capability is required once the trainer/assessor |
| <ol> <li>Trainer/Assessor Personal Statement wir<br/>lesson plan</li> </ol>                                                                          | nich must include detai                                                | l of occi                    | upational competence as defined in the trainer requirements section of the relevant & current                                                                                                    |
| <ol> <li>Training and/or Assessment documental<br/>TRAINING: COMPLETED, SIGNED AND DATED<br/>ASSESSMENT: ALL PAGES OF THE FULLY COM</li> </ol>       | ion for the mentored e<br>REGISTER OF ATTENDAN<br>MPLETED ASSESSMENT ( | Vents.<br>ICE ONLI<br>DOCUME | r<br>NT                                                                                                    |
|                                                                                                    |                                                                        | Cli                          | ck or drag files to upload                                                                                                    |
|                                                                                                    |                                                                        |                              |                                                                                                    |
|                                                                                                    |                                                                        |                              |                                                                                                    |
| Skillsbackbone Evidence 2 doc                                                                                                    | X                                                                      |                              |                                                                                                    |
| Skillsbackbone Evidence 2.doc                                                                                                    | X                                                                      |                              |                                                                                                    |
| Skillsbackbone Evidence 2 doc<br>upload                                                                                                    | X                                                                      |                              |                                                                                                    |

NSAR must approve your request. When NSAR has taken action you will see the same screens as in previous sections but instead only for the additional train or assess capability submitted.

During any change request you will see PENDING CHANGE against the relevant change request. Once submitted and pending these are a read only condition and cannot be edited.

You also can <u>**not**</u> submit any further capability changes until current changes have been actioned by NSAR.

| PSKILL REQUESTED          |       |        |                                        |
|---------------------------|-------|--------|----------------------------------------|
| Name                      | Train | Assess | Add Comment                            |
| COSS Theory (COSS Theory) |       |        | Trainer has completed their upskilling |
| (Panding Change           | 0     | 0      | Add Comment                            |

When submissions are complete the system will then show, against each one, what action you have taken whether this be a change to an existing capability i.e. adding train or assess to it or requesting a new capability.

The **approval**, **more information required** and **rejected** actions that can be taken by NSAR will show themselves to you in the same way described above.

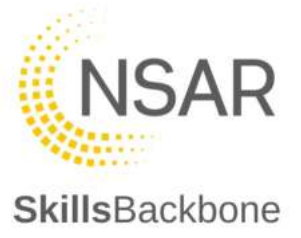

### 6.3.4. Removing Capabilities

To remove a capability, use the **REQUEST CAPABILITY CHANGE** button.

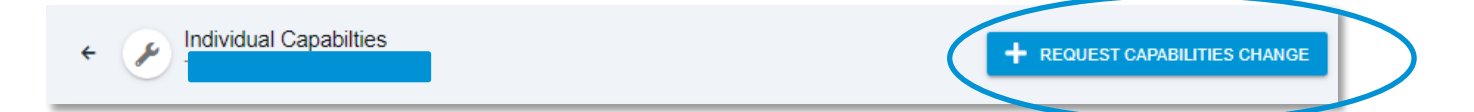

Find the capability that you want to remove from the list and select the **REQUEST REMOVAL** button at the side of the capability that you wish to remove.

| Q | earch                                                                      | 0                                      |                          | 0 -             |
|---|----------------------------------------------------------------------------|----------------------------------------|--------------------------|-----------------|
|   | Construct Renew Enhance and Modify OLE in Accordance<br>OLE Engineering    | with Design Drawings & Specs. (OLEC 3) |                          |                 |
| 3 | Control Mobile Flash Butt Welding Host Machine. (MC NFB)<br>Ral Plant      | 8                                      |                          |                 |
| 1 | Control the Use of Resources to Achieve OLE Engineering<br>OLE Engineering | Requirements: (OLEC 4)                 | $\frown$                 |                 |
| 1 | Controller of Site Safety. (COSS)<br>Track Safety                          |                                        | ntouest temove. Can Tra  | in 🛃 Can Assess |
| 2 | COSS Theory. (COSS Theory)<br>Track Safety                                 | (                                      | REQUEST REMOVIN. Can Tra | in 🔽 Can Assess |
| 2 | COSS Theory, (DOSS Theory)<br>Track Sallety                                |                                        | Gan Tra                  | in 🔽 Can Assess |
| 3 | Crane Controller - Excavator Crane. (CC Exc)<br>Rail Plant                 |                                        |                          |                 |
|   | Crane Controller - Panel Layers. (CC PL)<br>Rail Plant                     |                                        |                          |                 |
| 1 | Crane Controller Attachment - Group 1 Ballast Manageme<br>Rail Plant       | it. (CC Alt Grp 1)                     |                          |                 |
| 1 | Crane Controller Attachment - Group 2 Civils. (CC Att Grg 2)<br>Rait Plant |                                        |                          |                 |
|   | Crane Controller Attachment - Group 3 Powered Lifting. (C<br>Rail Plant    | Att Grp 3)                             |                          |                 |
| 3 | Crane Controller Attachment - Group 4 Tree Management.<br>Rail Plant       | (CC Att Grp 4)                         |                          |                 |
| 1 | Crane Controller Attachment - Group 6 Rail Management.<br>Rail Plant       | CC Att Grp 8)                          |                          |                 |
| - | Crane Controller Attachment - Group 7 Cropper (CC Att Grp                  | ñ                                      |                          |                 |

Once selected the system will make it clear that a removal has been selected.

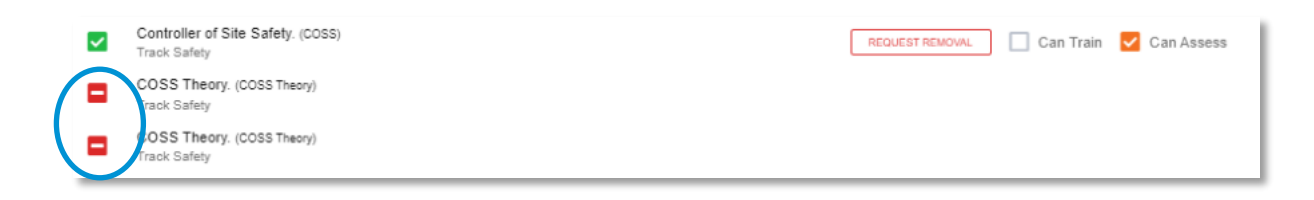

If this was not intended it can be cancelled using the button at the bottom of the list.

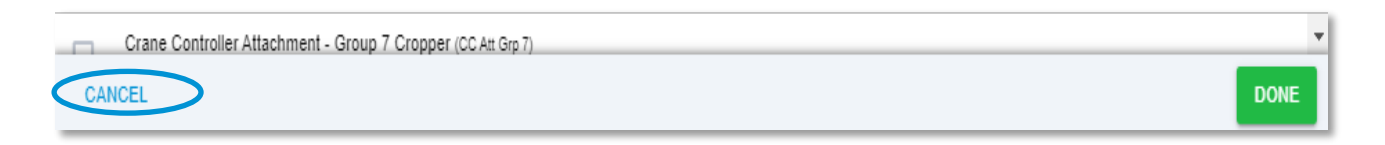

When you are sure, just click **DONE** which will return you to the change request input screen to add notes, upload any files associate with the removal request and submit for review.

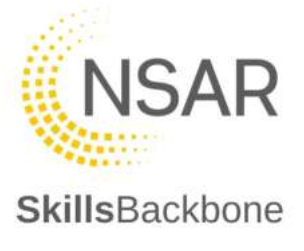

The system then shows you its requested removal state which has been submitted to NSAR QA.

NSAR QA will either approve or reject your removal request. Below shows an approval. To return to the list of approved capabilities again, **CLOSE** this window.

| + PIndividual Capabilities                                                                                        |                                  |                | + REQUEST CAPABILITIES CHANGE |
|----------------------------------------------------------------------------------------------------|----------------------------------|----------------|-------------------------------|
| UPSKILL REQUESTED                                                                                                 | Train Assess                     | Add Comment    |                               |
| COSS Theory (COSS Theory)<br>Remove Approved                                                                      | • •                              | Add Comment    |                               |
| Capability Removal Upload 1. Declaration and signature from current App Skillsbackbone Evidence 2 docx Uploaded 1 | pendix 2 (trainer/assessor signa | time required] |                               |

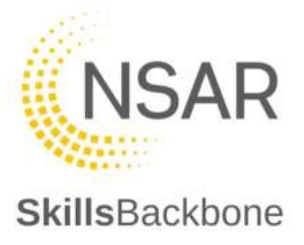

# 7. Events Calendar

Please note that reporting from the calendar is done from the **Reports** section found in the overall left-hand side action bar and will be covered in the reporting section of this user manual.

### 7.1. Viewing events

Events are defaulted to view in list format, however there are different views available which can be seen at the top of the screen.

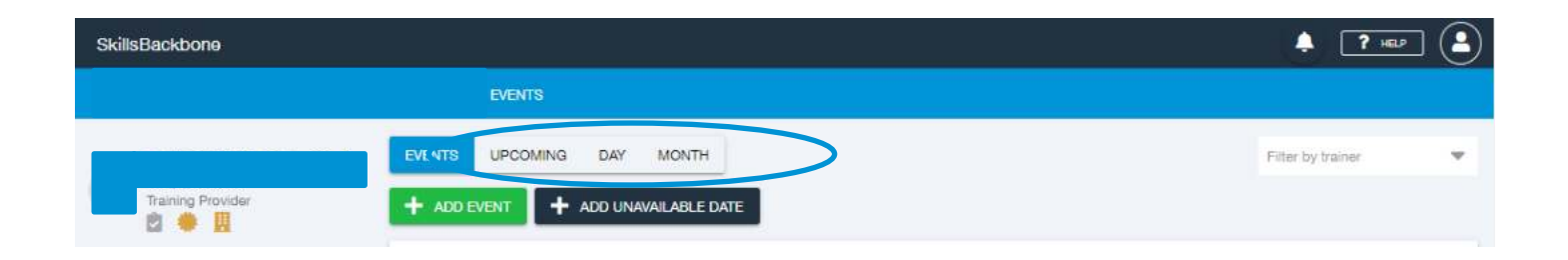

### 7.1.1. Upcoming

This view shows you in more detail the events which are coming up and all the detail of the event in summary format. It also plots them on a calendar to see at a glance any days which training is not being delivered.

| HOME >                           | , EVENTS                                                                                                    |                                                                                    |
|----------------------------------|----------------------------------------------------------------------------------------------------|------------------------------------------------------------------------------------|
| Training Provider                | EVENTS UPCOMING DAY MONTH<br>+ ADD EVENT + ADD UNAVAILABLE DATE                                                                                                    | iner 🔻                                                                             |
| Overview User Manual Application | Interim COSS Assessment (midweek days) No PC          March 2022           2         MAR         1         2         3         4           7         8         9         10         11                                                                                                    | S S<br>5 6<br>12 13                                                                |
|                                  | OTP Core RECERT         14         15         16         17         18           MAR         0         2         23         24         25           MAR         0         30         31         1           2         PTS AC Recert (incl DCCR Recert)         4         5         6         7         8 | 19         20           26         27           2         3           9         10 |

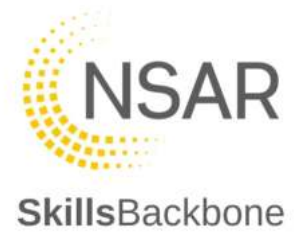

## 7.1.2. Specific Day

This view shows you in summary detail the events which are taking place on a specific day only which can be chosen from either the scroll left/right buttons or by selecting a day on the calendar.

| SkillsBackbone     |    |                                               |   |         |         |        |         |              | ? HELP |        |
|--------------------|----|-----------------------------------------------|---|---------|---------|--------|---------|--------------|--------|--------|
|                    |    | EVENTS                                        |   |         |         |        |         |              |        |        |
|                    |    | EVENTS UPCOMING DAY MONTH                     |   |         |         |        | Fit     | ter by train | er     | •      |
| Training Provider  |    | + ADD EVENT + ADD UNAVAILABLE DATE            |   |         |         |        |         |              |        |        |
| Overview           |    | < 8 Dec 2021                                  | > | <       |         | Dec    | ember 2 | 021          |        | >      |
| O User Manual      |    | MC/CC 360 Excavator with groups 1,3,4 and 6-9 |   | M<br>29 | т<br>30 | w<br>1 | т<br>2  | F            | 5<br>4 | 5<br>5 |
| 2+ Application     |    | DEC 6 Dec 2021 - 09:15 to 9 Dec 2021 - 18:00  |   | 6       | 7       | ٩      | 9       | 10           | 11     | 12     |
| 2 Annual Reviews   |    | COSS initial                                  |   | 13      | 14      | 15     | 16      | 17           | 18     | 19     |
| 🖌 Capabilities     | 80 | 8 Dec 2021 - 08:45 to 10 Dec 2021 - 18:00     |   | 27      | 28      | 29     | 30      | 31           | it.    | 2      |
| Courses (Non-RTAS) |    |                                               |   | 3       | 24      | 1      | ō       | 7            | 8      | 4      |
| 1 Individuais      | 59 | K < 1/1 > N                                   |   | 0       |         |        |         |              |        |        |

## 7.1.3. Specific Month

This view shows you the summary detail of all events being delivered in the month of your choice which can be chosen from either the scroll left/right buttons <> on the left-hand side of the screen or the scroll left/right buttons on the calendar <>. The detail is shown on the left-hand side summary.

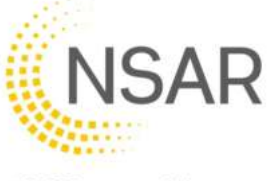

| SkillsBackbone            |    |                 |                             |                           |   |    |    |    |          | 4             | ? HEJP | ] (3 |
|---------------------------|----|-----------------|-----------------------------|---------------------------|---|----|----|----|----------|---------------|--------|------|
|                           |    |                 | EVENTS                      |                           |   |    |    |    |          |               |        |      |
|                           |    | EVENTS          | S UPCOMING I                | DAY MONTH                 |   |    |    |    | F        | iter by trail | ner    | ÷    |
| Training Provider         |    | + AD            | DEVENT + ADD                | D UNAVAILABLE DATE        |   |    |    |    |          |               |        |      |
| Overview                  |    | <               | December                    |                           | > | <  |    | De | cember 2 | 021           |        | >    |
| User Manual               |    | 1.041           | DCCR INITIAL                |                           |   | м  | т  | W  | Т        | ∴F            | 5      | 5    |
| . Application             |    | 1               | 0 1 Dec 2021 - 08:00        | to 1 Dec 2021 - 16:00     |   |    | 7  |    | 2        | 10            | 4      | 12   |
|                           |    | DEC             |                             |                           |   | 13 | 14 | 15 | 16       | 17            | 18     | 19   |
| Annual Reviews            |    | 1               | DCCR INITIAL                |                           |   | 20 | 21 | 22 | 23       | 24            | 25     | 20   |
| ✗ Capabilities            | 80 | DEC             | 0 1 Dec 2021 - 68:00        | to 1 Dec 2021 - 16:00     |   | 27 | 28 | 29 | 30       | 31            | 1      | 2    |
| Courses (Non-RTAS)        |    | _               | DTS AC Decert (incl         | 0000                      |   |    | 4  | 5  |          |               | 3      |      |
| L Individuals             | 59 | 1               | PTS AC Recent (Incl         | DOCK)                     |   |    |    |    |          |               |        |      |
| Event Calendar            |    | DEC             | <b>6</b> 1 Dec 2021 - 08:45 | 15 1 Die 2021 + 16:00     |   |    |    |    |          |               |        |      |
| * CPD                     |    | 4               | PTS AC Recert (incl         | DCCR)                     |   |    |    |    |          |               |        |      |
|                           |    | DEC             | 0 1 Dec 2021 - 08-45        | to 1 Dec 2021 - 16:00     |   |    |    |    |          |               |        |      |
| V Practical Sites         | 12 |                 | -                           |                           |   |    |    |    |          |               |        |      |
| Training Centre Locations | 12 | 1               | Engineering Supervi         | isor Initial              |   |    |    |    |          |               |        |      |
| Let Reports               |    | DEC             | 0 1 Dec 2021 - 08:45        | to 2 Dec 2021 - 16:00     |   |    |    |    |          |               |        |      |
| Observations              |    |                 | Lookout Initial (PM)        | Site Warden Initial (AM)  |   |    |    |    |          |               |        |      |
| Training Directory        | ്  | 1               | 0 1 Dec 2021 - 08:45        | to 1 Dec 2021 - 16:00     |   |    |    |    |          |               |        |      |
| d2 Details                |    | DEC             |                             |                           |   |    |    |    |          |               |        |      |
|                           |    | 1               | DC Electrified Lines        | Level B Switching Initial |   |    |    |    |          |               |        |      |
| age Users                 |    | Constant of the | 0 1 Dec 2021 - 08:45        | to 1 Dec 2021 - 16:00     |   |    |    |    |          |               |        |      |

# 7.2. Adding an Event

Adding an event can be done in 2 ways. You can click **+NEW EVENT**. This will open a completely blank event for you to populate.

| SkillsBackbone    |                    | ( <b>ф</b> ) <b>?</b> не.р |   |
|-------------------|--------------------|----------------------------|---|
| •                 | EVENTS             |                            |   |
| EVENTS            | UPCOMING DAY MONTH | Filter by trainer          | - |
| Training Provider |                    |                            |   |

You can also **copy** an event from the main events list using the **green icon** at the left side of each event. This will copy the event chosen allowing you to edit only the fields that you require.

| SkillsBackbone    |                   |                                                |          |         |          | 🐥 🍞 нар 🕒         |
|-------------------|-------------------|------------------------------------------------|----------|---------|----------|-------------------|
|                   | > EVENTS          |                                                |          |         |          |                   |
|                   | EVENTS UPCOMING D | AY MONTH                                       |          |         |          | Filter by trainer |
| Training Provider | + ADD EVENT + ADD | UNAVAILABLE DATE                               |          |         |          |                   |
| Overview          | Event             | Date                                           | Status   | Trainer | Location |                   |
| User Manual       | COSS initial      | 8 Dec 2021 - 08:45<br>10 Dec 2021 - 16:00<br>- | Archived |         |          |                   |

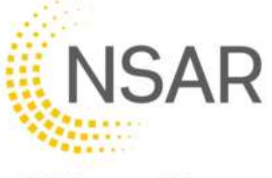

## 7.2.1. New Event

### **Skills**Backbone

Select **+NEW EVENT** as shown above. This will open the event page for you to add the detail required.

|                           |     | EVENT DETAILS            |                       |      |     |    |         |    |    |      |
|---------------------------|-----|--------------------------|-----------------------|------|-----|----|---------|----|----|------|
|                           |     | ← 📋 Event Details        |                       | <    |     | M  | arch 20 | 22 |    | 3    |
| Tisinico Provider         |     | 0                        |                       | - 10 | τ   | w  | 7       | 1  |    | ŝ    |
| E) 😐 🖩                    |     |                          |                       |      | 1   | 2  | 3       | 4  | 5  | .0   |
|                           |     | EVENT NAME               |                       | 7    | 8   | 9  | 10      | 11 | 12 | 13   |
| 8 Overview                |     |                          |                       | 14   | 15  | 70 | 17      | 18 | 79 | 20   |
| User Manual               |     |                          |                       | 25   | 22  | 23 | 24      | 25 | 26 | 27   |
| Applement                 |     | CAPABILITIES             |                       | 28   | 29  | 30 | 31      |    |    |      |
| r approxim                |     |                          | AND CARGON BY         | -    | 1.1 |    | - 1     | 10 |    | . 14 |
| Annual Reviews            |     |                          | Chook and Senative Co |      |     |    |         |    |    |      |
| Capabilities              | 80  | No capabilities selected |                       |      |     |    |         |    |    |      |
| Courses (Non-RTAS)        |     | TEAMPOR                  |                       |      |     |    |         |    |    |      |
| Individuals               | 68  |                          |                       |      |     |    |         |    |    |      |
| Event Calendar            |     | EVENT TYPE               |                       |      |     |    |         |    |    |      |
| CPD                       |     |                          | <b>.</b>              |      |     |    |         |    |    |      |
| Practical Sites           | 12  |                          |                       |      |     |    |         |    |    |      |
| Training Centre Locations | 12  | START DATE END DATE      |                       |      |     |    |         |    |    |      |
| Reports                   |     |                          | -                     |      |     |    |         |    |    |      |
| Observations              |     |                          |                       |      |     |    |         |    |    |      |
| Training Directory        | .07 | Training Centre Location |                       |      |     |    |         |    |    |      |
|                           | 440 | Practical Location       |                       |      |     |    |         |    |    |      |
| ç Details                 |     | Other Location           |                       |      |     |    |         |    |    |      |
| ja Users                  |     |                          |                       |      |     |    |         |    |    |      |
|                           |     | 100 CER (CER)            |                       |      |     |    |         |    |    |      |

Add the Event Name, which is free text, and is the name/reference of your choosing that you as a provider refer to the course as. Then select the competences which this training event will deliver by clicking on ADD CAPABILITY. More than one can be added here and should be all the competences which are delivered in that course. When all competences have been selected, click DONE

|                                          | Available Capabilities (33)                                                                                                   |     |
|------------------------------------------|----------------------------------------------------------------------------------------------------|-----|
|                                          | Q Search                                                                                                    | 0 - |
| Overview     User Manuar     Application | On Track Plant Core (707 Cove)<br>Real Plant                                                                                  |     |
| Annual Revie<br>Capabilities             | Track Safety     PDSW Authorising Authority: (PDBW AN)     Track Safety                                                       |     |
| Courses (Non<br>Individuals              | POSIV Plannertssier, POSIV P9<br>Track Extern<br>Person Tack Safety, P15)<br>Track Safety.                                    |     |
| OPD<br>Practical Ode                     | Protection Controller, POI     Track Safety     Safe System of Work Planner, (\$50%P)     Track Safety                        |     |
| Training Cent<br>Reports                 | Bate Work Leader 1 Trainer (without tech), (dwur Tyrtt)     Traink Stellary     Safe Work Leader 1, (bruck)     Traink Safety |     |
| Details                                  | Ste Warden (Bri) Track Safety Singing (Excellen) Rail Part                                                                    |     |
| Users                                    | Track Induction. (# 50)<br>Track Engineering  Vorking Near of Adjacent to the DC Conductor Rai (#TS DCCP)<br>Track Endy       |     |
|                                          | M <>.H                                                                                                    |     |

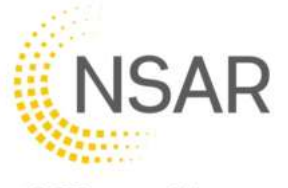

The system then lists the capabilities being delivered in the course. Please note that if you select one in error it can be removed by using the dustbin icon at the right of each competence.

Track Induction below has (TIC) next to the name. This tells the system that the delivery of this course needs an approved practical location associated to it as below.

| SkillsBackbone            |          |                                                                               |          |    |          | ۵       | 2        | HELP     | ) 🦲 |
|---------------------------|----------|-------------------------------------------------------------------------------|----------|----|----------|---------|----------|----------|-----|
|                           | EVENTS > | EVENT DETAILS                                                                 |          |    |          |         |          |          |     |
|                           |          | EVENT NAME                                                                    | <        |    | М        | arch 20 | 22       |          | >   |
| 2 4 日                     |          | PTS AC DCCR + Track Induction                                                 | м        | Τ. | W        | τ       | 3        | -5       | 5   |
| Contraction of the second |          |                                                                               |          | 1  | 9        | (8)     | 4        | 5        | •   |
| Overview                  |          | 0.00 M (7070                                                                  | 7        | 8  | •        | 10      |          | 12       | 13  |
| User Manual               |          | CAMADIDITES                                                                   | 14       | 15 | 16<br>23 | 17      | 18<br>25 | 19<br>26 | 20  |
| Application               |          |                                                                               | 28       | 29 | 30       | 31      | Ť        | 2        | з   |
| 2 Annual Reviews          |          | Personal Irack Safety. (PTS)<br>Track Safety                                  | <b>F</b> | 5  | 3        | 1       | 3        | 3        | 10  |
| ✗ Capabilities            | 36       | Working Near or Adjacent to the DC Conductor Rail (PTS DCCR)<br>Track Safety. |          |    |          |         |          |          |     |
| Courses (Non-RTAS)        |          | Track Induction. (Tr 00)                                                      | -        |    |          |         |          |          |     |
| 1ndividuais               | 3        | Track Engineering (TiO)                                                       | - /      |    |          |         |          |          |     |
| Event Calendar            |          |                                                                               |          |    |          |         |          |          |     |

Select the trainer delivering the course. If there are 2 delivering within the one event i.e. 1 trainer for PTS and then another one for TIC, then you can select more than one trainer. If the trainer chosen is already delivering a course within the date chosen, the system will tell you this against the calendar as information only so that you have the opportunity to check your planning for any double booking.

| SkillsBackbone                                         |                                                                                               |                     |                     |                                        | ? HELP                                       | ] 🕒                     |
|--------------------------------------------------------|-----------------------------------------------------------------------------------------------|---------------------|---------------------|----------------------------------------|----------------------------------------------|-------------------------|
| ) > Events                                             | EVENT DETAILS                                                                                 |                     |                     |                                        |                                              |                         |
| Training Provider                                      | EVENT NAME<br>PTS AC DCCR + Track Induction                                                   | <b>с</b><br>м       | : <b>T</b> .)       | March 2022<br>W T                      | Ŧ S                                          | <b>≻</b><br>5           |
| Overview     User Manual     Application               | CAPABILITIES ADD CAPABILITY. Personal Track Safety. (PTS)                                     | 21<br>7<br>14<br>28 | 1<br>15<br>22<br>29 | 2 10<br>10 17<br>23 24<br>30 31<br>5 7 | 4 5<br>11 12<br>18 19<br>25 26<br>1 2<br>3 0 | 6<br>13<br>20<br>2<br>1 |
| Annual Reviews     Capabilities     Courses (Non-RTAS) | Track Batery         —           Working Near or Adjacent to the DC Conductor Rail (PTS DCCR) |                     |                     | is aiready att                         | tending an e                                 | evont                   |
| Event Calendar                                         | TRAINERS                                                                                      |                     |                     |                                        |                                              |                         |
| CPD Practical Sites 2 Training Centre Locations 1      | Filter                                                                                        |                     |                     |                                        |                                              |                         |
| E Reports                                              |                                                                                               |                     |                     |                                        |                                              |                         |
| Training Directory                                     | • 03/03/2022 15:00 •                                                                          |                     |                     |                                        |                                              |                         |

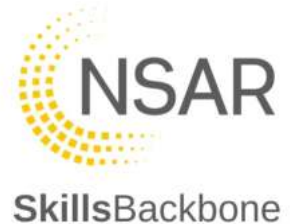

Select the Event Type from the list.

| SkillsBackbone                                           |       |                                                                              |                |     |    |    | Ą       | ?  | HELP |    |
|----------------------------------------------------------|-------|------------------------------------------------------------------------------|----------------|-----|----|----|---------|----|------|----|
| > .e                                                     | VENTS | EVENT DETAILS                                                                |                |     |    |    |         |    |      |    |
|                                                          |       | EVENT NAME                                                                   |                | <   |    | M  | arch 20 | 22 |      | >  |
|                                                          |       | PTS AC DCCR + Track Induction                                                |                | - M | 1  | W  | T.      | £  | S    | s  |
|                                                          |       |                                                                              |                |     | 1  | 3  |         | 4  | 5    | 6  |
| Dverview                                                 |       | CAPABILITIES                                                                 |                | 7   | ā  | •  | 10      | 11 | 12   | 13 |
| User Manual                                              |       |                                                                              | ADD CAPABILITY | 21  | 22 | 23 | 24      | 25 | 26   | 20 |
|                                                          |       |                                                                              |                | 28  | 29 | 30 | 31      |    | 2    | 1  |
| -                                                        |       | Personal Track Safety. (PTS)<br>Track Safety                                 | <b>T</b>       | 4   | 5  | 0  | 7       | 1  | 8    |    |
| <ul> <li>Annual Reviews</li> <li>Capabilities</li> </ul> | 35    | Working Near or Adjacent to the DC Conductor Rail (PTS DCCR)<br>Track Safety | Ŧ              |     |    |    |         |    |      |    |
| Courses (Non-RTAS)                                       |       | Track Induction, (Tr 00)                                                     | Ŧ              |     |    |    |         |    |      |    |
| Individuals                                              | 3     | inack mighteering (inc)                                                      |                |     |    |    |         |    |      |    |
| Event Calendar                                           |       |                                                                              |                |     |    |    |         |    |      |    |
| E CPD                                                    |       | TRAINERS                                                                     |                |     |    |    |         |    |      |    |
| Practical Sites                                          | 2     |                                                                              |                |     |    |    |         |    |      |    |
| Training Centre Locations                                | 1     | EVENT                                                                        |                |     |    |    |         |    |      |    |
| # Reports                                                |       | mos mining                                                                   |                |     |    |    |         |    |      |    |
| <ul> <li>Observations</li> </ul>                         |       | Recentification Training                                                     |                |     |    |    |         |    |      |    |
| Training Directory                                       | ß     | Post mentoring Assessment                                                    |                |     |    |    |         |    |      |    |
| 0t Details                                               |       | Interim Assessment                                                           |                |     |    |    |         |    |      |    |
| 솔 Users                                                  |       | Benevel Assessment                                                           |                |     |    |    |         |    |      |    |
|                                                          |       |                                                                              |                |     |    |    |         |    |      |    |

Add the start & end dates and times using the calendar and clocks that pop up in succession – hours and minutes are set separately – you can drag the hand of the clock to where you want it or click the number. When finished click **SET** 

| <ul> <li>Sector 2010</li> </ul>                  |   | THURK Getaty                   |                               |      |                |     |         |               |            | _      | A CONTRACT OF |
|--------------------------------------------------|---|--------------------------------|-------------------------------|------|----------------|-----|---------|---------------|------------|--------|---------------|
| Courses (Non-RTAS)                               |   | Track Induction. (Tr 86)       | Thursday                      | <    |                | Man | ch 20   | 22            |            | >      | -             |
| 1 Individuals                                    |   | Trautic Empirementing (TSD)    |                               | ður. | Mon            | Tue | Ned     | Thu F         | i i        | Bat:   |               |
| - E. aut Pelander                                |   |                                |                               |      |                | . / | 2       | -             |            |        |               |
| Event Gerender                                   |   | TRANERS                        |                               |      |                | . ( | 2       | 9             |            | 0      |               |
| E CPD                                            |   |                                | 3                             | 0    | - 1893<br>1893 |     |         | 10 1          | 8 3<br>3 8 | 12     | - 14          |
| Practical Sites                                  | 2 | FUENT TYPE                     | 2022                          | 13   | 14             | 15  | 10      | 17 1          | 8          | 19     |               |
| Training Centre Locations                        | 1 | later Trainer                  |                               | - 20 | 21             | 22  | 23      | 24 2          | 5 3        | 28     |               |
| H Reports                                        |   | NUMBER OF STREET               | 09:00                         | 27   | 28             | 29  | 30      | 31            |            |        | _             |
| Observations                                     |   | START DATE                     |                               |      |                |     |         |               |            |        |               |
| B. Transie Courters                              |   | 03/03/2022 09:00               |                               |      |                |     | CAL     | NCEL          | (          | SET    | v             |
| p daming precisity                               | 9 |                                |                               |      | _              | _   |         |               |            | -      |               |
| Courses (Non-RTAS)                               |   | Track Induction (Tr 00)        | Thursday                      |      |                |     |         |               |            |        | -             |
| 1 Individuale                                    | 8 | Track Engineering (710)        |                               |      | -              | ,   | 12      | 1             |            |        |               |
| Event Calendar                                   |   |                                |                               |      | 10             | 23  | ~       | 13            | 2          |        |               |
| E OPD                                            |   |                                |                               | -    |                |     |         | - 13          |            |        |               |
| Practical Sites                                  |   |                                | 3                             |      | -21-           |     |         |               | 15         | 3      |               |
|                                                  | 2 |                                | 3                             | e    | 21             |     | •       | 10            | 15         | 3      | *             |
| Training Centre Locations                        | 2 | EVENT TYPE<br>Initial Training | 3<br>2022                     |      | 21<br>20<br>8  | 19  | 18      | 10<br>17      | 15         | 3      | *             |
| Training Centre Locations H Reports              | 2 | EVENT TYPE<br>Initial Training | 3<br>2022<br><b>09:00</b>     |      | 21<br>20<br>8  | 19  | 18<br>0 | 16<br>17<br>5 | 15         | 3      | *             |
| Training Centre Locations  Reports  Coservations | 2 | EVENT TYPE<br>Initial Training | 3<br><sup>2022</sup><br>09:00 |      | 20<br>1<br>1   | 19  | 18<br>8 | 17<br>5       | 15         | 3<br>0 | *             |

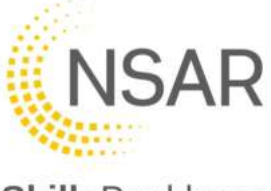

|           |                    |   | THREE GILLOCY            |          |       |       |        |   |  |  |
|-----------|--------------------|---|--------------------------|----------|-------|-------|--------|---|--|--|
| Course    | es (Non-RTAS)      |   | Track Induction. (Tr 00) | Thursday |       |       |        | - |  |  |
| 1 Individ | luais              | 3 | Thack Engineering (TIC)  |          | 55    | 0     | 5      | - |  |  |
| m Event ( | Calendar           |   | TDAINEDS                 | Alice    | 50    |       | 10     |   |  |  |
| E CPD     |                    |   |                          | 2        | 45    |       | 15     |   |  |  |
| O Practic | al Sites           | 2 | EVENT TYPE               | 2022     |       |       |        |   |  |  |
| M Trainin | g Centre Locations | 1 | Initial Training         |          | 20 35 |       | 20     |   |  |  |
| M Report  |                    |   |                          | 09:30    |       | 30    |        |   |  |  |
| Observ    | vations            |   | START DATE               |          |       |       |        |   |  |  |
| @ Trainin | g Directory        | ß | 03/03/2022 09:00         |          |       | CANCE | al set | * |  |  |

The location for all events <u>must</u> be recorded and where the course is not completely classroom based i.e. PTS, TIC etc., all locations must be added to the event. Other location is free text, training center is a drop-down list.

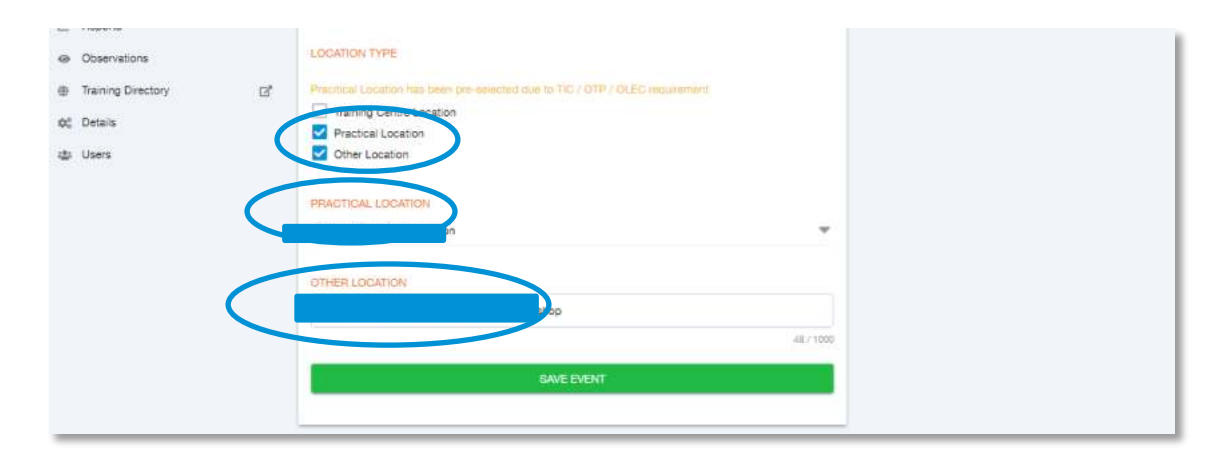

Where there is a competence being delivered that must have an NSAR approved practical site to deliver on, this information is **mandatory**. If you try to save the event without providing an approved practical location the system will not allow you to save the event.

| Training Centre Location 1 Control Location             |  |
|---------------------------------------------------------|--|
| Practical Location                                      |  |
| Conter Location                                         |  |
| Observations                                            |  |
| Training Directory      C      TRAINING CENTRE LOCATION |  |
| ¢C Details                                              |  |
| da Users OTHER LOCATION                                 |  |
|                                                         |  |
| 31/3                                                    |  |
| SAVE                                                    |  |
| There is a validation error on your form                |  |

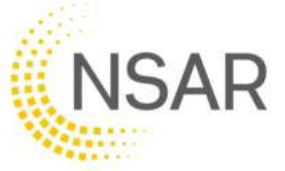

The practical location must be added from the drop-down list to allow the event to save. Once resolved and event is saved the system will return you to the main events list and acknowledge that a new event has been created – this notification will disappear from the screen after a few seconds.

| SkillsBackbone            |        |                                                                                                    | 🐥 🧵 нер 😩           |
|---------------------------|--------|----------------------------------------------------------------------------------------------------|---------------------|
|                           | EVENTS |                                                                                                    |                     |
| Training Provider         |        | EVENTS         UPCOMING         DAY         MONTH           + ADD EVENT         + ADD UNAVAILABLE DATE                                         | Filter by trainer 🗢 |
| Overview                  |        | Event Date Status Trainer Location                                                                                                    |                     |
| Ø User Manual             |        | Image: Track Induction         5 Mar 2022 - 09:00         Planned           Image: Track Induction         17 Mar 2022 - 16:00         Planned |                     |
| Application               |        | PTS AC DCCR + Track Induction 3 Mar 2022 - 09:30 Planned                                                                                       |                     |
| 2 Annual Reviews          |        | PTS AC DCCR + Track induction 9 Mar 2022 - 09-00 Planned                                                                                       |                     |
| 🖌 Capabilities            | 35     | OLP & CRP/LLT Recettification 20 Jan 2022 - 08:00 Archived     Archived                                                                        |                     |
| Courses (Non-RTAS)        |        | COSS Recertification 19 Jan 2022 - 09:00 Archived                                                                                              |                     |
| Individuals               | 3      | COSS Recertification 18 Jan 2022 - 09:00 Archived                                                                                              |                     |
| Event Calendar            |        | PTS AC & DCCR Recertification 17 Jan 2022 - 09:00<br>17 Jan 2022 - 15:00 Archived                                                              |                     |
| 🕱 CPD                     |        | Engineering Supervisor Recentification     7 Jan 2022 - 09:00     7 Jan 2022 - 15:00     Archived                                              |                     |
| Practical Sites           | 2      | PTS AC & DCCR Recertification 29 Nov 2021 - 09:00 Archived     Archived                                                                        |                     |
| Training Centre Locations | ; 1    | OLP & CRP/LLT Initial Permits     28 Nov 2021 - 09:00     Archived     Archived                                                                |                     |
| 🖽 Reports                 |        | COSS Initial                                                                                                    |                     |
| Observations              |        | Protection Controller Initial                                                                                                    |                     |

## 7.2.2. Copying an Event

Events are copied from the main events list.

| s        | killsBackbone      |    |                                                  |                                           |          |         |          | 🐥 🌔 ? нер         | ] 🕒 |
|----------|--------------------|----|--------------------------------------------------|-------------------------------------------|----------|---------|----------|-------------------|-----|
|          |                    |    | > EVENTS                                         |                                           |          |         |          |                   |     |
|          |                    |    | EVENTS UPCOMING DA                               | Y MONTH                                   |          |         |          | Filter by trainer | •   |
|          | Training Provider  |    | + ADD EVENT + ADD U                              | JNAVAILABLE DATE                          |          |         |          |                   |     |
| 67       | Overview           |    | Event                                            | Date                                      | Status   | Trainer | Location |                   |     |
| 6        | Liser Manual       | (  | COSS initial                                     | 8 Dec 2021 - 08:45<br>10 Dec 2021 - 16:00 | Archived |         |          |                   |     |
| •.       | Application        |    | MC/CC 360 Excavator with<br>groups 1,3,4 and 6-9 | 6 Dec 2021 - 09:15<br>9 Dec 2021 - 16:00  | Archived |         |          |                   |     |
| <b>.</b> | Appual Pavious     |    | SWL 1 Recert (E -<br>Assessment) - Session 1     | 3 Dec 2021 - 09:00<br>3 Dec 2021 - 11:00  | Archived |         |          |                   |     |
| 0        |                    | 00 | DCCR Initial                                     | 3 Dec 2021 - 08:45<br>3 Dec 2021 - 16:00  | Archived |         |          |                   |     |
| 2        | Capabilities       | 80 | DCCR Initial                                     | 3 Dec 2021 - 08:45<br>3 Dec 2021 - 16:00  | Archived |         |          |                   |     |
|          | Courses (Non-RTAS) |    | Engineering Supervisor Recert                    | 3 Dec 2021 - 08:45<br>3 Dec 2021 - 16:00  | Archived |         |          |                   |     |
| *        | Individuals        | 59 | MC Group 2 Civilis                               | 3 Dec 2021 - 08:45<br>3 Dec 2021 - 16:00  | Archived | F       |          |                   |     |
|          | Event Calendar     |    | Lookout/Site Warden Recert                       | 3 Dec 2021 - 08:45<br>3 Dec 2021 - 16:00  | Archived |         |          |                   |     |
| 2        | CPD                |    | PTS AC Recert (incl DCCR<br>Recert)              | 3 Dec 2021 - 08:45<br>3 Dec 2021 - 16:00  | Archived | ¢.      |          |                   |     |
| 0        | Practical Sites    | 12 | PTS AC Recert (Incl DCCR<br>Recert)              | 3 Dec 2021 - 08:45<br>3 Dec 2021 - 16:00  | Archived |         |          |                   |     |

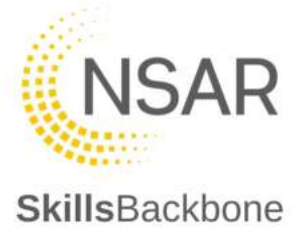

When selected, the event input screen appears with all the information associated to the original event still in place. This allows you to just change the specific information that you need to so that you can add a new event using the basis of an existing event to do it faster. The **blue banner** at the top of screen is there to remind you that are copying an existing event and that you need to **SAVE** before a new event is created from it. In the below the same event was running at the same time on the same day in the same location but with another trainer. Therefore only the trainers name needs changed.

| s   | killsBackbone             |    |                                                                    |          |    |    |     | ۰       | ?    | HELP |    |
|-----|---------------------------|----|--------------------------------------------------------------------|----------|----|----|-----|---------|------|------|----|
|     |                           |    | EVENTS > EVENT DETAILS                                             |          |    |    |     |         |      |      |    |
| -   |                           |    | ← ՝ Event Details                                                  |          | <  |    | Dec | ember . | 2021 |      | >  |
|     | Training Provider         |    |                                                                    |          | м  | 7  | W   | Ŧ       |      | 5    | 3  |
|     | 0.01                      |    | You are currently copying an event. Press save to create a new     | event.   | 29 | 53 | 1   | 2       | 3    | 4    | 5  |
|     | Oversee                   |    |                                                                    |          | 6  | 7  | (1) |         | 10   | 11   | 12 |
|     |                           |    | EVENT NAME                                                         |          | 20 | 21 | 22  | 23      | 24   | 25   | 26 |
| 0   | User Manual               |    |                                                                    |          | 27 | 28 | 29  | 30      | 31   |      | 12 |
| *   | Application               |    | COSS initial                                                       |          |    | 1  | 5   |         | 12   | 10   | 1  |
| ø   | Annual Reviews            |    |                                                                    |          | -  |    |     |         |      |      | _  |
| ×   | Capabilities              | 80 | CAPABILITIES ADIO                                                  | PARLITY. |    |    |     |         |      |      |    |
| 8   | Courses (Non-RTAS)        |    | Conductor Rail Permit - Testing using a Live Line Tester (COSS CRP | -        |    |    |     |         |      |      |    |
| 4   | Individuals               | 69 | LLT)<br>Track: Safety                                              |          |    |    |     |         |      |      |    |
|     | Event Calendar            |    | Controller of Site Safety. (COSS)<br>Track Safety                  | ŵ        |    |    |     |         |      |      |    |
| z   | CPD                       |    |                                                                    |          |    |    |     |         |      |      |    |
| Ŷ   | Practical Sites           | 12 | Overhead Line Permit (COSS OLP)<br>Track Safety                    | <b>a</b> |    |    |     |         |      |      |    |
| n   | Training Centre Locations | 12 | Individual Working Alone. (IWA)<br>Track Safety                    | ŵ        |    |    |     |         |      |      |    |
| LAI | Reports                   |    |                                                                    |          |    |    |     |         |      |      |    |
| 0   | Observations              |    | TAN REHS                                                           |          |    |    |     |         |      |      |    |
| •   | Training Directory        | ß  |                                                                    | w.       |    |    |     |         |      |      |    |
| 00  | Details                   |    | EVENT TYPE                                                         |          |    |    |     |         |      |      |    |
| 123 | Users                     |    | Initial Training                                                   |          |    |    |     |         |      |      |    |

When you have changed the information that you want to on this copied event, click **SAVE**. Again the system will return you to the main event list screen and alert that an event has been created and the new event can be seen in the list.

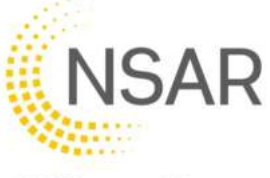

|                             |    | EVENTS UPCOMING DAY                                     | MONTH                                     |          |                  | Filter by trainer |
|-----------------------------|----|---------------------------------------------------------|-------------------------------------------|----------|------------------|-------------------|
| Training Provider           |    | + ADD EVENT + ADD UN                                    | AVAILABLE DATE                            |          |                  |                   |
|                             |    |                                                         |                                           |          |                  |                   |
| Overview                    |    | Event                                                   | Date S                                    | tatus    | Trainer Location |                   |
| User Manual                 |    | COSS initial                                            | 10 Dec 2021 - 16:00                       | Archived |                  |                   |
| + Application               |    | COSS initial                                            | 8 Dec 2021 - 08:45<br>10 Dec 2021 - 10:00 | Archived |                  |                   |
| Annual Reviews              |    | groups 1,3,4 and 6-9                                    | 6 Dec 2021 - 09:15<br>9 Dec 2021 - 16:00  | Archived |                  |                   |
| Capabilities                | 80 | SWL 1 Recert (E - Assessment) -<br>Session 1            | 3 Dec 2021 - 09:00<br>3 Dec 2021 - 11:00  | Archived |                  |                   |
| Courses (Non-RTAS)          |    | DCCR Initial                                            | 3 Dec 2021 - 08:45<br>3 Dec 2021 - 16:00  | Archived |                  |                   |
| Individuals                 | 59 | DCCR Initial                                            | 3 Dec 2021 - 08:45<br>3 Dec 2021 - 16:00  | Archived |                  |                   |
| Event Calendar              |    | Engineering Supervisor Recert                           | 3 Dec 2021 - 08:45<br>3 Dec 2021 - 16:00  | Archived |                  |                   |
| CPD                         |    | MC Group 2 Civilis                                      | 3 Dec 2021 - 08:45<br>3 Dec 2021 - 16:00  | Archived |                  |                   |
| Bractical Sites             | 10 | Lookout/Site Warden Recert                              | 3 Dec 2021 - 08:45<br>3 Dec 2021 - 16:00  | Archived |                  |                   |
| Training Captro Logations   | 12 | PTS AC Recert (incl DCCR<br>Recert)                     | 3 Dec 2021 - 08:45<br>3 Dec 2021 - 16:00  | Archived |                  |                   |
| I Training Centre Locations | 12 | PTS AC Recert (Incl DCCR<br>Recert)                     | 3 Dec 2021 - 08:45<br>3 Dec 2021 - 16:00  | Archived |                  |                   |
| Meports                     |    | PTS AC RECERT                                           | 3 Dec 2021 - 08:00<br>3 Dec 2021 - 16:00  | Archived |                  |                   |
| Observations                |    | PTS AC Recert                                           | 3 Dec 2021 - 08:00<br>3 Dec 2021 - 16:00  | Archived |                  |                   |
| Training Directory          | C, | Interim COSS (Mon - Thurs<br>Nights) - Not Including PC | 2 Dec 2021 - 22:00<br>3 Dec 2021 - 02:00  | Archived |                  |                   |
| 🗶 Details                   |    | PTS Practical                                           | 2 Dec 2021 - 08:45                        | A shived |                  |                   |
| Users                       |    | PTS Practical                                           | Event Created                             | 4 anived |                  |                   |

All events show as planned until the start date of the course is the real time date. The course will then show as **LIVE**. The event will automatically **ARCHIVE** once 2 days have passed in real time from the end date of the event.

### 7.3. Editing and Cancelling an Event

If you need to edit or cancel an event where its status is showing as planned, this can be done by clicking the status of the course which you want to edit or cancel. Click on the **PLANNED** icon.

| SkillsBackbone    |                                               |                                                       | ( • ) ? HEP 😩       |
|-------------------|-----------------------------------------------|-------------------------------------------------------|---------------------|
|                   | > EVENTS                                      |                                                       |                     |
| Training Provider | EVENTS UPCOMING DAY MONTH                     | date                                                  | Filter by trainer 🔷 |
| Overview          | Event                                         | Date Statue Trainer                                   | Location            |
| User Manual       | Site Warden Initial (AM) Lookout Initial (PM) | 23 Apr 2022 - 08:45<br>23 Apr 2022 - 16:00 Planned    |                     |
| A+ Application    | DCCR Initial                                  | 1 Apr 2022 - 08:45<br>1 Apr 2022 - 16:00              |                     |
| Annual Reviews    | Engineering Supervisor Recert                 | 21 Mar 2022 - 08:45<br>21 Mar 2022 - 16:00<br>Planned |                     |

The system will then open the event input screen where you can amend the details of the planned event to edit it if needed or cancel the event if needed.

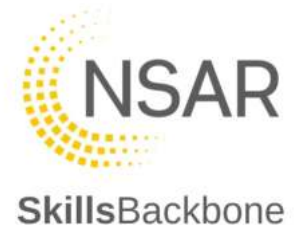

| SkillsBackbone                      |    |                                               |                |      |          |        | Ļ        | ?   | HELP |          |
|-------------------------------------|----|-----------------------------------------------|----------------|------|----------|--------|----------|-----|------|----------|
| 1                                   |    | > EVENTS > EVENT DETAILS                      |                |      |          |        |          |     |      |          |
|                                     |    | ← ( 📸 Event Details                           |                | <    |          | A      | pril 202 | 22  |      | >        |
| Training Provider                   |    | <u> </u>                                      |                | м    | т        | W      | т        | F   | 5.   | 5        |
| 2 🔶 🗓                               |    |                                               |                | 28   | 29       | 30     | 31       | 31  | 2    | 3        |
|                                     |    | EVENT NAME                                    |                | 4    | 5        | 6      | 7        | 8   | 9    | 10       |
| Overview                            |    | Site Warden Initial (AM) Lookout Initial (PM) |                | 11   | 12       | 13     | 14       | 15  | 16   | 17       |
| O User Manual                       |    |                                               |                | 18   | 19       | 20     | 21       | 22  | 13   | 24       |
| S+ Application                      |    | CAPABILITIES                                  |                | 25   | 26       | 27     | 28       | 29  | 30   |          |
|                                     |    |                                               | ADD GAPABILITY | 1    |          | 4      | .3.      | -   | 1.   | <u>.</u> |
| Annual Reviews                      |    |                                               |                |      |          |        |          |     |      |          |
| ✗ Capabilities                      | 80 | Site Warden (SW)<br>Track Safety              | Î              | GANO | EL EVE   | NT     |          |     |      |          |
| Courses (Non-RTAS)                  |    | Lookout (LKT(L))                              | -              | Gan  | ellation | Reason |          |     |      |          |
| L Individuais                       | 59 | Track Safety                                  |                |      |          |        |          |     | 6    | 7 1000   |
| Event Calendar                      |    |                                               |                |      |          | GAI    | NCEL EV  | ENT |      |          |
| CPD                                 |    | inverse inverse                               |                |      |          |        |          |     |      |          |
| 0 Practical Sites                   | 10 |                                               | *              |      |          |        |          |     |      |          |
| <ul> <li>Fracticas offes</li> </ul> | 12 | EVENT TYPE                                    |                |      |          |        |          |     |      |          |

Once you have edited what you need to you can **SAVE** when complete which will return you to the main events list and will show the updated details. If you need to cancel the event, free text the reason for the cancellation and click **CANCEL EVENT** 

|                    |    | > EVENTS > EVENT DETAILS                      |            |        |          |           |     |     |        |
|--------------------|----|-----------------------------------------------|------------|--------|----------|-----------|-----|-----|--------|
|                    |    | ← 🗎 Event Details                             | <          |        | A        | pril 202  | 2   |     | >      |
| Training Provider  |    | $\bigcirc$                                    | м          | τ      | W        | Ŧ         | ۴   | 5   | 5      |
| 2 🌞 📕              |    |                                               | 28         | 29     | 30))     | -31       | 1   | 2   | 3      |
|                    |    | EVENT NAME                                    | 4          | 5      | 6        | 7         | 8   | 9   | 10     |
| Overview           |    | Site Warden Initial (AM) Lookout Initial (PM) | ाग         | 12     | 13       | 14        | 15  | 16  | 17     |
| User Manual        |    |                                               |            | 19     | 20       | 21        | 22  | (2) | 24     |
| -                  |    |                                               | 25         | 26     | 27       | 28        | 29  | 30  |        |
| + Application      |    | CAPABILITIES                                  | 2          | 3      | 17       | 5         | £   | 7   | 8      |
| Annual Reviews     |    | AD0-                                          | CAPABILITY |        |          |           |     |     |        |
| Capabilities       | 80 | Site Warden (SW)<br>Track Safety              | <b>1</b>   | EL EVE | T        |           |     |     |        |
| Gourses (Non-RTAS) |    | Lookout. (LKT(U))                             | The Not    | enough | Candidat | tes to ru | n   |     |        |
| Individuals        | 59 | Track Safety                                  | -          |        |          |           |     | 21  | / 1000 |
| Event Calendar     |    | TRAINERS                                      |            |        | GAM      | ICEL EV   | ENT |     |        |
|                    |    |                                               |            |        |          | _         |     |     | _      |

If you try to cancel and event without adding a reason the system will prompt you that a reason is required before the event will cancel.

| + | Capabilities   | 80 | Site Warden (SW)<br>Track Safety  | Ť | CINCEL EVENT           |        |
|---|----------------|----|-----------------------------------|---|------------------------|--------|
|   | Individuals    | 59 | Lookout. (LKT(U))<br>Track Safety | Ŧ | This field is required | 071000 |
| 益 | Event Calendar |    | TRAINERS                          |   | CANCEL EVEN            | т      |

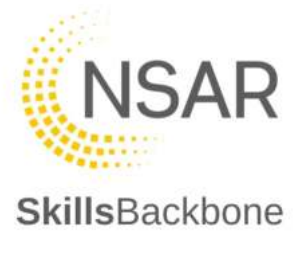

Once the cancel action taken has been accepted the system will confirm that this has been completed in 3 places. To return back to the main list of events use the arrow to the left of the Event Details icon.

| s        | killsBackbone             |    |                                                    |                |         |          |          | ¢        | ?         | HELP     | ] 🙆    |
|----------|---------------------------|----|----------------------------------------------------|----------------|---------|----------|----------|----------|-----------|----------|--------|
|          |                           |    | > EVENTS > EVENT DETAILS                           |                |         |          |          |          |           |          |        |
|          |                           |    | ← 📋 Event Details                                  |                | <       |          | A        | pril 202 | 2         |          | >      |
|          | Training Provider         |    |                                                    |                | M<br>28 | Т.<br>29 | W<br>30  | T<br>31  | E<br>1    | 5<br>2   | s<br>3 |
|          |                           |    | This event has been cancelled: Not enough Candidat | tes to run     | 4       | 5        | 6        | 7        | 8         | 9        | 10     |
| Ð        | Overview                  |    | EVENT NAME                                         |                | 11      | 12       | 13       | 14       | 15        | 16       | 17     |
| 0        | User Manual               |    | Site Warden Initial (AM) Lookout Initial (PM)      |                | 18      | 19       | 20       | 21       | 22        |          | 24     |
| <u>.</u> | Application               |    |                                                    |                | 25.     | 20       | -4       | - 28     | - 29      | 30       | 8      |
| a        | Annual Reviews            |    | CAPABILITIES                                       |                |         |          |          |          |           |          |        |
| ~        |                           |    |                                                    | ADD CARABILITY |         |          |          |          |           |          |        |
| 1        | Capabilities              | 80 |                                                    |                | т       | his even | t has be | en cano  | elled: No | ot enoug | h      |
| 8        | Courses (Non-RTAS)        |    | Site Warden (SW)<br>Track Safety                   | <b></b>        |         |          | Clarin   | nuares n | o ron     |          |        |
| *        | Individuals               | 59 | Lookout. (LKT(U))                                  | -              | ſ       |          | DES      |          | /ENT      |          |        |
| 65       | Event Calendar            |    | Track Safety                                       |                |         |          | neo      | rone er  |           |          | 2      |
| z        | CPD                       |    |                                                    |                |         |          |          |          |           |          |        |
| 9        | Practical Sites           | 12 | TRAINERS                                           |                |         |          |          |          |           |          |        |
| 圓        | Training Centre Locations | 12 |                                                    |                |         |          |          |          |           |          |        |
| LH       | Reports                   |    | EVENT TYPE                                         |                |         |          |          |          |           |          |        |
| ø        | Observations              |    | Initial Training                                   | Ψ.             |         |          |          |          |           |          |        |
|          | Talalas Disates           | ~  |                                                    |                |         |          |          |          |           |          |        |
|          | training Directory        | ß  | START DATE SUDDATE                                 |                |         |          |          |          |           |          |        |
| \$       | Details                   |    | 23/04/2022 08:45 23/04/2022 16:0                   |                |         |          |          |          |           |          |        |
| 4        | Users                     |    | LOCATION TYPE                                      | ed             |         |          |          |          |           |          |        |

This event will now appear at the top of the list showing as Cancelled

| SkillsBackbone    |                                               |                                                      |         | (        | <b>.</b> ? нелр   | 2 |
|-------------------|-----------------------------------------------|------------------------------------------------------|---------|----------|-------------------|---|
|                   | > EVENTS                                      |                                                      |         |          |                   |   |
|                   | EVENTS UPCOMING DAY MONTH                     | 4                                                    |         |          | Filter by trainer | - |
| Training Provider | + ADD EVENT + ADD UNAVAILABLE                 | DATE                                                 |         |          |                   |   |
| Ø Overview        | Event                                         | Date Status                                          | Trainer | Location |                   |   |
| User Manual       | Bite Warden Initial (AM) Lookout Initial (PM) | 23 Apr 2022 - 08:45<br>23 Apr 2022 - 16:00 Cancellee |         |          |                   |   |
| e Application     | DCCR Initial                                  | 1 Apr 2022 - 08:45<br>1 Apr 2022 - 16:00 Planned     |         |          |                   |   |
| Annual Reviews    | Engineering Supervisor Recert                 | 21 Mar 2022 - 08:45<br>21 Mar 2022 - 16:00           |         |          |                   |   |

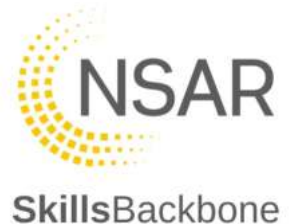

# 8. CPD

This section gives administrators and managers a detailed view of CPD upload progress of their trainer/assessors including their progress status, total hours submitted, number of required hours and the detail of what has been submitted and uploaded by their staff.

This is a read only function to view CPD progress. Changes to CPD can only be made by trainer/assessors from their individual accounts.

Monthly alerts and emails will be sent from Skills Backbone to managers and administrators to keep them informed of CPD progress throughout the CPD year.

#### 8.1. Administrators and Managers

When the CPD tab is opened you will see the summary list of trainer/assessors and their CPD portfolio status, total hours logged to date and the required hours.

| Training Provider              |    | Individual Cpds |             |             |                |                     |
|--------------------------------|----|-----------------|-------------|-------------|----------------|---------------------|
| 2 0                            |    | Individual      | Olatus      | Total Hours | Resulted Hours | Updamid At          |
| Overview                       |    |                 | In Progress | 26          | 30             | 1 Nov 2021 + 12:51  |
| User Manual     Application    |    |                 | Net Started | 0           | 30             |                     |
| g Annual Reviews               |    |                 | In Progress | 16          | 30             | 21 Oct 2021 - 21.49 |
|                                | 77 |                 | Not Startes | 0           | 30             |                     |
| Courses (Non-RTAS)             |    |                 | In Progress | 5           | 30             | 29 Oct 2021 - 11 26 |
| Individuals     Event Calendar | 13 |                 | In Progress | 10          | 30             | 7 Sep 2021 - 19:36  |
| E CPD                          |    |                 | Not Stanned | 0           | 30             |                     |

The detail can be seen for each individual on the list by clicking on the individual that you want to view in detail. You will also be able to see a **CPD Activity** timeline which will record how often a trainer/assessor is updating their CPD portfolio.

|          | Training Provider         |    | ← CPD                                            |                                               |                                          |
|----------|---------------------------|----|--------------------------------------------------|-----------------------------------------------|------------------------------------------|
| Ð        | Overview                  |    | ACTIVITES                                        | Total Hours Complete                          | Required Hours                           |
| 0        | User Manual               |    |                                                  | 15                                            | 30                                       |
| <u>.</u> | Application               |    | assurance 15 hours<br>Addet: 31 Aug 2021 - 15:53 |                                               |                                          |
| ø        | Annual Reviews            |    |                                                  | Cod Activity                                  |                                          |
| ۶        | Capabilities              | 35 |                                                  | (+ 31 AUG 2021 - 15:53                        |                                          |
| 8        | Courses (Non-RTAS)        |    |                                                  | Added activity "Qualification with 15 hours   | on within teaching or Quality assurance* |
| *        | Individuals               | 3  |                                                  | Updated try                                   |                                          |
| 部        | Event Calendar            |    |                                                  | 31 AUG 2021 - 15:53<br>Status changed to in P | murrees                                  |
| z        | CPD                       |    |                                                  | Updated                                       |                                          |
| 9        | Practical Sites           | 2  |                                                  | O 31 AUG 2021 - 15:52                         | n haa unlaadad                           |
| 圓        | Training Centre Locations | 1  |                                                  | Updated by                                    |                                          |
| [.nl     | Reports                   |    |                                                  | a1 AUG 2021 - 15:46                           |                                          |
| 0        | Observations              |    |                                                  | Updated try                                   | π                                        |
| Ф        | Training Directory        | C, |                                                  |                                               |                                          |

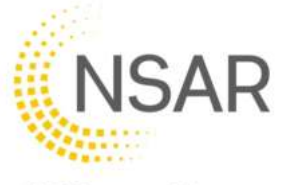

To see specific detail about an item, click on the **activity** that you want to view, and the **detail side bar** will open. This sidebar is scrollable to see responses to reflections and the evidence uploaded.

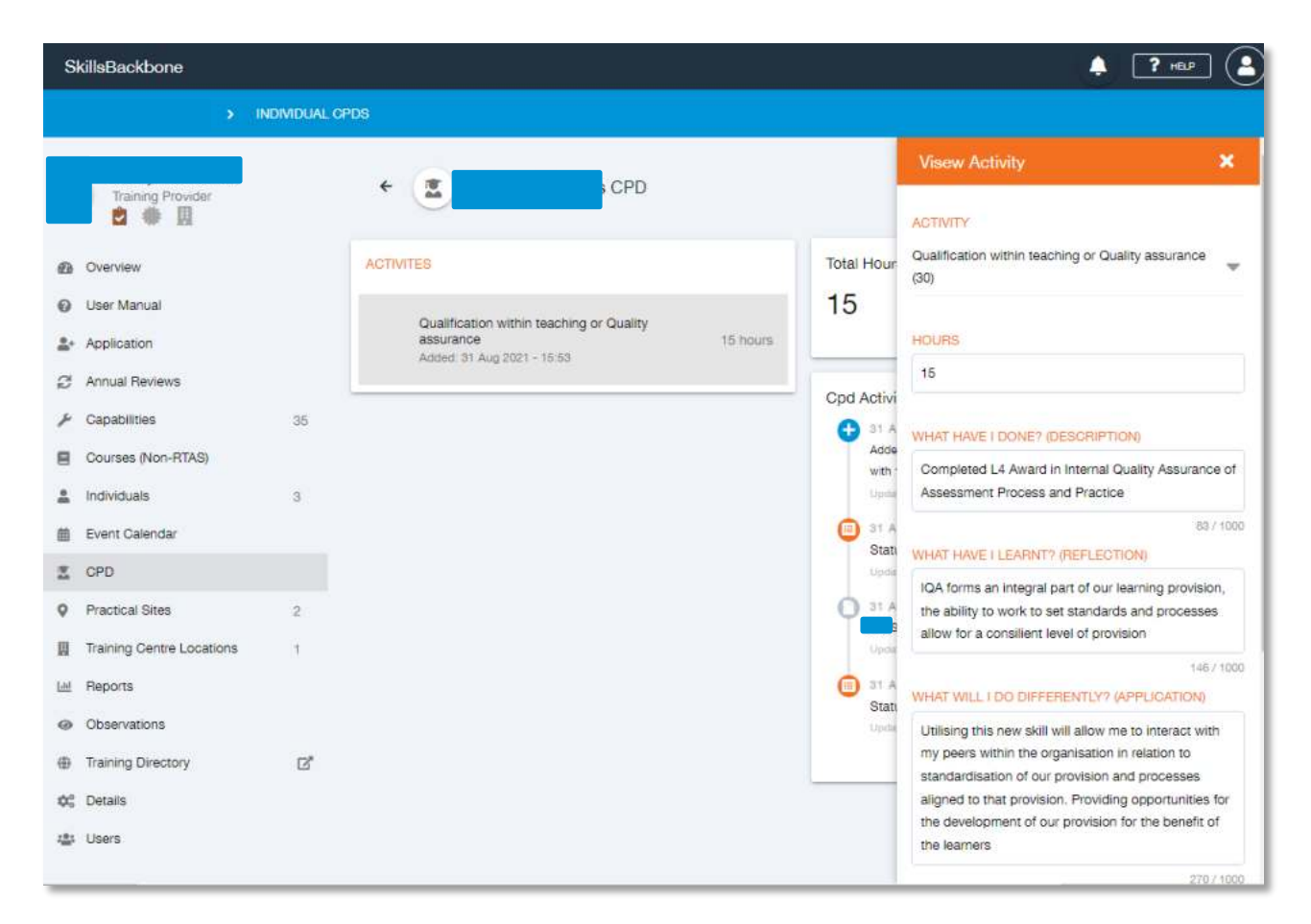

Where CPD portfolios remain **in progress** at the end of the CPD year, it will be automatically **rejected**. Where CPD has been **rejected** this is seen on the summary page easily identifiable.

| SkillsBackbone |                          |               |            |                |                       |                      | HELP        |
|----------------|--------------------------|---------------|------------|----------------|-----------------------|----------------------|-------------|
| CPD            |                          |               |            |                |                       |                      |             |
| Assessor       | Individual CPD           |               |            |                |                       |                      | START CPD   |
| Overview       | Period                   | Period Status | CPD Status | Required Hours | Total Hours Submitted | Total Hours Approved | Updated At  |
| P Applications | 1 Aug 2020 - 30 Jun 2021 | Closed        | Rejected   | 30             | 14                    | 14                   | 16 Dec 2020 |
|                | < .                      |               |            |                |                       |                      | >           |
| 2 CPD          |                          |               |            |                | Records per p         | age: 20 🖤 1-1 of 1   | < >         |
| 🚖 Providers    |                          |               |            |                |                       |                      |             |
| Observations   |                          |               |            |                |                       |                      |             |

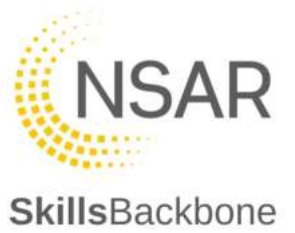

#### 8.2. Trainer and Assessors

For Trainers and Assessors to submit their CPD hours they need to log into their Individual Skills Backbone accounts. Once on the Overview page select CPD from the left hand list.

This will load up all current and previous years CPD. On this screen individuals can monitor their current progress with the number of hours logged and status of CPD submission.

At the start of the CPD year press the **START CPD** button at the top right to begin.

| SkillsBackbone    |                          |               |            |                | l.                    | 🌲 🔽 🖷 😩              |
|-------------------|--------------------------|---------------|------------|----------------|-----------------------|----------------------|
| > CPD             |                          |               |            |                |                       |                      |
| Trainer           | Individual CPD           |               |            |                |                       | + START CPD          |
| Overview          | Period                   | Period Status | CPD Status | Required Hours | Total Hours Submitted | Total Hours Approved |
| Applications      | 1 Aug 2020 - 30 Jun 2021 | Closed        | Approved   | 30             | 37                    | 37                   |
| Capabilities      | 1 Jul 2019 - 31 Jul 2020 | Archived      | Approved   | 30             | 36                    | 0                    |
| CPD     Providers | 1 Jul 2018 - 30 Jun 2019 | Archived      | Approved   | 30             | 36                    | o                    |
| Observations      | 1 Jul 2017 - 30 Jun 2018 | Archived      | Approved   | 30             | 59                    | 0                    |
|                   | 1 Jul 2016 - 30 Jun 2017 | Archived      | Approved   | 30             | 33                    | O                    |
|                   | 4.                       |               |            |                | Records per page 20 🐨 | 1-5 d/5 🗸 >          |

If you have already started your CPD and wish to add more activities, click on In **Progress** under CPD Status.

| riod                   | Period Statua | CPD Pret-r  | Required Hours | Total Hours Submitted | Total Hours Approved | Updated At            |
|------------------------|---------------|-------------|----------------|-----------------------|----------------------|-----------------------|
| Jul 2021 - 30 Jun 2022 | Active        | In Progress | 30             | 20                    | 0                    | 10 Mar 2022 (Updated) |
| Aug 2020 - 30 Jun 2021 | Closed        | Approved    | 30             | 48                    | 48                   | 27 May 2021           |
| Jul 2018 - 30 Jun 2019 | Archived      | Rejected    | 30             | 10                    | 0                    | 29 May 2019           |

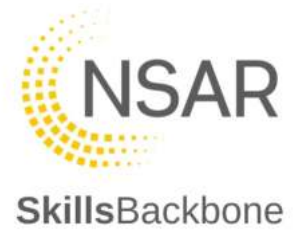

You can access CPD submission from previous years by pressing the CPD Status buttons.

This will take you to the CPD submission screen where you can submit CPD activities.

You can also see how many hours are required to be completed during the up coming year. Each trainer/assessor will show as **30** required hours. Where a dispensation has been given for reduced total hours, NSAR will amend the total hours required for that individual which will show in your view. A request for dispensation must be done via direct contact with NSAR through Freshdesk, it cannot be done within Skills Backbone.

N.B. Dispensations for reduced hours of CPD are valid for one CPD year only. Total hours required will revert to 30 hours at the start of the new CPD year and the dispensation application is required to be repeated in order to have the total required hours reduced again.

| SkillsBackbone                                      |           |                   |                                                    |                                            | 🐥 🤶 не.р (                   |
|-----------------------------------------------------|-----------|-------------------|----------------------------------------------------|--------------------------------------------|------------------------------|
| Trainer                                             | Start Cpd | 2<br>In progress  | 3<br>For rev                                       | ew                                         | Approved                     |
| Overview Applications Capabilities CPD              | ACTIVITES |                   | Required<br>Hours<br>30                            | Total Hours<br>Submitted                   | Total Hours<br>Approved<br>O |
| <ul> <li>Providers</li> <li>Observations</li> </ul> | No ac     | SUBMIT FOR REVIEW | Cpd Activity<br>10 MAR 20<br>Status che<br>Updefed | 022 - 15:30<br>Inged to <mark>Start</mark> |                              |

To add a new activity press the blue **ADD** Activity button. This will open a window from the right hand side of the screen.

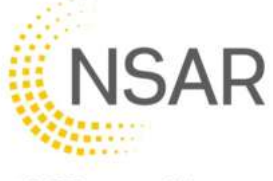

|             | 0         | 0                 | New Active                                | ×       |
|-------------|-----------|-------------------|-------------------------------------------|---------|
| Trainer     | Start Cpd | In progress       | ACTIVITY .                                |         |
| verview     |           |                   |                                           | -       |
| oplications |           | + ADD ACTIVITY    |                                           |         |
| pablities   | ACTIVITES |                   | HOURS                                     |         |
| D           |           | /                 | 0                                         |         |
| viders      | No a      | No activities     | WHAT HAVE I DOMES INFORMATION             |         |
| servations  |           |                   | WING CANCE LOUINE ( (DEDUCTION OF (       |         |
|             |           | SUBMIT FOR REVIEW |                                           | 0 / 100 |
|             | <u>.</u>  |                   | WHAT HAVE I LEARNT? (REFLECTION)          |         |
|             |           |                   |                                           |         |
|             |           |                   |                                           | 0./ 100 |
|             |           |                   | WHAT WILL I DO DIFFERENTLY? (APPLICATION) | _       |
|             |           |                   |                                           |         |

Select Activity from the drop down menu. The number in the brackets by the title indicates the number of claimable hours available for the activity.

| Ν  | lew Activity                                                                        |
|----|-------------------------------------------------------------------------------------|
| AC | TIVITY                                                                              |
|    | Attending an initial non-technical course (18)                                      |
|    | Attending industry Workshops (10)                                                   |
|    | Attending Initial Rail based training courses (18)                                  |
|    | Attending seminars/webinars (10)                                                    |
|    | Completing mentorship to gain capabilities to Train/Assess (30)                     |
|    | Completion of an eLearning course (18)                                              |
|    | Developing new training packages for learners (15)                                  |
|    | Networking with professionals in the fields (10)                                    |
|    | Qualification within teaching or Quality assurance (30)                             |
|    | Reading relevant articles/professional journals (5)                                 |
|    | Reading relevant textbooks within the industry or training / Industry standards (5) |
| 1  | SEN [Special Educational Needs] progression within the training department (15)     |
|    | Undertaking additional duties (10)                                                  |
|    | Undertaking the role as a Mentor (Upskilling of other trainers) (10)                |
|    | Updating knowledge through Industry related video or books (5)                      |

Fill in the number of hours spent completing your activity. Where you have reached an activity cap, submission to that category will not be accepted by the system. If you try to submit over the capped hours, you will get a warning message at the bottom of the screen.

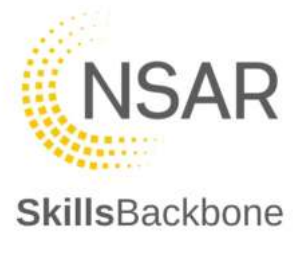

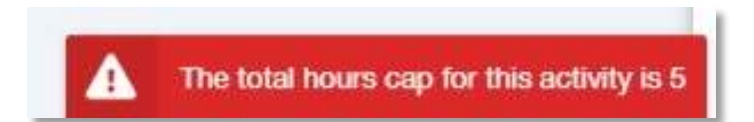

Fill in all of the required fields and upload supporting evidence using the same method as covered previously within this manual. Once you have completed the review press **SAVE.** 

If you try to press save without filling in all the required fields or uploading any supporting evidence an error message will show in 2 places on the screen and you will be unable to save the activity.

|                | 0         | 0                                        | New Activity X                                                                                                    |
|----------------|-----------|------------------------------------------|----------------------------------------------------------------------------------------------------|
| Trainer        | Start Cpd | In progress                              | ACTIVITY                                                                                                    |
| Overview       |           | + ADD ACTIVITY                           | Developing new training packages for learners (15)                                                                                                    |
| 2 Applications | ACTIVITES |                                          |                                                                                                    |
| ✗ Capabilities | THE COLOR |                                          | HOURS                                                                                                    |
| Z CPD          |           |                                          | 10                                                                                                    |
| 會 Providers    | No ac     | tivities                                 | WHAT HAVE I DONE? (DESCRIPTION)                                                                                                    |
| Observations   |           | SUBMIT FOR REVIEW                        | Created new Training Material to work alongside the Network Rail material to enhance<br>the Learners experience and subject knowledge.                       |
|                |           |                                          | 132 / 100<br>WHAT HAVE I LEARNT? (REFLECTION)                                                                                                    |
|                |           |                                          | By writing the material I have increased my own subject knowledge in the area.                                                                               |
|                |           |                                          | 76 / 100<br>WHAT WILL I DO DIFFERENTLY? (APPLICATION)                                                                                                    |
|                |           |                                          | The field is required 0.7100<br>WHAT WILL I DO NEXT? (PUTURE DEVELOPMENT)                                                                                    |
|                |           |                                          | Run a focus group with my fellow Trainers earlier in the process so that we can develop<br>an accurate and standardised approach to delivering the material. |
|                |           |                                          | 154/100<br>ACTIVITY EVIDENCE                                                                                                    |
|                |           |                                          | Click or drag files to upload                                                                                                    |
|                |           | c                                        | No files uploaded<br>This field carrot have less than 1 files                                                                                                |
|                |           | There is a validation error on your form | SAVE                                                                                                    |
|                |           |                                          |                                                                                                    |

Once you have pressed save you will be taken back to the progress screen.

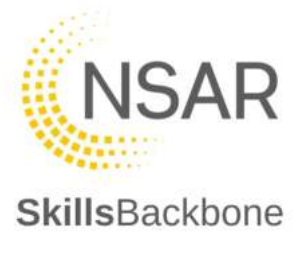

| SkillsBackbone                         |                                                                                     |                   |                                                                                               |                                                                     | 🐥 🍞 нер (                    |
|----------------------------------------|-------------------------------------------------------------------------------------|-------------------|-----------------------------------------------------------------------------------------------|---------------------------------------------------------------------|------------------------------|
| CPD                                    |                                                                                     |                   |                                                                                               |                                                                     |                              |
| Trainer                                | Start Cod                                                                           | In progress       | 5<br>For review                                                                               | w                                                                   | Approved                     |
| Overview Applications Capabilities CPD | ACTIVITES<br>Developing new training packages for lear<br>Added 10 Mar 2022 - 15 47 | + ADD ACTIVITY.   | Required Hours 30                                                                             | Total Hours<br>Submitted<br>10                                      | Total Hours<br>Approved<br>O |
| r. Providers                           |                                                                                     | BUBMIT FOR REVIEW | Cpd Activity<br>to MAR 2002 - 1<br>Assed activity 'Dev<br>10 MAR 2022 - 1<br>Status changed 1 | 5.47<br>eloping next training packages for<br>5.47<br>to In Program | learners" with 10 hours      |
|                                        |                                                                                     |                   | 10 MAR 2022 - 1<br>Status changed t                                                           | 1:30<br>Start                                                       |                              |

Once you have added some activities and achieved over 15 hours CPD you can submit them for a mid term review. To do this press the Orange Submit Mid Term Review button.

| > CPD          |                                                                |                   |                                                     |                                     |                      |
|----------------|----------------------------------------------------------------|-------------------|-----------------------------------------------------|-------------------------------------|----------------------|
| Trainer        | Start Cpd                                                      | In progress       | For review                                          |                                     | Approved             |
| Overview       |                                                                | + ADD ACTIVITY    | Required Hours                                      | Total Hours Submitted               | Total Hours Approved |
|                |                                                                |                   | 20                                                  | 19                                  | 0                    |
| & Capabilities |                                                                |                   | 30                                                  | 10                                  | 0                    |
| Z CPD          | Completion of an eLearning course<br>Added: 2 Feb 2023 - 18:51 | 18 hours          |                                                     | l                                   |                      |
| 🕿 Providers    |                                                                |                   | Cpd Activity                                        |                                     |                      |
| Observations   | SUBMIT MID-TERM REVIEW                                         | SUBMIT FOR REVIEW | 2 FEB 2023 - 18:51<br>Added activity "Completion of | an al earning course" with 18 hours |                      |
|                |                                                                |                   | Updated by Ro                                       | we want they want with to hours     |                      |

Once pressed the submit mid term review function another window shall appear double checking you are happy to continue.

| Mid-term Review                                                                                        |
|----------------------------------------------------------------------------------------------------|
| You can submit your CPD for Mid-term review so that NSAR can provide early feedback.                   |
| Mid-term review submissions must have at least 15 hours and can only be submitted once per CPD period. |
| Once submitted, you can continue to update your CPD as normal.                                         |
|                                                                                                    |
| CANCEL SUBMIT FOR MID-TERM REVIEW                                                                      |

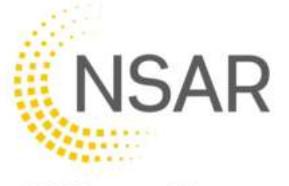

Press **Submit for Mid-Term Review** if you are happy to continue or **Cancel** if you wish to add more CPD activities.

Once submitted you will be taken pack to the home screen and a message window will appear stating that you have submitted your mid term review.

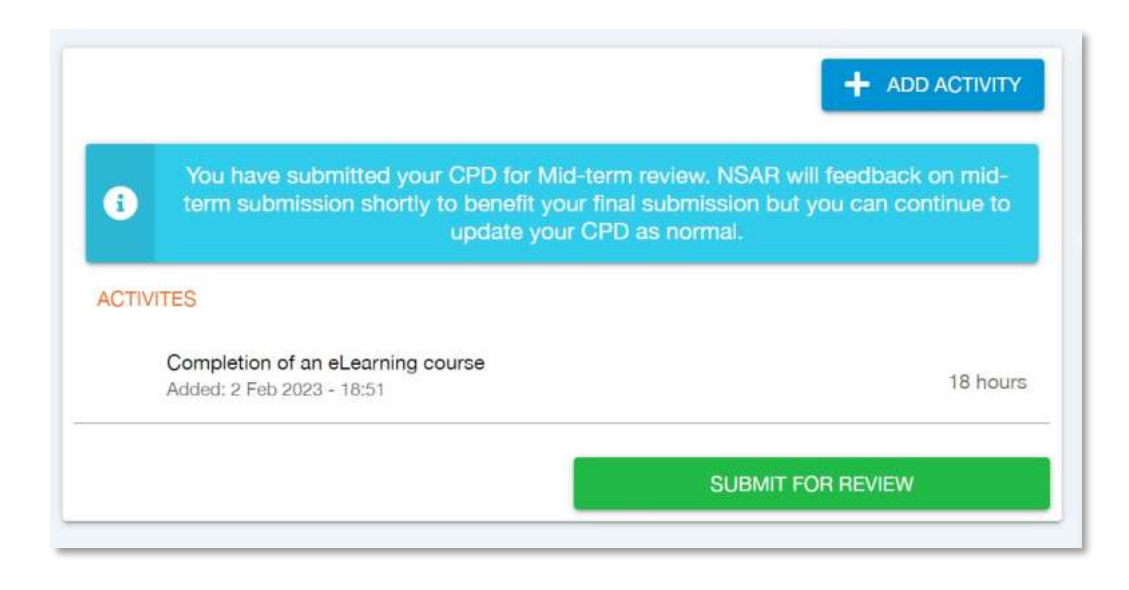

Your submitted CPD will be reviewed by NSAR and feedback will be given. Your activity will either be approved or more information will be required, you will get an explanation as to what is required.

| ROB                | CPD |                                                                                     |                                       |                                                                                                 |                                     |                      |
|--------------------|-----|-------------------------------------------------------------------------------------|---------------------------------------|-------------------------------------------------------------------------------------------------|-------------------------------------|----------------------|
| Trainer            |     | Start Cpd                                                                           | In progress                           | <b>G</b><br>For review                                                                          |                                     | Approved             |
| Overview           |     |                                                                                     | + ADD ACTIVITY                        | Required Hours                                                                                  | Total Hours Submitted               | Total Hours Approved |
| Applications       |     |                                                                                     |                                       | 30                                                                                              | 18                                  | 0                    |
| 🖌 Capabilities     |     | Mid-term review comment                                                             |                                       | 00                                                                                              | 10                                  | U                    |
| 🚊 CPD              |     | Good start to your mid term review. Plea<br>about how it will impact your learners. | se remember in your analysis to think |                                                                                                 | l                                   |                      |
| roviders Providers |     | ACTIVITES                                                                           |                                       | Cpd Activity                                                                                    |                                     |                      |
| Observations       |     | Completion of an eLearning course<br>Added: 2 Feb 2023 - 18:51                      | 18 hours                              | <ul> <li>2 FEB 2023 - 18:54</li> <li>Status changed to Mid-ter</li> <li>Updated by I</li> </ul> | m Review Requested                  |                      |
|                    |     |                                                                                     | SUBMIT FOR REVIEW                     | 2 FEB 2023 - 18:51<br>Added activity "Completion of<br>Updated by                               | an el earning course" with 18 hours |                      |
|                    |     |                                                                                     |                                       |                                                                                                 |                                     |                      |

Once you have submitted all your CPD activities you can submit your activities with via the **green** submit button.

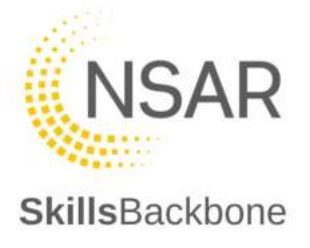

| SkillsBackbone                   |                                                                                       |                                         |                                                                    |                                               | (A) ? HELP                            |
|----------------------------------|---------------------------------------------------------------------------------------|-----------------------------------------|--------------------------------------------------------------------|-----------------------------------------------|---------------------------------------|
| > CPD                            |                                                                                       |                                         |                                                                    |                                               |                                       |
| Trainer                          | Start Cpd                                                                             | In progress                             | 6<br>For review                                                    |                                               | Approved                              |
| Overview                         |                                                                                       |                                         | Required Hours                                                     | Total Hours Submitted                         | Total Hours Approved                  |
| Applications                     |                                                                                       |                                         | 30                                                                 | 33                                            | 0                                     |
| & Capabilities                   | Mid-term review comment                                                               |                                         | 00                                                                 | 00                                            | U                                     |
| E CPD                            | Good start to your mid term review. Please<br>about how it will impact your learners. | e remember in your analysis to think    |                                                                    |                                               |                                       |
| roviders                         | ACTIVITES                                                                             |                                         | Cpd Activity                                                       |                                               |                                       |
| <ul> <li>Observations</li> </ul> | Completion of an eLearning course<br>Added: 2 Feb 2023 - 18:51                        | 18 hours                                | 2 FEB 2023 - 19:08     Added activity "Networking w     Updated by | ith professionals in the fields" with 10 hou  | urs                                   |
|                                  | Networking with professionals in the fields<br>Added: 2 Feb 2023 - 19:08              | 10 hours                                | 2 FEB 2023 - 19:08     Skills Backbone test docume     Updated b   | nt.docx has been uploaded                     |                                       |
|                                  | Reading relevant textbooks within the industry or<br>Added: 2 Feb 2023 - 19:07        | r training / Industry standards 5 hours | 2 FEB 2023 - 19:07 Added activity "Reading relev Underset          | ant textbooks within the industry or training | ng / Industry standards* with 5 hours |
|                                  |                                                                                       | SUBMIT FOR REVIEW                       | 2 FEB 2023 - 19:07<br>Skills Backbone test docume                  | nt.docx has been uploaded                     |                                       |

The CPD portfolio [i.e., all activities] cannot be submitted for review until the required hours total has been met. If you attempt to submit it for review while under the required hours, you will receive the bellow error message.

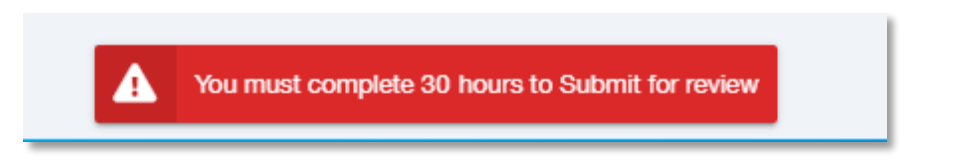

If it has been accepted, you will get a green submitted message at the bottom of the screen.

You will notice that the time bar along the top of the screen is now set as For Review.

| Trainer      | Start Cpd                         | In progress | For review     |                       | ()<br>Approved       |
|--------------|-----------------------------------|-------------|----------------|-----------------------|----------------------|
| b Overview   |                                   |             | Required Hours | Total Hours Submitted | Total Hours Approved |
| Applications | ACTIVITES                         |             | 30             | 33                    | 0                    |
| Capabilities |                                   |             | 50             | 00                    | U                    |
|              | Completion of an eLearning course | 18 hours    |                |                       |                      |

An NSAR team member will then review your submitted CPD. Once reviewed and completed your screen will show that your CPD has been approved.

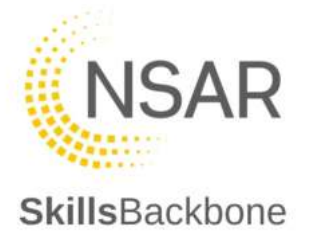

| SkillsBackbone     |                                                                                                    |                                                                |                                                                                                    |                                                                                                    | 🌲 🤋 нар              |
|--------------------|----------------------------------------------------------------------------------------------------|----------------------------------------------------------------|----------------------------------------------------------------------------------------------------|----------------------------------------------------------------------------------------------------|----------------------|
| ROBIN SI           |                                                                                                    |                                                                |                                                                                                    |                                                                                                    |                      |
| Trainer            | Start Cpd                                                                                                    | In progress                                                    | For re                                                                                                    | niew                                                                                                  | Approved             |
| Overview           |                                                                                                    |                                                                | Required Hours                                                                                                    | Total Hours Submitted                                                                                 | Total Hours Approved |
| Applications       |                                                                                                    |                                                                | 30                                                                                                    | 33                                                                                                    | 0                    |
| 🖌 Capabilities     |                                                                                                    |                                                                | 00                                                                                                    | 00                                                                                                    | Ũ                    |
| 2 CPD              | This CPD has been an                                                                                                    | proved                                                         |                                                                                                    |                                                                                                    | ·                    |
| roviders Providers |                                                                                                    |                                                                | Cpd Activity                                                                                                    |                                                                                                    |                      |
| Observations       | Completion of an eLearning course<br>Added: 2 Feb 2023 - 18:51<br>Networking with professionals in the fields<br>Added: 2 Feb 2023 - 19:08<br>Reading relevant taxtbooks within the industry or tre<br>Added: 2 Feb 2023 - 19:07 | 18 hours<br>10 hours<br>aining / Industry standards<br>5 hours | PEB 2023 - 19:<br>Status changed t<br>Update      PEB 2023 - 19:<br>Status changed t<br>Update      PEB 2023 - 19:<br>Added active; New<br>Update      DEB 2023 - 19:<br>Added active; New | 13<br>o Approved<br>09<br>o For Review<br>08<br>working with professionals in the fields" with 10 hor | ń                    |

The CPD over view page will also show that the CPD for the year has been reviewed and approved.

| SkillsBackbone    |                          |               |            |                |                       | T.                      | 🌲 [ 🤋 нал ( 💄 |
|-------------------|--------------------------|---------------|------------|----------------|-----------------------|-------------------------|---------------|
| ROBIN             | D                        |               |            |                |                       |                         |               |
| Trainer           | Individual CPD           |               |            |                |                       |                         |               |
| Overview          | Perod                    | Pariod Status | CPD Status | Required Hours | Total Hours Bubmitted | Total Houts Approved    | Updated At    |
| (2* Applications  | 1 Jul 2022 - 30 Jun 2023 | Active        | Approved   | 30             | 33                    | 0                       | 2 Feb 2023    |
|                   | 1 Jul 2021 - 30 Jun 2022 | Closed        | Approved   | 30             | 33                    | 33                      | 17 Nov 2021   |
| a OP0 ★ Providers | 1 Aug 2020 - 30 Jun 2021 | Archived      | Approved   | 30             | 32                    | 32                      | 15 Sep 2020   |
| Observations      | 1 Jul 2019 - 31 Jul 2020 | Archived      | Approved   | 30             | 31                    | 31                      | 4 Sep 2019    |
|                   | 1 Jul 2018 - 30 Jun 2019 | Archived      | Approved   | 30             | 32                    | 0                       |               |
|                   | 1 Jul 2017 - 30 Jun 2018 | Archived      | Approved   | 30             | 35                    | 0                       |               |
|                   | 1 Jul 2016 - 30 Jun 2017 | Archived      | Approved   | 30             | 39                    | 0                       |               |
|                   |                          |               |            |                |                       | Recoluts per page: 20 🐨 | 1-7 of 7 🖌 💙  |

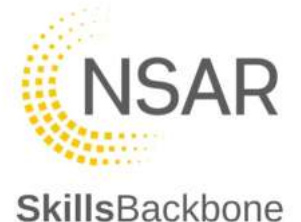

# 9. Practical Sites

This area of the system is dedicated to practical sites which required NSAR approval i.e. OTP, TIC and OLEC sites.

The initial view defaults to the list of approved sites for the provider, their status and any restrictions of the site.

In order to view all approved sites and/or add approvals for the provider click the **BUTTON** in the top right-hand corner of the page.

| 2 *                       | •  | <b>Q</b> Sites                                 |                                            |                        | + ADD        |
|---------------------------|----|------------------------------------------------|--------------------------------------------|------------------------|--------------|
| Overview                  |    | Name                                           | Address                                    | Status                 | Restrictions |
| Ø User Manual             |    | [OLEC] Potteric Carr Industrial Estate         | Doncaster, DN4 5NP, Yorkshire & The Humber | Approved               |              |
| Application               |    | [OTP] Midlands Heritage Railway [NO THIMBLING] | Ripley, DE5 3QU, East Midlands             | Approved               |              |
| Annual Reviews            |    |                                                |                                            | Records per page: 20 💌 | 1-2 of 2     |
| 🔑 Capabilities            | 33 |                                                |                                            |                        |              |
| Courses (Non-RTAS)        |    |                                                |                                            |                        |              |
| 🚨 Individuals             | 1  |                                                |                                            |                        |              |
| Event Calendar            |    |                                                |                                            |                        |              |
| 🚊 CPD                     |    |                                                |                                            |                        |              |
| Practical Sites           | 2  |                                                |                                            |                        |              |
| Training Centre Locations | 2  |                                                |                                            |                        |              |

This then opens the list of Approved sites registered with NSAR. If the site you are looking for is not there and you believe that it is NSAR approved you must contact NSAR via Freshdesk for more information.

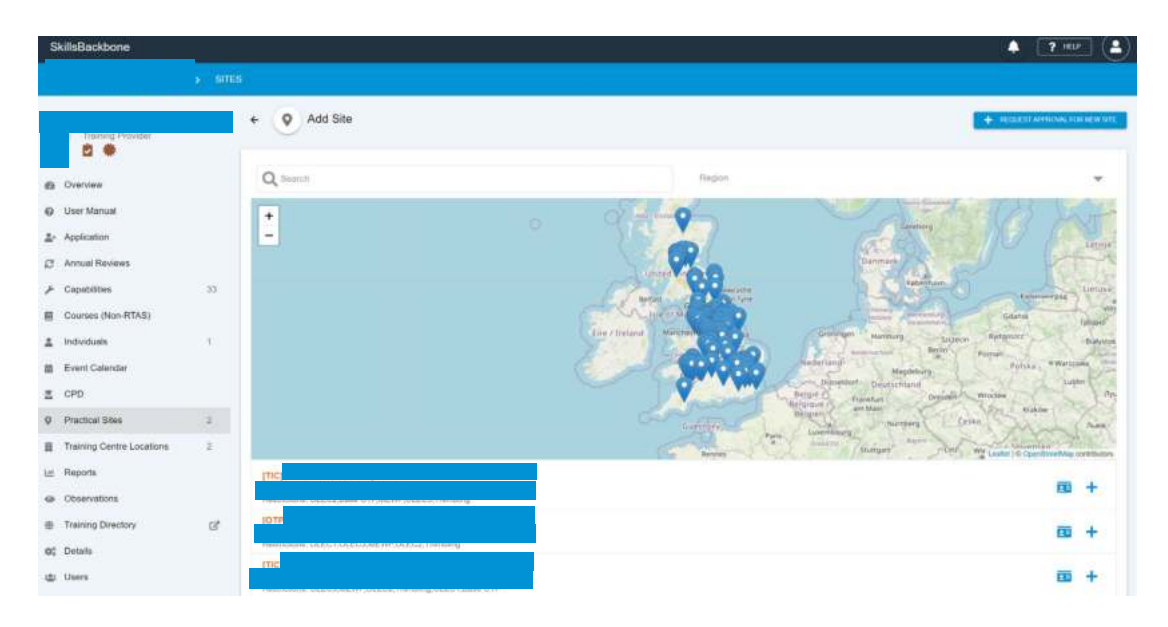

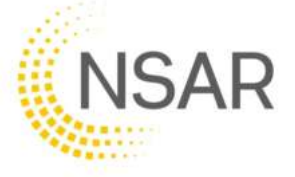

To view more details about that site use the **BUSINESS CARD ICON** at the right hand side of the site name.

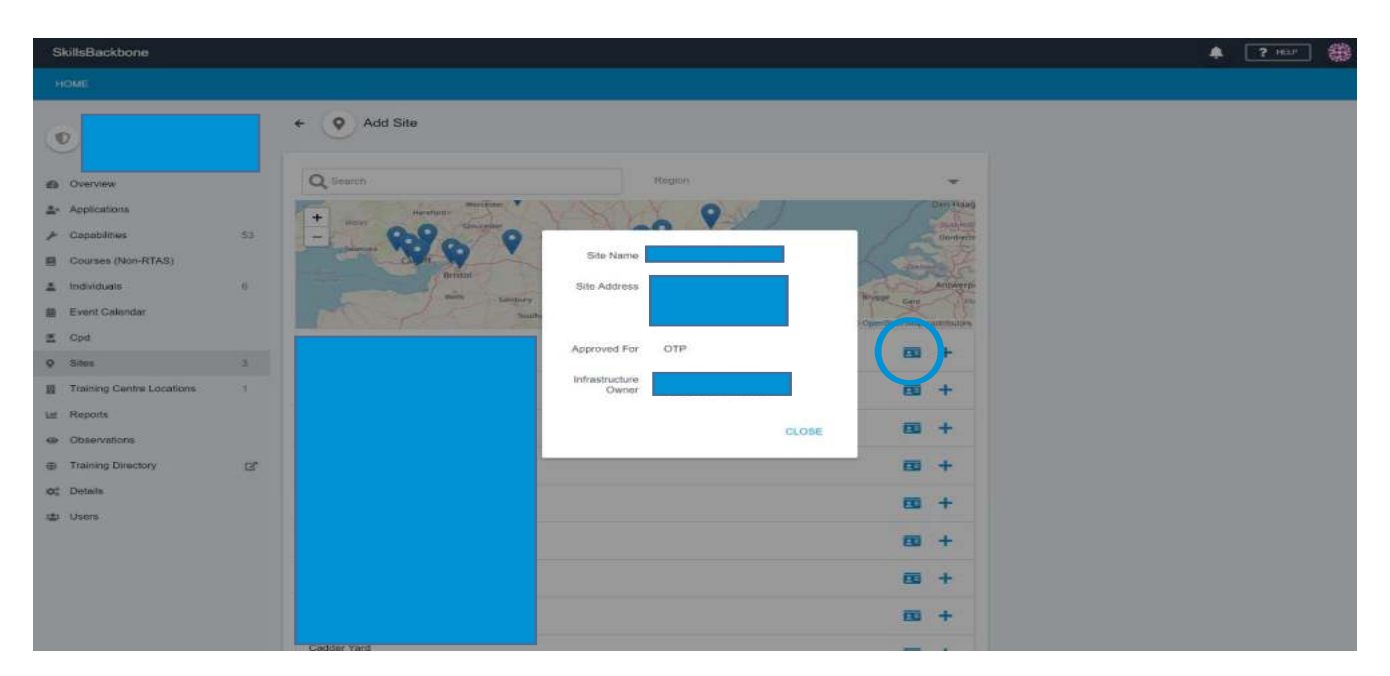

### 9.1. Approval to use an existing approved site

To become approved to use an existing approved site, you must contact the details registered on the above screen to request authority and a letter of approval. Once you have this you can apply to be registered as a provider approved to use that site. To do this you can either use the **+** icon against the site or click on the **flag** in the map.

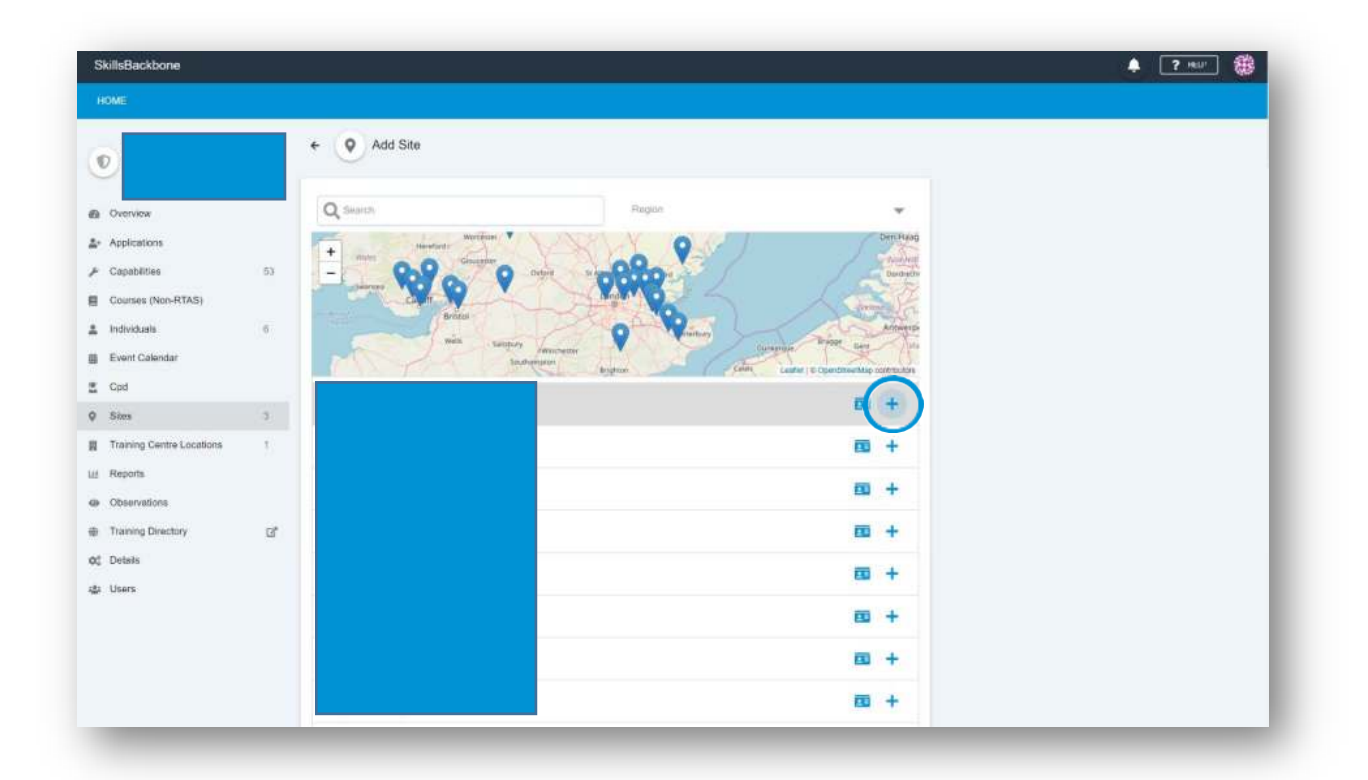

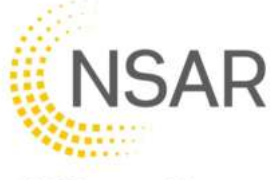

The system will then ask for confirmation that you request to be added to this site.

| SkillsBackbone                           |     |                                  |     |      | 🌲 📍 HDF |
|------------------------------------------|-----|----------------------------------|-----|------|---------|
| HOME                                     |     |                                  |     |      |         |
| Dvarven     Appleations     Capabilities | 53  | Central Dipat<br>                | 9   |      |         |
| Gourses (Non-RTAS)                       |     |                                  | -   | +    |         |
| Event Calendar                           |     | Confirm                          | 100 | +    |         |
| 5 Gpd                                    |     | Are you with it add Avoodate Way | -   | -    |         |
| E Sites ::                               | 13  |                                  |     |      |         |
| Training Centre Locations                | 1   | 150 M                            | 50  | · +  |         |
| Reports                                  |     |                                  | 80  | i +  |         |
| Observations                             | 100 |                                  | 700 | 4    |         |
| Contractory                              | (CE |                                  |     |      |         |
| p Uters                                  |     |                                  | 600 | +    |         |
|                                          |     |                                  | -   | i +: |         |
|                                          |     |                                  | 8   | i +. |         |
|                                          |     |                                  |     | 1 +  |         |
|                                          |     |                                  | -   |      |         |

The system will open a simplified application page to provide comment and upload supporting letters of approval.

Complete the form and upload the evidence is the same way as described earlier in this manual and then **SUBMIT FOR REVIEW** 

| SkillsBackbone                                                                                                    |         |                                                                                                    |                                                                          | 🌲 [ ? HIF ( 🛓 ) |
|----------------------------------------------------------------------------------------------------|---------|----------------------------------------------------------------------------------------------------|--------------------------------------------------------------------------|-----------------|
|                                                                                                    |         |                                                                                                    |                                                                          |                 |
| Training Provider                                                                                                    |         | Add Existing Site                                                                                                    | ©<br>Forreview                                                           | C<br>Approved   |
| User Manual     Application     Annual Reviews     Capabilities     Gousses (Non-RTAS)     Individuals     Event Calendar     CPD | 33<br>1 | In Progress<br>COMMENT<br>動品書 BI会型 画画道語 つで                                                                                                    | Use Activity<br>24 AUG 2022 - 1511<br>Val Status changed to in Progress. |                 |
| Practical Sites     Training Centre Locations     Reports     Observations     Training Directory     Details     Users           | 2       | 022<br>CUPPORTING FREES<br>1. Declaration and signature from current Appendix 2 pretermenent synature not required;<br>2. Latter of approved from the infrastructure center to use the site<br>Click or drag files to upload | 255<br>                                                                  |                 |
|                                                                                                    |         | No Ties upboaded                                                                                                    |                                                                          |                 |

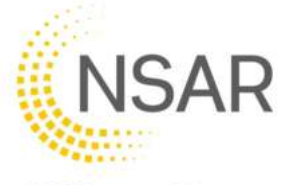

This will then be sent to NSAR for QA Team approval. The **visit** activity timeline starts to record the progress of your application.

| SkillsBackbone                                                           |                                                                                                    |                                                                             | 🌲 📪 🧰    |
|--------------------------------------------------------------------------|----------------------------------------------------------------------------------------------------|-----------------------------------------------------------------------------|----------|
|                                                                          | SITES ADD SITE                                                                                             |                                                                             |          |
| Training Provider                                                        | Add Site                                                                                                   | ©<br>For review                                                             | approved |
| Applications     Applications     Capabilities 53     Courses (Non-RTAS) | In Progress<br>COMMENT                                                                                     | Visit Activity<br>S APR 2019 - 17:20<br>Visit Status changed to In Progress |          |
| Individuals 6     Event Calendar     Cpd                                 | ar i z                                                                                                    |                                                                             |          |
| Q Sites 3                                                                | Letter of approval to use the site from infrastructure Site Owner     Z. Evidence of site approvel by NSAR |                                                                             |          |
| 뱶 Training Centre Locations 1<br>1월 Reports<br>중 Observations            | Click or drag files to upload                                                                              |                                                                             |          |
| ⊕ Training Directory 22<br>¢¢ Details<br>⊈ Users                         | Skills Backbone-evidence document.docx                                                                     | D                                                                           |          |
|                                                                          |                                                                                                    |                                                                             |          |

| SkillsBackbone                                                                                                    |             |                    | 5 itti                                                                  | • |
|----------------------------------------------------------------------------------------------------|-------------|--------------------|-------------------------------------------------------------------------|---|
|                                                                                                    |             | > SITES > ADD SITE |                                                                         |   |
| Overview                                                                                                    |             | Add Site           | For review Approved                                                     |   |
| Applications Capabétiles Courses (Non-RTAS) Individuals Event Calendar Cpd                                                                                                    | 53          | For Review         | Visit Activity                                                          |   |
| Sites     Training Centre Locations     Reports                                                                                                    | 3           |                    | Visit Status changed to in Progress                                     |   |
| <ul> <li>Observations</li> <li>Training Directory</li> <li>Details</li> <li>Users</li> </ul>                                                                                  | ď           |                    |                                                                         |   |
| <ul> <li>Jewa</li> <li>Sites</li> <li>Training Centre Locations</li> <li>Reports</li> <li>Observations</li> <li>Training Directory</li> <li>Details</li> <li>Users</li> </ul> | 3<br>1<br>2 |                    | S APR 2019 - 17:20 Visit Status changed to in Progress      updates for |   |

When NSAR takes action on your application you will be able to track its approval progress as it will be displayed on your site summary list.

To check the detail of progress being made click on the status button which takes you to the detail screen below.

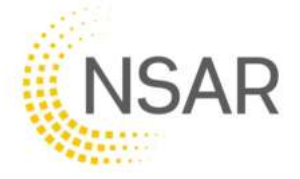

| SkillsBackbone                                          |    |         |        |            | 🌲 🤶 🧰                               |
|---------------------------------------------------------|----|---------|--------|------------|-------------------------------------|
|                                                         |    | > SITES |        |            |                                     |
| •                                                       |    | Sites   |        |            |                                     |
| Die Overview                                            |    | Name    | Region | Status     | Infrastructure Owner                |
| - Applications                                          |    |         |        | Approved   | No                                  |
| F Capabilities                                          | 53 |         |        | Approved   | No                                  |
| Courses (Non-RTAS)                                      |    |         |        | Approved   | No                                  |
| <ul> <li>Individuals</li> <li>Event Calendar</li> </ul> | 6  |         |        | For Review | No                                  |
| Cpd                                                     |    |         |        |            | Records per page: 20 🛩 1-4 of 4 🗸 📏 |
| © Sites                                                 | 3  |         |        |            |                                     |
| Training Centre Locations                               | 4  |         |        |            |                                     |
| # Reports                                               |    |         |        |            |                                     |
| Observations                                            |    |         |        |            |                                     |
| Training Directory                                      | D, |         |        |            |                                     |

### 9.2. Requesting approval for a NEW site

To request a site approval visit to add a site to the NSAR register of approved sites click the **REQUEST APPROVAL FOR A NEW SITE** 

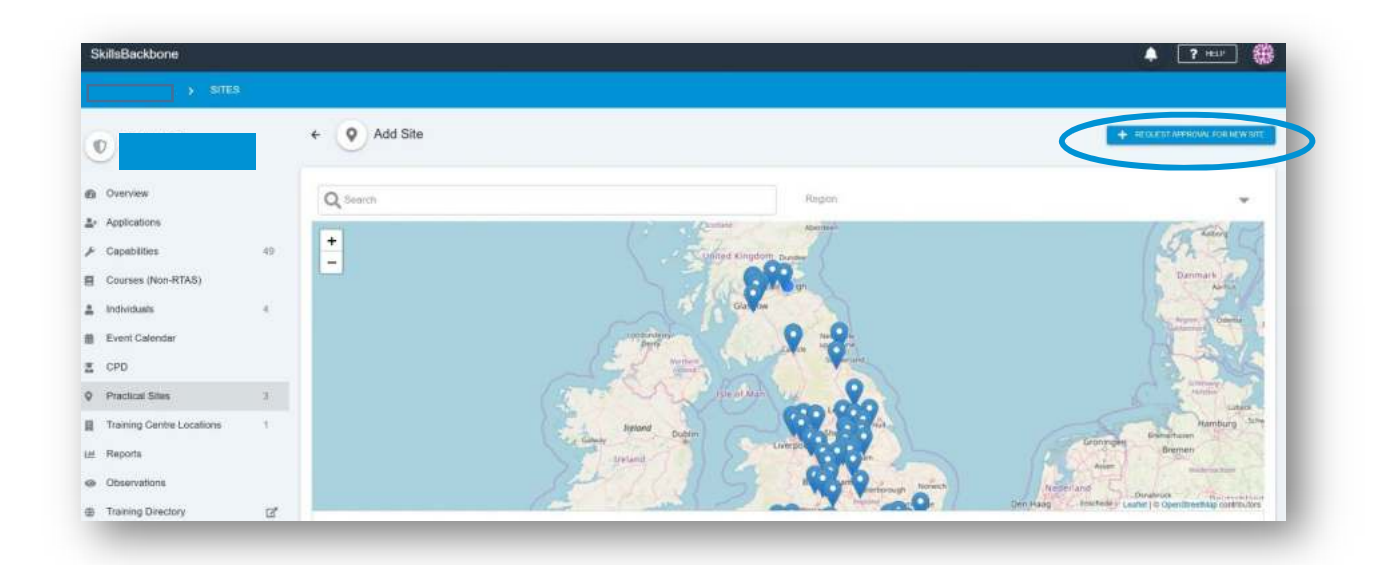

Clicking on this will open up a detailed registration form for completion.

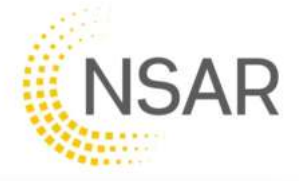

|                                               |     | + SITES               |              |                                                                                                    |
|-----------------------------------------------|-----|-----------------------|--------------|----------------------------------------------------------------------------------------------------|
|                                               |     | New Site              |              |                                                                                                    |
| Overview<br>Applications<br>Capabilities      | 83  | Bite Details          | 8            | Re Location:<br>CONE25 LINE 1                                                                                                    |
| Courses (Non-PITAS)<br>Individuals            | 143 | OTTE NAME             | 01.750 .<br> | 004656 LIVE 2                                                                                                    |
| Event Calendar<br>Opd<br>Sites                | 3   |                       | 0/200<br>CI  | 6/286<br>JPY                                                                                                    |
| Training Centre Locations<br>Reports          | 1   | ON TRACK PLANT        | R            | erzás<br>restocoli                                                                                                    |
| Observations<br>Training Directory<br>Details | ď   | CLEC<br>S No: () Yws  |              | 600                                                                                                    |
| Users                                         |     | CONTACT NAME<br>ESMIL | 0120         | The second second secon |
|                                               |     | Reform                | 81700        | Cont Andrew Control Andrew Control A |

Add all details requested and **SUBMIT**. All fields must be populated before the system will accept your submission.

|                                                  |    | New Site                                                                                                    |        |                                         |
|--------------------------------------------------|----|----------------------------------------------------------------------------------------------------|--------|-----------------------------------------|
| Overview<br>Applications<br>Cassifilities        | -  | Bite Details                                                                                                    |        | Sile Location ADDRESS LVIII-1 TOP ISAND |
| Churnes (Nor-RTAS)<br>Individuals                |    | BITE MAKE         Mac HERITAGE RALWAY           VMAC HOLICTION COOREE         Too © Yee           TRACK RUNCT         OK TRACK RUNY           No © Yee         OLICTON COOREE           OLIC         Too           Yee         OLICTON Yee           OLIC         Yee           OLIC         Yee           OLIC         Yee | 26728  | ADDRERS LINE 2                          |
| Spd<br>Litme                                     | 4  |                                                                                                    | 201204 | ani<br>Lacenti                          |
| haning Centre Locations<br>Georie<br>Xeervaliens | ð. |                                                                                                    |        | POSTCOCH<br>LEXT-WB                     |
| Training Directory<br>Details                    | ď  |                                                                                                    |        | ACON V                                  |
| hers                                             |    | JOE BLOGGS                                                                                                    | 19/2er |                                         |
|                                                  |    | EXMIL<br>JOURLOOUSEETZI.COM                                                                                                    | N: JM  |                                         |
|                                                  |    | 01234 567898                                                                                                    | a cui  |                                         |

When entering the postcode, the region and the map will update automatically. If the postcode is not a valid postcode the system will alert you to this and not progress any further.

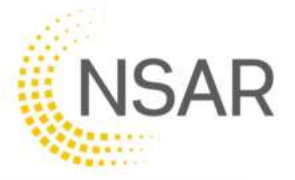

| nairing Carries Locations | ×  | ON THACK PLANT                                                                                                  |                                    | HORTCODE                                                                                                    |
|---------------------------|----|----------------------------------------------------------------------------------------------------|------------------------------------|----------------------------------------------------------------------------------------------------|
| bigerns                   |    | 0 No 😗 Yes                                                                                                    |                                    | LETI 448                                                                                                    |
| Deenvations               |    | Sec. 1                                                                                                    |                                    | 700                                                                                                    |
| hairing Directory         | 57 | C No. C We                                                                                                    |                                    | REON .                                                                                                    |
| Netwins                   |    |                                                                                                    |                                    | *                                                                                                    |
| di Usera                  |    | CONTACT NAME                                                                                                    |                                    | A STATE AND THE ADDRESS OF A DECK OF A DECK OF |
|                           |    | JOE BLOGGS                                                                                                    |                                    |                                                                                                    |
|                           |    |                                                                                                    | 10.70                              |                                                                                                    |
|                           |    | EMP/L                                                                                                    |                                    | and the second second se                                                                                                    |
|                           |    | JOEBLOGG&B (23.COM                                                                                              |                                    |                                                                                                    |
|                           |    |                                                                                                    | 17.100                             |                                                                                                    |
|                           |    | Photos:                                                                                                    |                                    |                                                                                                    |
|                           |    | 01234 567890                                                                                                    |                                    |                                                                                                    |
|                           |    |                                                                                                    | 10/20                              |                                                                                                    |
|                           |    |                                                                                                    |                                    |                                                                                                    |
|                           |    |                                                                                                    |                                    |                                                                                                    |
|                           |    | A Could not find location to                                                                                    | ion postcode, please drag the mail | har to the correct location                                                                                                    |
|                           | _  | Read and a second second second second second second second second second second second second second second se |                                    |                                                                                                    |

Once **submitted** the site request will appear on the summary list of sites on the main list.

| Series .             | Deploy.         | Statut              | Hibattuchan On/an |  |
|----------------------|-----------------|---------------------|-------------------|--|
|                      | Sollard         | Aggreent            | Rec.              |  |
|                      | Scotland        | Actorized           | Res .             |  |
|                      | Sectored        | Approved            | No                |  |
|                      | Wates.          |                     | No                |  |
| ISC HERITAGE HAILWAY | East Mathematic | (CONTRACTOR STREET) | Yesi              |  |

When NSAR takes action on your request you will be able to track its progress by viewing the visit activity within the detail of the site accessible by clicking on it. You can also see its progress status on your summary site list

| Sile Visit Requested | Invoice Requested                 | Invoice Paid | Visit Scheduled                                                                                                    | Visit Completed | Approved |
|----------------------|-----------------------------------|--------------|----------------------------------------------------------------------------------------------------|-----------------|----------|
| fisit Completed      | No.actions required at this stage |              | <ul> <li>Visit Activity</li> <li>\$ APR 2019 - 12.54</li> <li>Yest Status changed to Schedule Competition</li> <li>\$ APR 2019 - 12.54</li> <li>Yest Status changed to Visit Scheduled Visit Status changed to Visit Scheduled Visit Status changed to Involce Paid Visit Status changed to Involce Request Visit Status changed to Involce Request Visit Status changed to Stret Visit Request Visit</li> <li>\$ APR 2019 - 17.55</li> <li>Yest Status changed to Stret Visit Request Visit</li> </ul> | iefed<br>ied    |          |

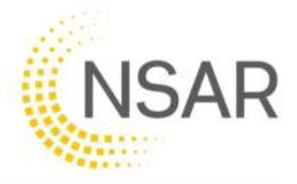

| Name                 | Tegon         | Status          | inhanihucharé Owser |
|----------------------|---------------|-----------------|---------------------|
|                      | Soutiand      | Approved        | No                  |
|                      | Scotland      | Approved        | No                  |
|                      | Scotland      | Approved        | No                  |
|                      | Wales         | (Fix Review     | Mn                  |
| ABC HERITAGE RAILWAY | East Midlands | Visit Completed | Yes                 |

# **10.** Training Centre Locations

This section of your site allows you to keep your training centre locations up to date which are needed to accurately record the location of training being notified into the events calendar. The location must be in this list for it to be selectable from the drop-down menu in the Events Calendar classroom location. You must also inform NSAR and update Sentinel with any main address details.

### 10.1. Adding a Training Centre location

To add a new office, use the blue bottom in the top right-hand corner of the page.

| SkillsBackbone            |    |                             |      |                        | Y HELP |
|---------------------------|----|-----------------------------|------|------------------------|--------|
| a ana an Araan            |    | > TRAINING CENTRE LOCATIONS |      |                        |        |
| Training Provider         | •  | Training Centre Locations   |      | <                      | + ADD  |
| Overview                  |    | Name                        | City | Region                 |        |
| + Applications            |    | - Para and Anna -           |      |                        |        |
| Capabilities              | 53 |                             |      |                        |        |
| Courses (Non-RTAS)        |    |                             |      | Records per page: 20 🖤 | 1-10/1 |
| Individuals               | 6  |                             |      |                        |        |
| Event Calendar            |    |                             |      |                        |        |
| Cpd                       |    |                             |      |                        |        |
| 9 Sites                   | 4  |                             |      |                        |        |
| Training Centre Locations | 1  |                             |      |                        |        |
| ≝ Reports                 |    |                             |      |                        |        |

Complete all fields of the address form and SUBMIT
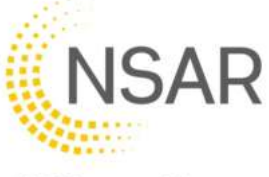

|                                                      | New Location                                                                                                    |                                                                                                    |
|------------------------------------------------------|----------------------------------------------------------------------------------------------------|----------------------------------------------------------------------------------------------------|
| Dutritize<br>Splicitizes                             | Location Details                                                                                                    | Autorea<br>anomena.com                                                                                                    |
| apatities 1                                          | Thinking contract                                                                                                    | TOP ACTIVE                                                                                                    |
| ntullade A                                           | ACCOUNT HAVE                                                                                                    | Address Lot y wick-street                                                                                                    |
| laen Calender<br>get                                 | La contrata de la contrata de la contrat | erie tori                                                                                                    |
| ina                                                  | JOE BLODGEB T23 COM                                                                                                    | (KASDOW                                                                                                    |
| name (see (search)<br>New game<br>See game<br>(see g | organ antime                                                                                                    | a the second second sec |
|                                                      |                                                                                                    |                                                                                                    |

Your additional training centre location is then added to your summary list and will appear in your classroom location drop down menu on the event calendar.

| Name              | City    | Region                              |
|-------------------|---------|-------------------------------------|
|                   |         |                                     |
| TRAINING CENTRE 2 | GLASGOW | Scotland                            |
|                   |         | Records per page: 20 💌 1-2 of 2 🗸 > |

| NING CENTRE LOCATION<br>NING CENTRE 2 | _ |
|---------------------------------------|---|
| NING CENTRE LOCATION                  | • |
| NING CENTRE LOCATION                  |   |
|                                       |   |
| Other Location                        |   |
| Practical Location                    |   |

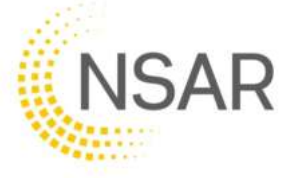

# 10.2. Removing a Training Centre location

# **Skills**Backbone

To remove a location, click on the location from your summary list to open the detail.

| 2                  |    | Training Centre Locations |         |                   |        |          |   | - |
|--------------------|----|---------------------------|---------|-------------------|--------|----------|---|---|
| Overview           |    | Name                      | City    | Rø                | gion   |          |   |   |
| Applications       |    |                           |         |                   |        |          |   |   |
| Capabilities       | 53 | TRAINING CENTRE 2         | GLASGOW | So                | otland |          |   |   |
| Courses (Non-RTAS) |    |                           |         |                   |        |          |   |   |
| Individuals        | 6  |                           |         | Records per page: | 20 🤝   | 1-2 of 2 | < | > |
| Event Calendar     |    |                           |         |                   |        |          |   |   |

This will open the address input detail page – note there is now a **DELETE** button in the bottom left-hand corner of the page.

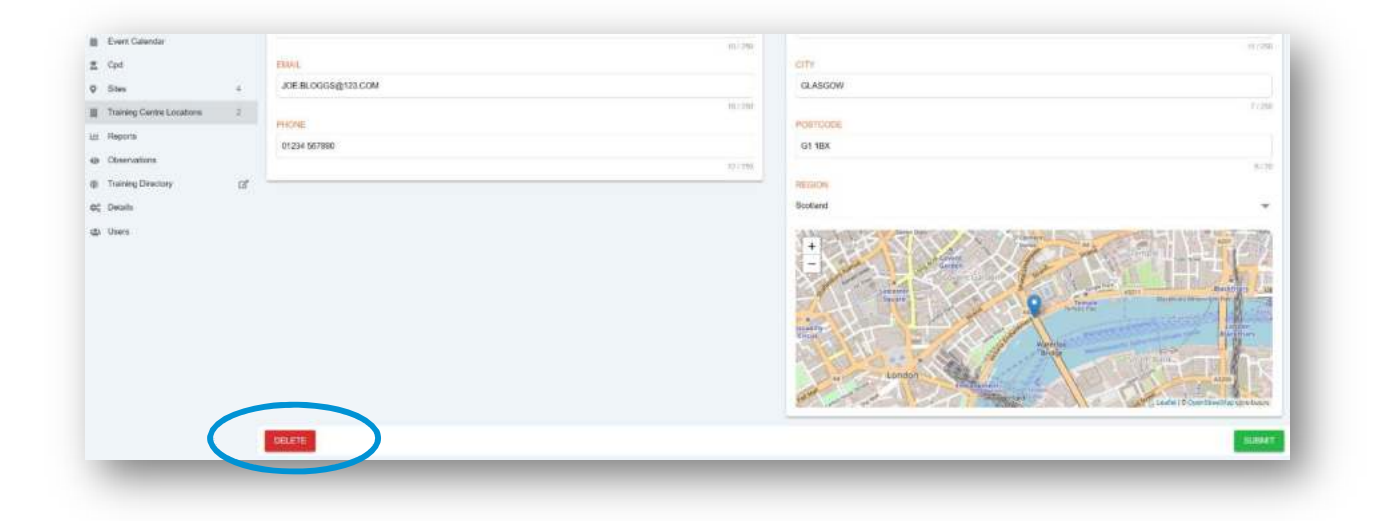

Click the **DELETE** button. This will then remove the location and return you to the location list page. Note the classroom location has been removed from the list.

| Name | City | Region            |      |          |   |   |
|------|------|-------------------|------|----------|---|---|
|      |      |                   |      |          |   |   |
|      |      | Records per page: | 20 🖤 | 1-1 of 1 | < | > |

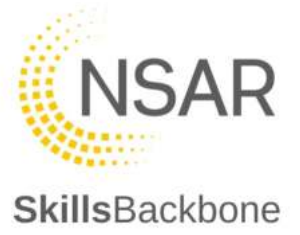

# 11. Reports

There are 4 reports which a training provider can run for their operations. There reports are simplistic in their design to select parameters of information that you want to report on and then select **VIEW** 

| SkillsBackbone                   |         |             |            |              | ( 🌲 ) 📪 🕒 |
|----------------------------------|---------|-------------|------------|--------------|-----------|
| > REPOR                          | rs      |             |            |              |           |
| Training Provider                | R       | eports      |            |              |           |
| Overview                         | <b></b> | Events      | 22/09/2022 | ₩ 22/09/2022 | ▼ VIEW    |
| Ø User Manual                    |         |             |            |              |           |
| ≗+ Application                   | ±       | Individuals |            |              | VIEW      |
| Annual Reviews                   |         |             |            |              |           |
| 🖌 Capabilities                   | 89 🔿    | Movements   | 22/09/2022 | ▼ 22/09/2022 | VIEW      |
| Courses (Non-RTAS)               |         |             |            |              |           |
| Individuals                      | 8       | Cpd         |            |              | ▼ VIEW    |
| Event Calendar                   |         |             |            |              |           |
| 🚊 CPD                            |         |             |            |              |           |
| Practical Sites                  | 2       |             |            |              |           |
| Training Centre Locations        | 2       |             |            |              |           |
| ା Reports                        |         |             |            |              |           |
| <ul> <li>Observations</li> </ul> |         |             |            |              |           |

This will export the data that you have asked for in to .csv workbook for your own further reporting of the data outside of the Skills Backbone. This will appear in the way which is normal for the web browser you are using. You can then present any data that you wish to from filtering the data inside the Excel software.

| Training Directory                      |          |
|-----------------------------------------|----------|
| N <sup>®</sup> Details                  |          |
| export (5),csv     o     export (4),csv | Show all |

The CPD report allows you to select the CPD year you wish see all data on.

| <ul> <li>Applications</li> </ul> |    |              |            |   | 31/07/2013 - 31/07/2014 |      |
|----------------------------------|----|--------------|------------|---|-------------------------|------|
| Capabilities                     | 63 | Lindividuals |            |   | 31/07/2014 - 31/07/2015 | VIEW |
| Courses (Non-RTAS)               |    |              |            |   | 31/07/2015 - 31/07/2016 |      |
| tridividuals                     | 6  | A Movements  | 17/03/2019 | - | 31/07/2016 - 31/07/2017 | VIEW |
| Event Calendar                   |    |              |            |   | 31/07/2017 - 31/07/2018 |      |
| [ Cpd                            |    | T Cod        |            |   | 31/07/2018 - 31/07/2019 | VIEW |
| ) Sites                          | 4  |              |            |   |                         |      |

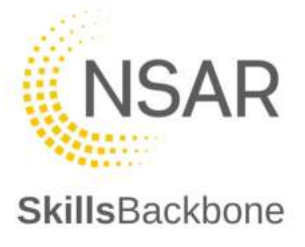

# 12. Observations

The Observations section of the system is where observations carried out of a trainer/assessor are uploaded by administrators. Observations completed and uploaded by NSAR can also be viewed.

#### 12.1. Adding an Observation

To add an Observation, use the **+ADD** button at the top right-hand corner.

| SkillsBackbone               |               |                  |          |            | A [? === 🛞 |
|------------------------------|---------------|------------------|----------|------------|------------|
| s 000070                     |               |                  |          |            |            |
| ۲                            |               | Observations     |          |            | + 400      |
| Overseev                     |               | Othersel Date    | Internal | Crysted By |            |
| Applications                 |               | A to be a series |          |            |            |
| 🖈 Capabilities               | 10            | 44               |          |            |            |
| Courses (Non-RTAS)           |               |                  |          |            |            |
| 🚊 individuals                | $\mathcal{K}$ |                  |          |            |            |
| 藤 Event Calendar             |               |                  |          |            |            |
| E CPD                        |               |                  |          |            |            |
| Practical Dites              | 3.            |                  |          |            |            |
| II Training Gentre Locations | 4             |                  |          |            |            |
| ia: Reports                  |               |                  |          |            |            |
| an Observations              |               |                  |          |            |            |

This then opens a window for you to add the observation date and the trainer/assessor observed [selected from a drop-down menu showing only the trainer/assessors assigned to you].

When finished click **DONE** 

| Add Observation  |     |
|------------------|-----|
| OBSERVATION DATE |     |
| 04/01/2023       | © - |
| NDIVIDUAL        |     |
|                  | © - |
|                  |     |

This takes you the upload page where you can attach the observation report completed and type in the name of the observer.

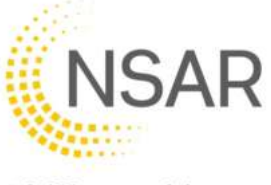

| ← ③ Observation - 4 Jan 202 | 23       | DELETE                             |
|-----------------------------|----------|------------------------------------|
| OBSERVATION DATE            |          | REPORTS                            |
| 04/01/2023                  | © -      | Click or drag files to upload      |
| INDIVIDUAL                  | 0-       |                                    |
|                             | 0.       | Skills Backbone test document.docx |
| OBSERVED BY                 |          |                                    |
| A. Trainer                  |          |                                    |
|                             | 10 / 250 |                                    |
|                             | SAVE     |                                    |

If you want to remove the entry you can **DELETE** 

When you are finished, and all is correct then **SAVE**. The system will confirm the changes in the pop-up notification which will disappear after a few seconds

The upload is then added to the list of observations in the main observation's summary screen

| HOME >                          | > OBSERVATIONS                      |             |
|---------------------------------|-------------------------------------|-------------|
| Training Provider               | <ul> <li>Observations</li> </ul>    | + ADD       |
| D Overview                      | Observed Date Individual Created By | Observed By |
| <ul> <li>User Manual</li> </ul> | 4 Jan 2023                          |             |
| + Application                   | 11 May 2021                         |             |
| C Annual Reviews                | 22 Apr 2021                         |             |

#### 12.2. Viewing an Observation

Independent Observations completed by NSAR will also be uploaded and will appear in your main Observations summary screen.

| > OBSERVATIONS                   |            |            |                  |             |
|----------------------------------|------------|------------|------------------|-------------|
| <ul> <li>Observations</li> </ul> |            |            |                  | + ADD       |
| Observed Date                    | Individual | Created By |                  | Observed By |
| 4 Jan 2023                       | Robin      | Assurance  | Account Manager) | A. Tra      |

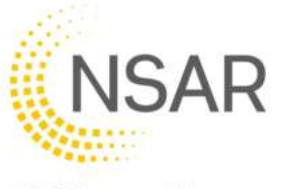

To **view** an observation uploaded by NSAR, click on the Observation entry that you want to see. This will open the observation detail. Click on the document uploaded which will then download to your computer.

| INDIVIDUALS EVENTS CALENDAR V | isits sites | Downloads                          |
|-------------------------------|-------------|------------------------------------|
| > OBSERVATIONS                |             | Skills_Backbone_test_document.docx |
| ←                             |             | See more                           |
| OBSERVATION DATE              |             | REPORTS                            |
| 04/01/2023                    | 0 -         | Click or drag files to unload      |
| INDIVIDUAL                    |             |                                    |
|                               | 8           | Skills Backbone test documento     |
| OBSERVED BY                   |             |                                    |
| A. Trainer                    |             |                                    |
|                               | 10 / 250    |                                    |
|                               |             |                                    |

# 13. Training Directory

The Training directory is accessible from your own log in to the system.

NOTE: When you click on this shortcut on the left-hand side of the screen the Directory opens in an additional web-browser window as the Training Directory is a public website, this is indicated by the icon within the title on the short-cut left-hand bar.

|                                  | > OVERVIE | w                    |                                |                         |                         |          |
|----------------------------------|-----------|----------------------|--------------------------------|-------------------------|-------------------------|----------|
| Training Pro                     | der       | Your next Annual rev | view is due to be completed by | y 31 January 2023. VIEW | Movements               |          |
| @ Overview                       |           | Status               | Grade                          | DOWNLOAD REPORTS        | OUT 2020-11-18 09:53:17 | Approved |
| User Manual                      |           | Active               | 2 🏶                            |                         | OUT                     | Approved |
| Application                      |           |                      | Gold Gold                      | Gold                    | 2021-07-09 09:08:19     |          |
| 2 Annual Reviews                 |           |                      |                                | 1                       | OUT                     | Approved |
| 🖋 Capabilities                   | 47        | Capabilities         | Practical Sites                | Individuals             | EVE 190-19 16:60:09     |          |
| Courses (Non-F                   | 4S)       | 47                   | 3                              | 3                       |                         |          |
| Individuals                      | 3         |                      |                                |                         |                         |          |
| Event Calendar                   |           |                      |                                |                         |                         |          |
| CPD                              |           |                      |                                |                         |                         |          |
| Practical Sites                  | 3         |                      |                                |                         |                         |          |
| Training Centre                  | cations 1 |                      |                                |                         |                         |          |
| Lat Reports                      |           |                      |                                |                         |                         |          |
| <ul> <li>Observations</li> </ul> |           |                      |                                |                         |                         |          |
| Training Directo                 | 6.        |                      |                                |                         |                         |          |
| 와는 Dettain                       |           |                      |                                |                         |                         |          |

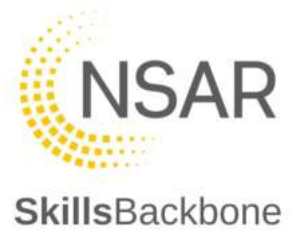

#### 13.1. Providers page

When you click on the Training Directory the view will default to your own, including the map, and is as the public see your page within the Directory. It lists the RTAS Courses which you deliver, your locations and additional details including your current Assurance Report.

| 🔰 🛱 SkillsBackbone 🗙 🙀 SkillsBa                                      | ackbone            |                 |          | +                                                              |
|----------------------------------------------------------------------|--------------------|-----------------|----------|----------------------------------------------------------------|
| C D https://nsar-uac.skiiisbackbone.co                               | m/director         | y/training      | -provide | A <sup>N</sup> Q, S <sub>0</sub> S <sup>1</sup> (Not syncing ) |
| SkillsBackbone                                                       |                    |                 |          | NSAR                                                           |
| HOME > PROVIDERS >                                                   |                    |                 | _        |                                                                |
|                                                                      | Compliance<br>Gold | Delvery<br>Gold | Gold     |                                                                |
| 🖉 Courses 📖                                                          |                    | . inc           | *        | A DESCRIPTION                                                  |
| Access Overhead Lines Construction Sites.<br>OLE Engineering         |                    |                 |          | Ser day                                                        |
| Crane Controller - Excavator Crane.<br>Rall Plant                    |                    |                 |          |                                                                |
| Crane Controller Attachment - Group 3 Powered Lifting.<br>Rail Plant |                    |                 |          |                                                                |
| Crane Controller Attachment - Group 6 Roll Management.<br>Rail Plant |                    |                 |          |                                                                |
| Crane Controller Excavator Crane Tandem Lifting<br>Rull Plant        |                    |                 |          |                                                                |
| Grane Controller Lorry Loader<br>Bail Plant                          |                    |                 |          |                                                                |
| Crane Operator - Excavator Crane.<br>Rail Plant                      |                    |                 |          |                                                                |
| Crane Operator Lorry Loader<br>Ball Plant                            |                    |                 |          |                                                                |
| Crane Operator OTP - Tandem Lifting.<br>Rail Plant                   |                    |                 |          |                                                                |
| Machine Controller - Material Handler.<br>Reil Plant                 |                    |                 |          | 4.                                                             |
| Cocations (1)                                                        |                    | (inc            | •        | B and and                                                      |
| Detain     Acsurance Report     Discrimed Report                     |                    |                 |          |                                                                |

The details section will show any additional details which you add to your profile through the **Details** tab of your portal.

Note: That the **HOME** button on this page is the 'home' of the public Training Directory website and not your own provider 'home'. To get back to your own Skills Backbone portal you must close the secondary window, your Skills Backbone portal window is still open unless you have closed it for any reason.

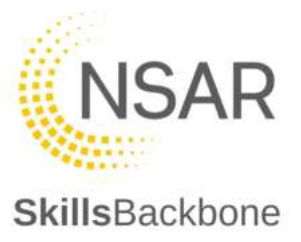

## 13.2. Using the Training Directory

To use the Directory to view all information, click HOME

| 🗖 🕇 SkillsBackbone x 🙀 SkillsBackbone x + | - 0                                |
|-------------------------------------------|------------------------------------|
| ← C ( a)                                  | A <sup>®</sup> 🔍 🏠 🔂 Not syncing 🚇 |
| SkillsBackbone                            | NSAR                               |
|                                           |                                    |

This takes you to the landing page of the public Training Directory website where you can search for specific providers or courses by name, you can also Browse Providers.

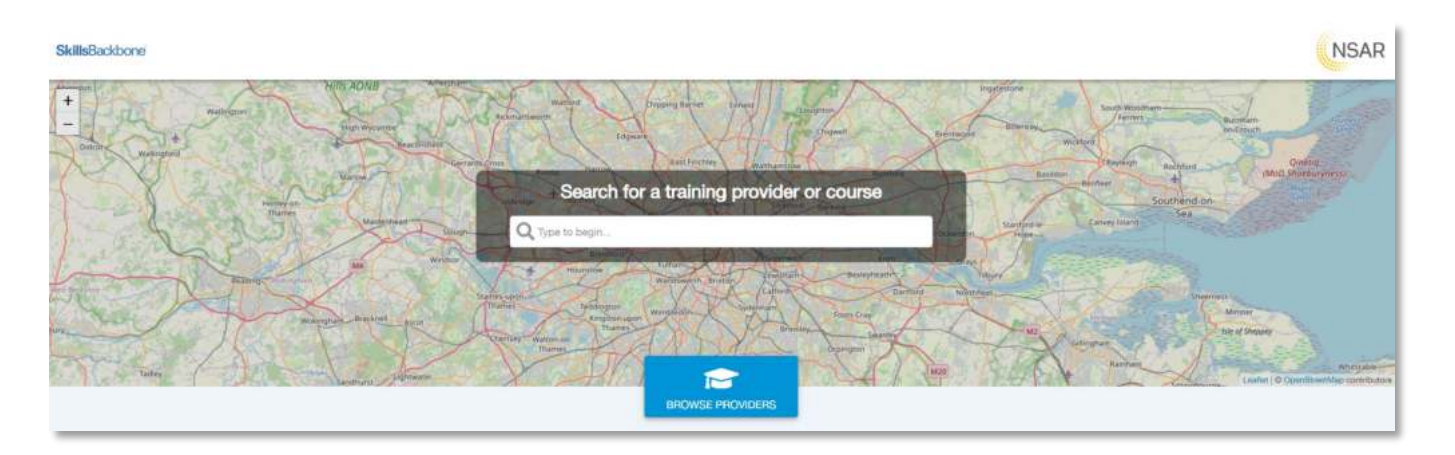

When this link is selected it opens an alphabetical list of all NSAR Assured Providers, their Grade and the number of locations that they have.

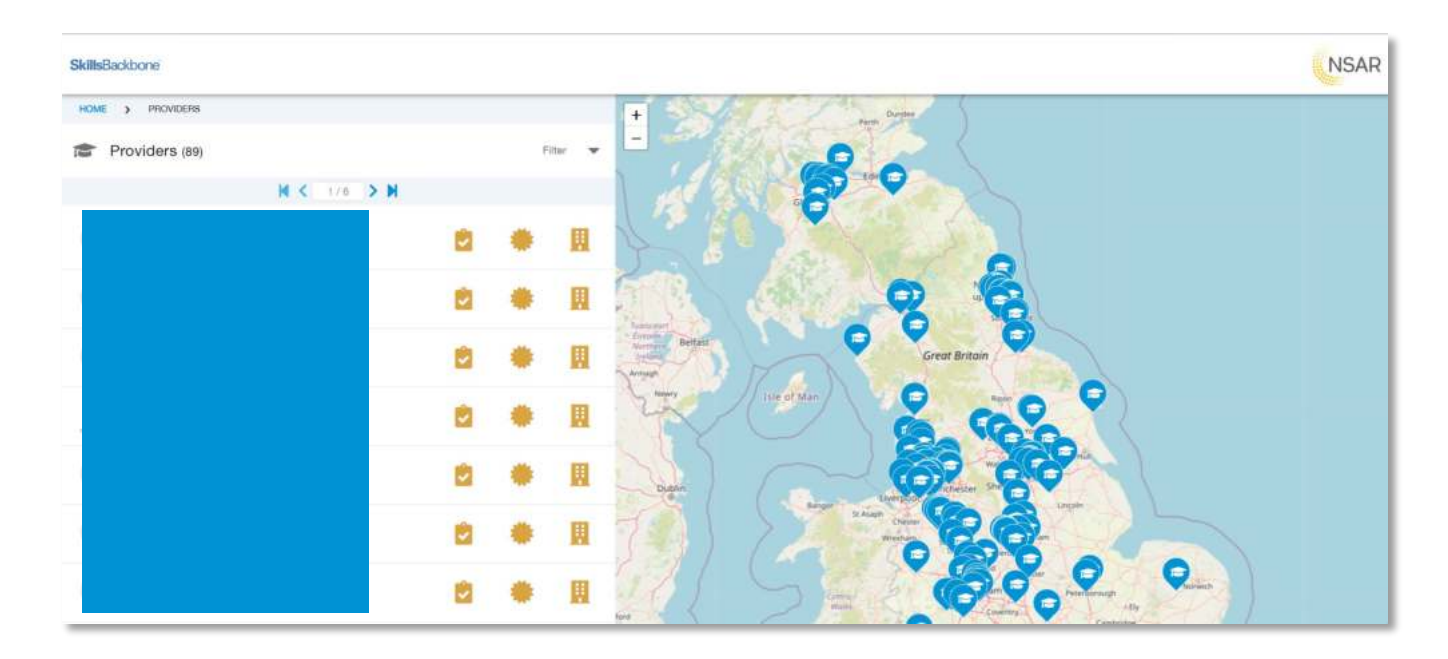

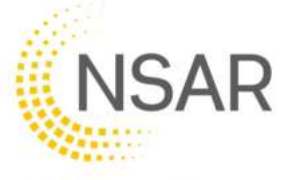

To refine your search use the **FILTER** button and add in what refinements to the search that you wish to make.

| SkillsBackbone        |       |                         |          | NSAR         |
|-----------------------|-------|-------------------------|----------|--------------|
| HOME > PROVIDERS      |       |                         |          | + Ann Date   |
| Providers (89)        |       |                         | Filtor 🔺 |              |
| Select a location     | ×     | Q Search                | 0        |              |
| Select courses        | *     | Select compliance grade | *        |              |
| Select delivery grade | v     | Select premises grade   | -        |              |
|                       | H < 1 | /6 > N                  |          | Annan Better |

The location can use your current location. You can also define the **search distance** around a location that you enter so that you can tailor to your preference what geographical area you are looking for by using the **Within xx miles** tool bar on the map.

| SkillsBackbone   |                         |          | NSAR     |
|------------------|-------------------------|----------|----------|
| HOME > PROVIDERS |                         |          | + Sealer |
| Providers (89)   |                         | Filter 🔺 |          |
| Fitter           | Q Search                | ٥        |          |
| All Regions      | Select compliance grade | *        |          |
| Current Location | 3                       |          |          |

Doing this then automatically returns the providers which match the search criteria you have given.

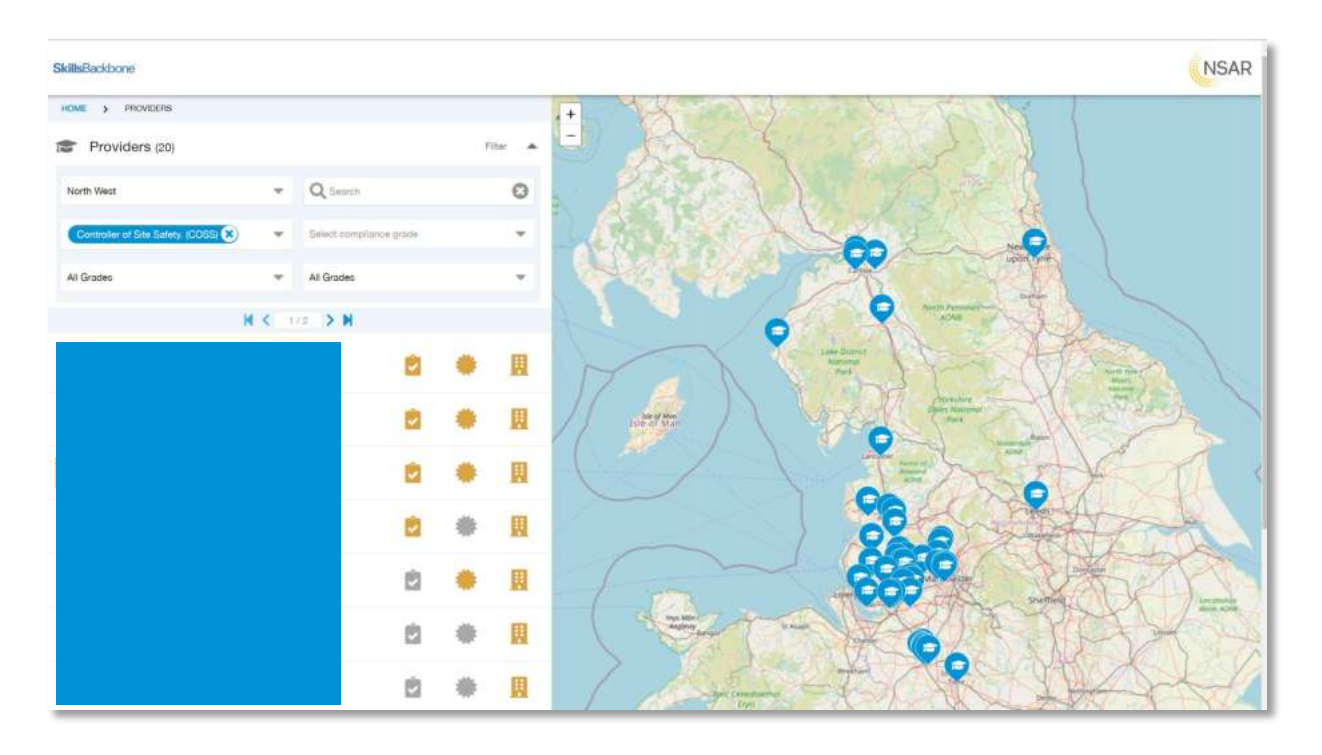

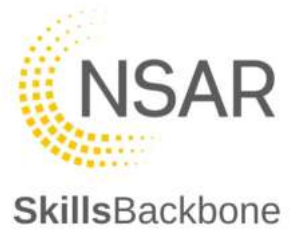

## 13.3. Searching for a Training Provider or Course

Type in whatever it is that you are searching for and the system will return courses and providers that it has found matching the letters you are adding to the search bar.

| SkillsBackbone                                  |
|-------------------------------------------------|
|                                                 |
| Search for a training provider or course        |
| Authorised Parson OLE AC Isolation              |
| Autorised Prison QLE Auto Transformer Rolation. |
| BROWSE PHOVIDERS                                |

Once you have identified from the drop-down what you are looking for simply select it from the list.

The system will then take you to the content page where all matches found are shown. To view one in more detail, just click on the one that you want from the results list, the bar will turn **grey** as you hover over what you are about to click from the view.

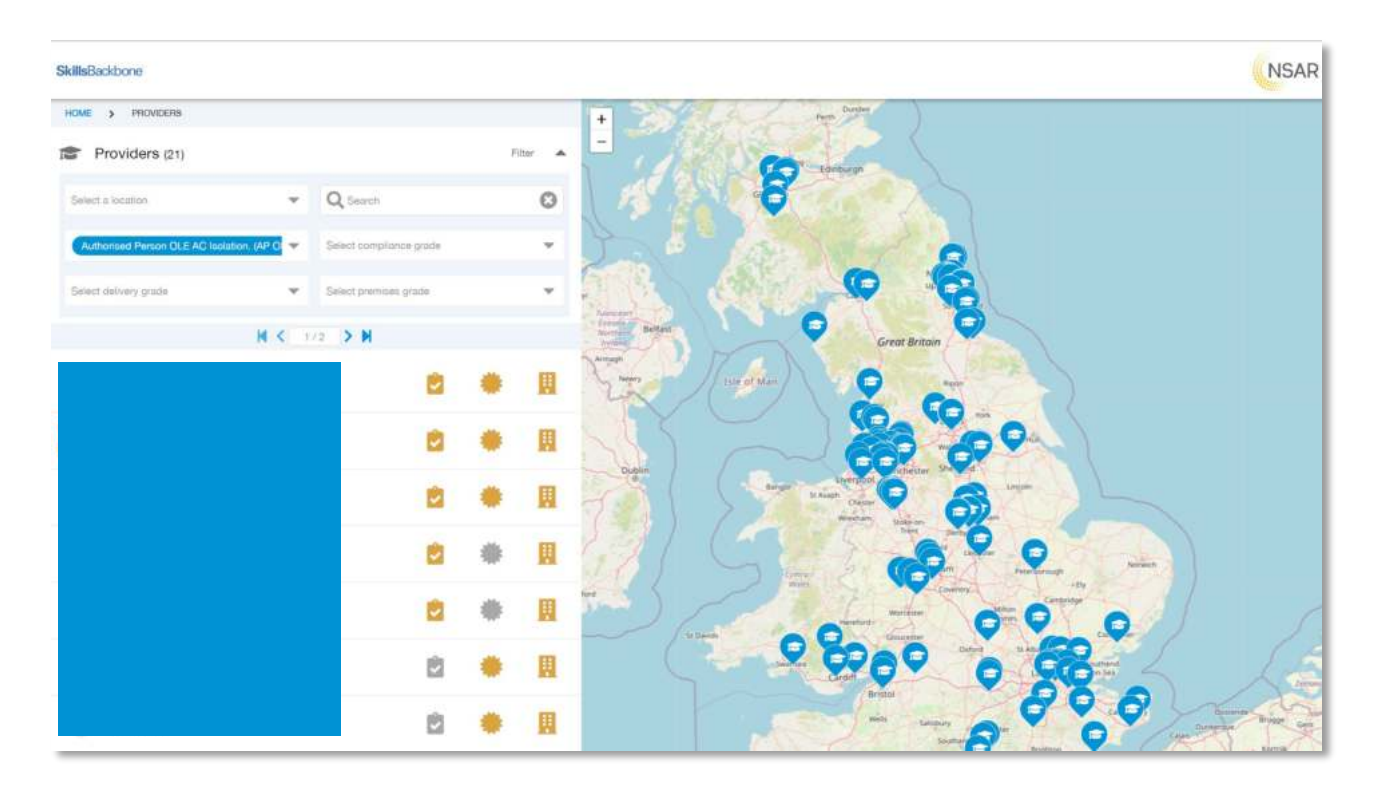

Whatever you have chosen you will be taken to the home page of that provider which looks the same as your own outline earlier in this manual.

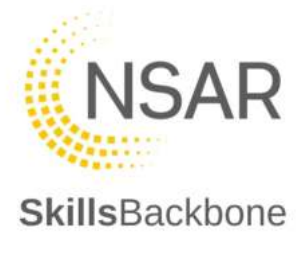

# 14. Details

| SkillsBackbone            |           |                    |                                |                         | ( •       | ) 🤋 нар  |
|---------------------------|-----------|--------------------|--------------------------------|-------------------------|-----------|----------|
|                           | > OVERVIE | w                  |                                |                         |           |          |
| Training Provider         |           | Your next Annual r | eview is due to be completed b | y 31 January 2023. VIEW | Movements |          |
| @ Overview                |           | Status             | Grade                          | DOWNLOAD REPORTS        | OUT       | Approved |
| User Manual               |           | Active             | 2 🗮                            | <u></u>                 | OUT       | Approved |
| Application               |           |                    | Gold Gold                      | Gold                    |           |          |
| C Annual Reviews          |           | Conshilition       | Bractical Sites                | Individuals             | оит       | Approved |
| ✗ Capabilities            | 47        | Capabilities       | Practical Sites                | manyidualis             |           |          |
| Courses (Non-RTAS)        |           | 47                 | 3                              | 3                       |           |          |
| Individuals               | 3         |                    |                                |                         |           |          |
| Event Calendar            |           |                    |                                |                         |           |          |
| 🕱 CPD                     |           |                    |                                |                         |           |          |
| Practical Sites           | 3         |                    |                                |                         |           |          |
| Training Centre Locations | 1         |                    |                                |                         |           |          |
| Heports                   |           |                    |                                |                         |           |          |
| Observations              |           |                    |                                |                         |           |          |
| Training Directory        | ⊠*        |                    |                                |                         |           |          |
| ¢¢ Details                |           |                    |                                |                         |           |          |
| 🏥 Users                   |           |                    |                                |                         |           |          |

The details section is where you can add additional information about your provision as an Assured Provider such as brochures or flyers etc and add your Provider Logo. When these are uploaded they appear on the Training Directory.

| SkillsBackbone                                                                                                    |                                                                                                  |
|----------------------------------------------------------------------------------------------------|--------------------------------------------------------------------------------------------------|
| HOWE > PROVIDERS >                                                                                                    | Crane Controller Attachment - Group 2 Civils.<br>Rati Plant                                      |
| U D                                                                                                    | Crane Controller Attachment - Group 3 Powered Lifting.<br>Hat Plant                              |
| Cluss Internet Courses Internet Courses | Crane Controller Attachment - Group 6 Rail Management.<br>Rail Pitet:                            |
| Access Overhead Lines Construction Siles.<br>OKE Engineering                                                                                                    | Courses (Non-RTAS) (1)                                                                           |
| Auxiliary operating duties Handolgnalier<br>Operations Response                                                                                                    | Rope Access Training                                                                             |
| Conductor Rail Permit - Testing using a Live Line Tester<br>Truck Itality                                                                                                    |                                                                                                  |
| Controller of Site Safety.<br>Track Safety                                                                                                    | Cocations (1)                                                                                    |
| COBS Theory<br>Track failety                                                                                                    | Stephenson House<br># Stephenson House, Il Stephenson Place, Blanhre Glasgow , G72 0LH, Scotland |
| Grane Controller - Escarolater Crase.<br>Ruil Plant                                                                                                    | A Pastala                                                                                        |
| Crane Controller Attachment - Group 2 Civits.<br>Rui Plant                                                                                                    | Con Internets                                                                                    |
| Crane Controller Attachment - Group 3 Powered Lifting.<br>Roll Plant                                                                                                    | Class: Distriction (Construction                                                                 |
| Grane Controller Attachment - Group & Rail Management.<br>Hail Plant                                                                                                    | Assul ve Report: 🦉 Dovenlaad Report                                                              |
| Courses (Non-RTAS) (1)                                                                                                    | Files Skills Backbone evidence document docs                                                     |
| Rope Access Training                                                                                                    |                                                                                                  |
| Rope Access Training                                                                                                    |                                                                                                  |

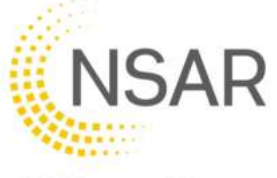

| SkillsBackbone            |      |                                  |       | A 7 HEP (A)                                                          |
|---------------------------|------|----------------------------------|-------|----------------------------------------------------------------------|
|                           | TAIL |                                  |       |                                                                      |
|                           |      | Contrails                        |       |                                                                      |
| Overview                  |      | NAME                             |       | ADDITIONAL FILES                                                     |
| Ø User Manual             |      |                                  |       | Files uploaded in this section will appear on the training directory |
| Application               |      | 2 WERGITE                        | 17250 |                                                                      |
| C Annual Reviews          |      |                                  |       | Click or drag files to upload                                        |
| 🖈 Capabilities            | 47   |                                  | 07250 | L                                                                    |
| Courses (Non-RTAS)        |      | LOGO                             |       | No files uploaded                                                    |
| 🚊 Individuals             | 3    |                                  |       |                                                                      |
| 曲 Event Calendar          |      | You cannot upload any more files |       |                                                                      |
| E CPD                     |      | D =                              |       |                                                                      |
| Practical Sites           | 3    |                                  | _     |                                                                      |
| Training Gentre Locations | 1    | SAVE                             |       |                                                                      |
| Chemotries                |      |                                  |       |                                                                      |
| Training Directory        | 12   |                                  |       |                                                                      |
| ot Details                |      |                                  |       |                                                                      |
| 👛 Users                   |      |                                  |       |                                                                      |

If you wish to change you logo just use the dustbin icon next to the image and reupload.

When you are done, **SAVE** and what you have changed will appear on the Directory. Also remember that any **Non-RTAS Courses** will also appear in the Training Directory. These are added as described earlier in this manual.

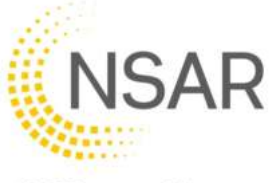

# **15.** Users

# **Skills**Backbone

This section allows you to create additional administrator log ins. The summary screen lists the current users.

| S   | killsBackbone             |    |       |         |        |                   |                     | \$ ?     |        |
|-----|---------------------------|----|-------|---------|--------|-------------------|---------------------|----------|--------|
|     |                           |    |       |         |        |                   |                     |          |        |
|     | Training Provider         |    | Users | 8       |        |                   |                     |          | +      |
| Ð   | Overview                  |    | Maros | Usemame | Ernall | Robe              | Laid Login          | Lischert | Active |
| 0   | User Manual               |    |       |         |        | Training Provider | 2023-02-02 15:58:09 | 0        | •      |
| å,  | Application               |    |       |         |        |                   |                     |          |        |
| ø   | Annual Reviews            |    |       |         |        |                   |                     |          |        |
| Þ   | Capabilities              | 47 |       |         |        |                   |                     |          |        |
| 8   | Courses (Non-RTAS)        |    |       |         |        |                   |                     |          |        |
| 4   | Individuals               | 3  |       |         |        |                   |                     |          |        |
| 茴   | Event Calendar            |    |       |         |        |                   |                     |          |        |
| Ξ   | CPD                       |    |       |         |        |                   |                     |          |        |
| 9   | Practical Sites           | 3  |       |         |        |                   |                     |          |        |
| щ   | Training Centre Locations | τ. |       |         |        |                   |                     |          |        |
| Let | Reports                   |    |       |         |        |                   |                     |          |        |
| Θ   | Observations              |    |       |         |        |                   |                     |          |        |
| 0   | Training Directory        | Q. |       |         |        |                   |                     |          |        |
| 05  | Details                   |    |       |         |        |                   |                     |          |        |
| -   | Users                     |    |       |         |        |                   |                     |          |        |

To add a new administrator user, click on the + in the top right-hand corner of the page. This opens the **New User** input side bar.

| SkillsBackbone            |       |       |          |       |                   |                | 🐥 🤶 нар                                                                                                    |
|---------------------------|-------|-------|----------|-------|-------------------|----------------|----------------------------------------------------------------------------------------------------|
|                           | USERS |       |          |       |                   |                |                                                                                                    |
|                           |       | Users | 1        |       |                   | New User       | ×                                                                                                    |
| 2 🗢 🗒                     |       |       |          |       |                   | LOGIN EMAIL    |                                                                                                    |
| Ø Overview                |       | Name  | Username | Email | Flore             |                | 0/250                                                                                                    |
| O User Manual             |       |       |          |       | Training Provider | FIRST NAME     |                                                                                                    |
| ≗• Application            |       |       |          |       |                   |                |                                                                                                    |
| C Annual Reviews          |       |       |          |       |                   | LAST NAME      | 07250                                                                                                    |
| ✤ Capabilities            | 47    |       |          |       |                   | Land I for the |                                                                                                    |
| Courses (Non-RTAS)        |       |       |          |       |                   |                | 07250                                                                                                    |
| Individuals               | а     |       |          |       |                   |                | SUBMIT                                                                                                    |
| Event Calendar            |       |       |          |       |                   |                | and the second second se |
| I CPD                     |       |       |          |       |                   |                |                                                                                                    |
| Practical Sites           | 3     |       |          |       |                   |                |                                                                                                    |
| Training Centre Locations | 1     |       |          |       |                   |                |                                                                                                    |
| Let Reports               |       |       |          |       |                   |                |                                                                                                    |
| Observations              |       |       |          |       |                   |                |                                                                                                    |
| Training Directory        | ß,    |       |          |       |                   |                |                                                                                                    |
| 0° Details                |       |       |          |       |                   |                |                                                                                                    |
| at Users                  |       |       |          |       |                   |                |                                                                                                    |

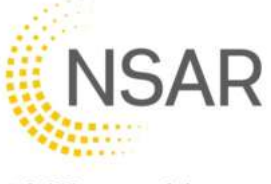

| s   | killsBackbone             |         |         |         |       |                   |                              | ? HELP |
|-----|---------------------------|---------|---------|---------|-------|-------------------|------------------------------|--------|
|     |                           | > USERS |         |         |       |                   |                              |        |
|     |                           |         | • Liser |         |       |                   | New User                     | ×      |
|     | 2 🖷 🗒                     |         |         | 9       |       |                   | LOGIN EMAIL                  |        |
|     |                           |         | Narrae  | Usemane | Email | Bole              | admin@trainingprovider.co.uk |        |
| 8   | Liner Manual              |         |         |         |       | Teletra Desider   | EIDOT MANE                   | 20/250 |
|     | Application               |         |         |         |       | training Provider | Ad                           |        |
| a   | Annual Reviews            |         |         |         |       |                   |                              | 27250  |
| 4   | Capabilities              | 47      |         |         |       |                   | LAST NAME                    |        |
| 8   | Courses (Non-RTAS)        |         |         |         |       |                   | Min                          |        |
| +   | Individuals               | 3       |         |         |       |                   |                              | 37250  |
| -   | Event Calendar            |         |         |         |       |                   | SUBMIT                       |        |
| Ξ   | CPD                       |         |         |         |       |                   |                              |        |
| 9   | Practical Sites           | 0.0     |         |         |       |                   |                              |        |
| 圓   | Training Centre Locations | - 1     |         |         |       |                   |                              |        |
| 141 | Reports                   |         |         |         |       |                   |                              |        |
| 0   | Observations              |         |         |         |       |                   |                              |        |
| •   | Training Directory        | 12*     |         |         |       |                   |                              |        |
| 00  | Details                   |         |         |         |       |                   |                              |        |
| 4   | Users                     |         |         |         |       |                   |                              |        |

Complete the information requested in the pop outside bar and **SUBMIT**.

The newly added administrator will then appear on the list of users with a confirmation popup message that will disappear after a few seconds.

| SkillsBackbone            |       |        |                              |                              |                   |                     |        |        |
|---------------------------|-------|--------|------------------------------|------------------------------|-------------------|---------------------|--------|--------|
| >                         | USERS |        |                              |                              |                   |                     |        |        |
| Training Provider         |       | Users  |                              |                              |                   |                     |        | +      |
| Overview                  |       | Namo   | Usetname                     | Email                        | Role              | Last Login          | Locked | Active |
| Ø User Manual             |       |        |                              |                              | Training Provider | 2023-02-02 15:58:09 | 0      | •      |
| Application               |       | Ad Min | admin@trainingprovider.co.uk | admin@trainingprovider.co.uk | Training Manager  |                     | 0      | •      |
| 2 Annual Reviews          |       |        |                              |                              |                   |                     |        |        |
| & Capabilities            | 47    |        |                              |                              |                   |                     |        |        |
| Courses (Non-RTAS)        |       |        |                              |                              |                   |                     |        |        |
| L Individuals             | 3     |        |                              |                              |                   |                     |        |        |
| Event Calendar            |       |        |                              |                              |                   |                     |        |        |
| Z CPD                     |       |        |                              |                              |                   |                     |        |        |
| Practical Sites           | 3     |        |                              |                              |                   |                     |        |        |
| Training Centre Locations | 1     |        |                              |                              |                   |                     |        |        |
| 🔝 Reports                 |       |        |                              |                              |                   |                     |        |        |
| Observations              |       |        |                              |                              |                   |                     |        |        |
| Training Directory        | C.    |        |                              |                              |                   |                     |        |        |
| ¢© Details                |       |        |                              |                              |                   |                     |        |        |
| <u>a≜s</u> Users          |       |        | V User Cre                   | ated. A welcome email has    | been sent         |                     |        |        |
|                           |       |        |                              |                              |                   |                     |        |        |

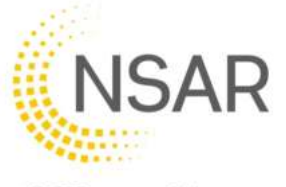

To **DELETE** a user select them from the summary list which will open the pop-up side bar again with their details. The screen now shows **SUBMIT** or **DELETE**.

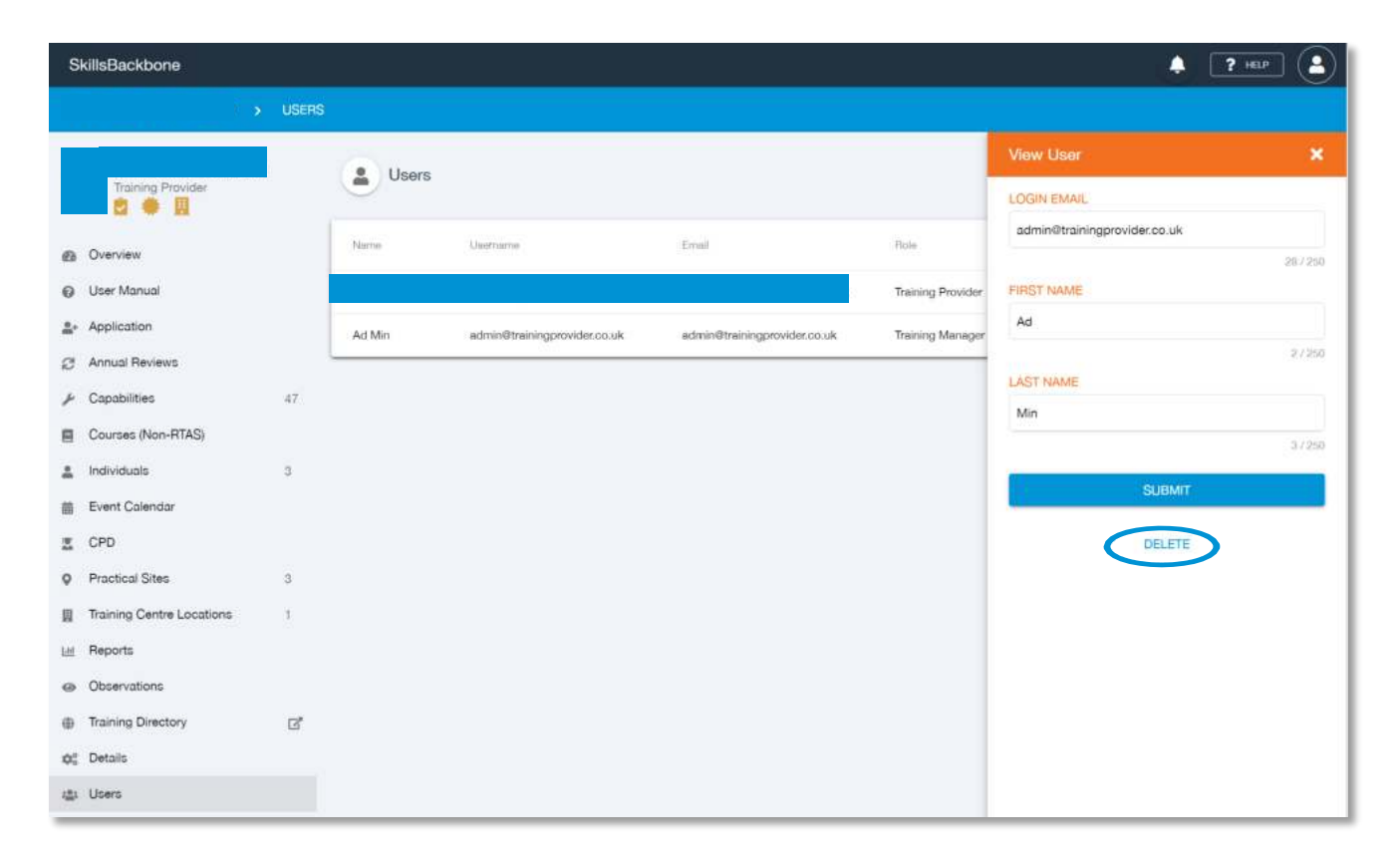

Once they are deleted, they will disappear from the main list again.

| SkillsBackbone            |       |       |         |              |                   |                     |        | HELP 💄 |
|---------------------------|-------|-------|---------|--------------|-------------------|---------------------|--------|--------|
| >                         | USERS |       |         |              |                   |                     |        |        |
| Training Provider         |       | Users |         |              |                   |                     |        | +      |
| Overview                  |       | Name  | Usemame | Email        | Role              | Last Login          | Locked | Active |
| O User Manual             |       |       |         |              | Training Provider | 2023-02-02 15:58:09 | 0      | ٥      |
| ≜+ Application            |       |       |         |              |                   |                     |        |        |
| C Annual Reviews          |       |       |         |              |                   |                     |        |        |
| 🖌 Capabilities            | 47    |       |         |              |                   |                     |        |        |
| Courses (Non-RTAS)        |       |       |         |              |                   |                     |        |        |
| Individuals               | 3     |       |         |              |                   |                     |        |        |
| Event Calendar            |       |       |         |              |                   |                     |        |        |
| E CPD                     |       |       |         |              |                   |                     |        |        |
| Practical Sites           | 3     |       |         |              |                   |                     |        |        |
| Training Centre Locations | 1     |       |         |              |                   |                     |        |        |
| 🖂 Reports                 |       |       |         |              |                   |                     |        |        |
| Observations              |       |       |         |              |                   |                     |        |        |
| Training Directory        | ß,    |       |         |              |                   |                     |        |        |
| ¢° Details                |       |       |         |              |                   |                     |        |        |
| 🟥 Users                   |       |       |         | User Deleted |                   |                     |        |        |
|                           |       |       |         |              |                   |                     |        |        |

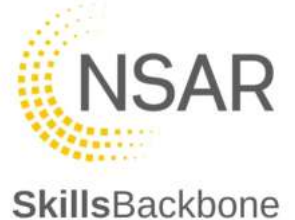

#### **16.** First-Time Trainer Observation Booking

Administrators & Training Managers will see a new tab on their portal for First-Time

|      | <b>Observation</b>            | ns 💦                   |           |                           |    |                  |            |
|------|-------------------------------|------------------------|-----------|---------------------------|----|------------------|------------|
| S    | dileBackhone                  |                        |           | Training Provider         |    | First-ti         |            |
|      |                               | /_                     |           |                           |    | First time Obser |            |
|      | > OBSER                       | VATIONS                | Ð         | Overview                  |    | First-time Obser |            |
|      | Training Provider             | Rirst-time             | 0         | User Manual               |    | Observed Date    |            |
|      | 2 🕈 🛙                         | First-time Observation | <b></b> + | Application               |    | No dat           |            |
| Ø    | Overview                      |                        | C         | Annual Reviews            |    |                  |            |
| 0    | User Manual<br>Application    | Coserved Date          | ۶         | Capabilities              | 88 |                  | Created By |
| 3    | Annual Reviews                | No data avai           |           | Courses (Non-RTAS)        |    |                  |            |
| ۶    | Capabilities                  | 88                     | •         | Individuals               | 8  |                  |            |
| 8    | Courses (Non-RTAS)            |                        | 苗         | Event Calendar            |    |                  |            |
| -    | Individuals<br>Event Calendar | °.                     |           | CPD                       |    |                  |            |
| z    | CPD                           |                        | 9         | Practical Sites           | 8  |                  |            |
| 0    | Practical Sites               | 8                      | IJ        | Training Centre Locations | 6  |                  |            |
| III. | Training Centre Locations     | 6                      | Lad       | Reports                   |    |                  |            |
| 49   | First-time Observations       |                        | Q         | First-time Observations   |    |                  |            |
| 0    | Observations                  |                        | 0         | Observations              |    |                  |            |
|      |                               |                        | ۲         | Training Directory        | ď  |                  |            |
|      |                               |                        | \$        | Details                   |    |                  |            |
|      |                               |                        | :8:       | Users                     |    |                  |            |

## 16.1. Making a Booking

Book a new first time observation request by clicking the **+ADD** button

| SkillsBackbone           |     |                         |       |            |            | A 7=== (A) |
|--------------------------|-----|-------------------------|-------|------------|------------|------------|
| HILLENING                | 000 |                         |       |            |            |            |
| 5 <b>6</b> 8             |     | Pirst-time Observations |       |            |            | + 100      |
| User Menual              |     | Open-en Date            | 60.54 | (Depend by | Commond By | theory .   |
| Ar Application           |     | A                       |       |            |            |            |
|                          |     |                         |       |            |            |            |
| E Courses Non-RTAG       |     |                         |       |            |            |            |
| L Industrate             | 8   |                         |       |            |            |            |
| Event Celendar           |     |                         |       |            |            |            |
| CRD                      |     |                         |       |            |            |            |
| Practical Sites          | 1   |                         |       |            |            |            |
| Fairing Centre Locations | 8   |                         |       |            |            |            |
| Reports                  |     |                         |       |            |            |            |
| First time Observations  |     |                         |       |            |            |            |
| Obsevators               |     |                         |       |            |            |            |
| Training Directory       | 15  |                         |       |            |            |            |
| C Details                |     |                         |       |            |            |            |
| # Liters                 |     |                         |       |            |            |            |
|                          |     |                         |       |            |            |            |
|                          |     |                         |       |            |            |            |
|                          |     |                         |       |            |            |            |
|                          |     |                         |       |            |            |            |

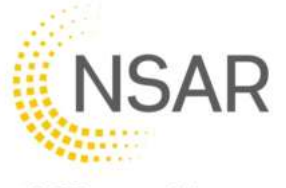

This will open a pop-up window asking you to select the date that you want to book, which individual you want to book it for and to agree with the Declaration statements.

| Add First Time Observation                                                                                                    |                                                                                                    |                                                       |
|----------------------------------------------------------------------------------------------------|----------------------------------------------------------------------------------------------------|-------------------------------------------------------|
| OBSERVATION DATE                                                                                                    |                                                                                                    | -                                                     |
| INDIVIDUAL                                                                                                    |                                                                                                    | ~                                                     |
| Declaration<br>In booking the first-time trainer observation, I understand that:<br>• The mentor directly involved in the development of the n<br>throughout the first-time observation and entire course p<br>• The new trainer will be at the end of their mentoring period | new trainer and classroom observations for the capability being app<br>pending award of capability in Sentinel by NSAR<br>od as defined in RTAS, and I consider them to be ready for observi<br> | plied for will be physically present<br>ation by NSAR |
| Pay                                                                                                    | I agree with the Declaration                                                                                                    |                                                       |
| CANCEL                                                                                                    |                                                                                                    | SECURE PAYMENT                                        |

Complete the sections as per the drop-down selections.

Note:

- you cannot progress without agreeing to the declaration. If you are unable to do this you must wait until you can and rebook at a later date.
- the earliest date that you will be able to book is 4 weeks in the future.

| < |    | Octo | ber | 2023 |    | >  |                 |
|---|----|------|-----|------|----|----|-----------------|
| M | т  | W    | т   | F    | 5  | 5  |                 |
|   |    |      |     |      |    | 1  | -               |
| Z | 3  | 4    | 5   | 6    | 7  | 8  |                 |
|   | 10 | 11   | 12  | 13   | 14 | 15 | ən, l           |
| 6 | 17 | 18   | 19  | 20   | 21 | 22 | deve            |
| 3 | 24 | 25   | 26  | 27   | 28 | 29 | on ar<br>If the |
|   | 31 |      |     |      |    |    | 1 010           |

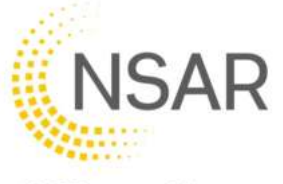

You cannot book a first-time observation without agreeing that the declarations are correct

| Add First Time Observation                                                                                                    |            |
|----------------------------------------------------------------------------------------------------|------------|
| OBSERVATION DATE                                                                                                    |            |
| 17/10/2023                                                                                                    | ~          |
| INDIVIDUAL                                                                                                    |            |
|                                                                                                    | <b>8</b> - |
| Declaration<br>In booking the first-time trainer observation, I understand that:<br>• The mentor directly involved in the development of the new trainer and classroom observations for the capability being applied for will be physically present<br>throughout the first-time observation and entire course pending award of capability in Sentinel by NSAR | t          |
| <ul> <li>The new trainer will be at the end of their mentoring period as defined in RTAS, and I consider them to be ready for observation by NSAR</li> </ul>                                                                                                    |            |
| I agree with the DeclarationAn observation cannot be booked without both statements being declared as correct                                                                                                    | I.         |
| Payment required to secure booking: £1000 ex VAT                                                                                                    |            |
|                                                                                                    | MENT       |

When you have made the declaration click **SECURE PAYMENT** to pay for the observation and complete the booking.

| Add First Time Observation          DBSERVATION DATE         17/10/2023         INDIVIDUAL         Oestandom         Deckration         In booking the first-time takiner observation, I understand that:         • The mentor directly involved in the development of the new trainer and classroom observations for the capability being applied for will be physically present throughout the first-time observation and entire course pending award of capability in Sentinel by NSAR.         • The new trainer will be at the end of their mentoring period as defined in RTAS, and I consider them to be ready for observation by NSAR         • I agree with the Declaration         Payment required to secure booking: £1000 ex VAT                                                                                                    | tions    |                                                                                                    |
|----------------------------------------------------------------------------------------------------|----------|----------------------------------------------------------------------------------------------------|
| COSSERVATION DATE         17/0203         INDIVIDUAL         Contention         Declaration         In booking the first-time trainer observation, I understand that:         • The mentor directly involved in the development of the new trainer and classroom observations for the capability being applied for will be physically present chroughout the first-time observation and entire course pending award of capability in Sentinel by NSAR.         • The new trainer will be at the end of their mentoring period as defined in RTAS, and I consider them to be ready for observation by NSAR         • The new trainer will be at the end of their mentoring period as defined in RTAS, and I consider them to be ready for observation by NSAR         • The new trainer will be at the end of their mentoring period as defined in RTAS, and I consider them to be ready for observation by NSAR         • The new trainer will be at the end of their mentoring period as defined in RTAS, and I consider them to be ready for observation by NSAR         • The new trainer will be at the end of their mentoring period as defined in RTAS, and I consider them to be ready for observation by NSAR         • Construction         • Construction         • Payment required to secure booking: £1000 ex VAT                                                                                                    | vallable | Add First Time Observation                                                                                                    |
| NDIVIDUAL  Comparison  Comparison  Compar |          | OBSERVATION DATE<br>17/10/2023                                                                                                    |
| <ul> <li>Declaration In booking the first-time trainer observation, I understand that:         <ul> <li>The mentor directly involved in the development of the new trainer and classroom observations for the capability being applied for will be physically present throughout the first-time observation and entire course pending award of capability in Sentinel by NSAR.</li> <li>The new trainer will be at the end of their mentoring period as defined in RTAS, and I consider them to be ready for observation by NSAR</li> <li>I agree with the Declaration</li> </ul> </li> </ul>                                                                                                    |          |                                                                                                    |
| Payment required to secure booking: £1000 ex VAT                                                                                                    |          | <ul> <li>Declaration         In booking the first-time trainer observation, I understand that:         The mentor directly involved in the development of the new trainer and classroom observations for the capability being applied for will be physically present throughout the first-time observation and entire course pending award of capability in Sentinel by NSAR         The new trainer will be at the end of their mentoring period as defined in RTAS, and I consider them to be ready for observation by NSAR     </li> </ul> |
|                                                                                                    |          | Payment required to secure booking: £1000 ex VAT                                                                                                    |
| CANCEL CANCEL                                                                                                    |          | CANCEL SECURE PAYMENT                                                                                                    |
|                                                                                                    |          |                                                                                                    |

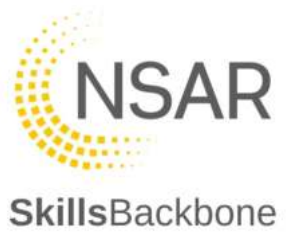

This will open the secure payment app to make payment.

| SAR Limited TEST MODE           | Pay with card                                                   |                                                          |
|---------------------------------|-----------------------------------------------------------------|----------------------------------------------------------|
| First time observation          | Email                                                           |                                                          |
| £1,000.00                       | Card information                                                |                                                          |
|                                 | 1234 1234 1234 1234                                             | VISA 💽 😽 🕖                                               |
|                                 | MM / YY                                                         | CVC 🔊                                                    |
|                                 | Name on card                                                    |                                                          |
|                                 | Country or region                                               |                                                          |
|                                 | United Kingdom                                                  | ~                                                        |
|                                 | Postal code                                                     |                                                          |
|                                 | Securely save my infor<br>Pay faster on NSAR Limit<br>accepted. | mation for 1-click checkout<br>ed and everywhere Link is |
| Powered by stripe Jerms Erivacy |                                                                 |                                                          |

Complete the payment details in the same way as you do for any other online purchase and click **PAY**.

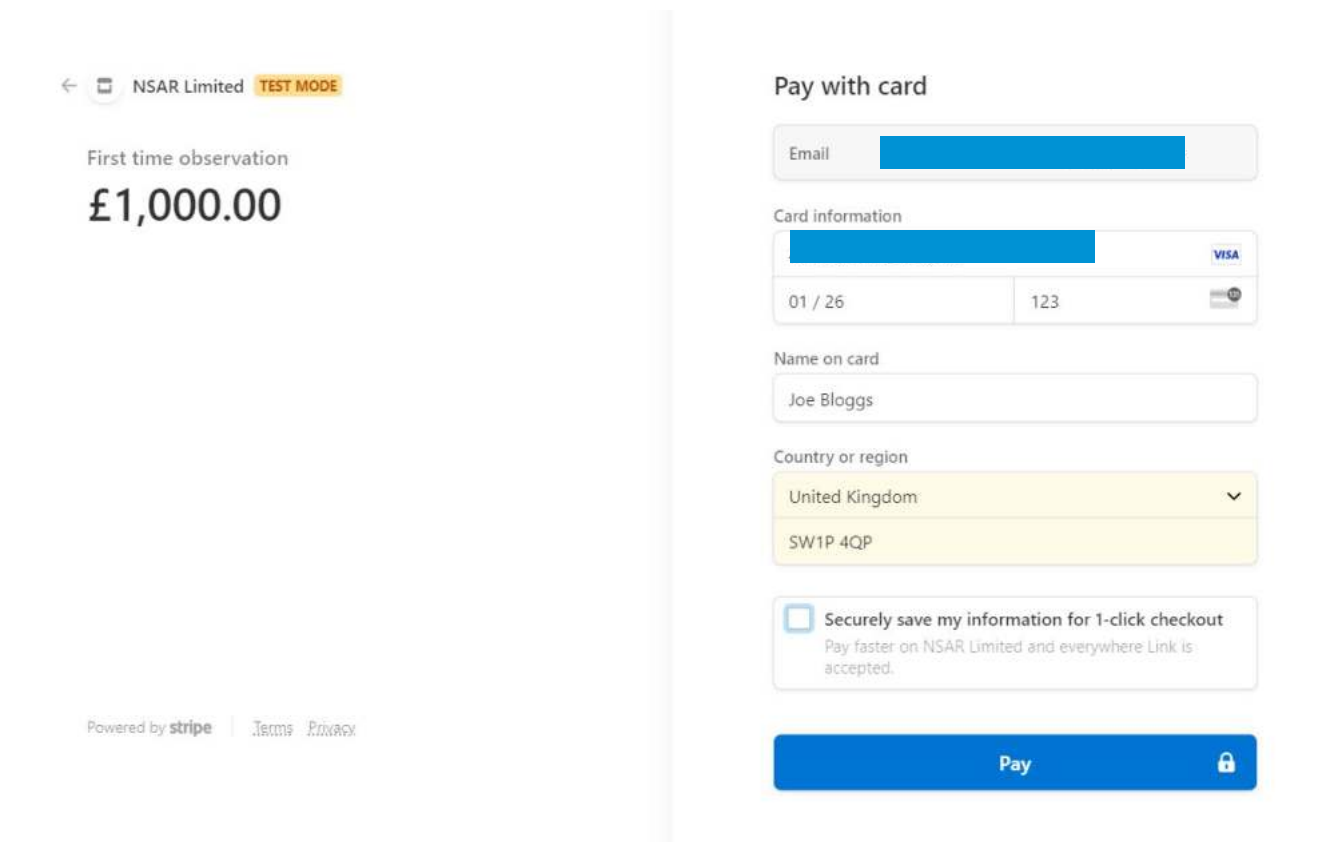

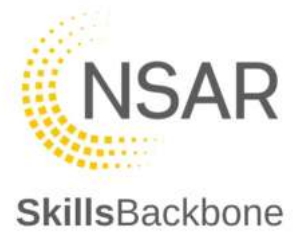

Once successful payment has been made your screen will return to the Skills Backbone site, thank you for your payment and confirm your booking. Note that you will see your booking has been added in a list in the background of the screenshot and show as paid.

Should payment fail the system will return to Skills Backbone first time observation screen showing no bookings.

| > OBSERVATIONS                   |                         |                                         |                                                                                                    |
|----------------------------------|-------------------------|-----------------------------------------|----------------------------------------------------------------------------------------------------|
| Tarray Provider                  | First-time Observations |                                         | ан аранан ал аранан аранан аранан аранан аранан аранан аранан аранан аранан аранан аранан аранан аранан аранан<br>Аранан аранан аранан аранан аранан аранан аранан аранан аранан аранан аранан аранан аранан аранан аранан аранан                                                                                                    |
| Overslev                         | Pint-sole Constrations  |                                         |                                                                                                    |
| G Use Manual                     | 1011.a                  | Conserts:                               | Conversition .                                                                                                    |
| Ar Application                   | 17 Oct 2028             |                                         |                                                                                                    |
| 2 Annual Reviews                 |                         |                                         | Approximate and the second second sec |
| 🖈 Caosbilties 💷                  |                         | Payment Successful                      |                                                                                                    |
| Courses (Non-RTAS)               |                         | Thank you for your booking and payment. |                                                                                                    |
| 🙏 Holwituzin 🛛 🖇                 |                         |                                         |                                                                                                    |
| Event Calendar                   |                         |                                         |                                                                                                    |
| Z CPD                            |                         |                                         |                                                                                                    |
| Q Practicel Dites 0              |                         |                                         |                                                                                                    |
| III Training Centre Locatione II |                         |                                         |                                                                                                    |
| Lit. Reports                     |                         |                                         | DONE                                                                                                    |
| 49 First-time Observations       |                         |                                         |                                                                                                    |
| Observations                     |                         |                                         |                                                                                                    |
| Training Directory               |                         |                                         |                                                                                                    |
| 05 Details                       |                         |                                         |                                                                                                    |
| @ Uses                           |                         |                                         |                                                                                                    |

#### To exit the confirmation screens, click **DONE**

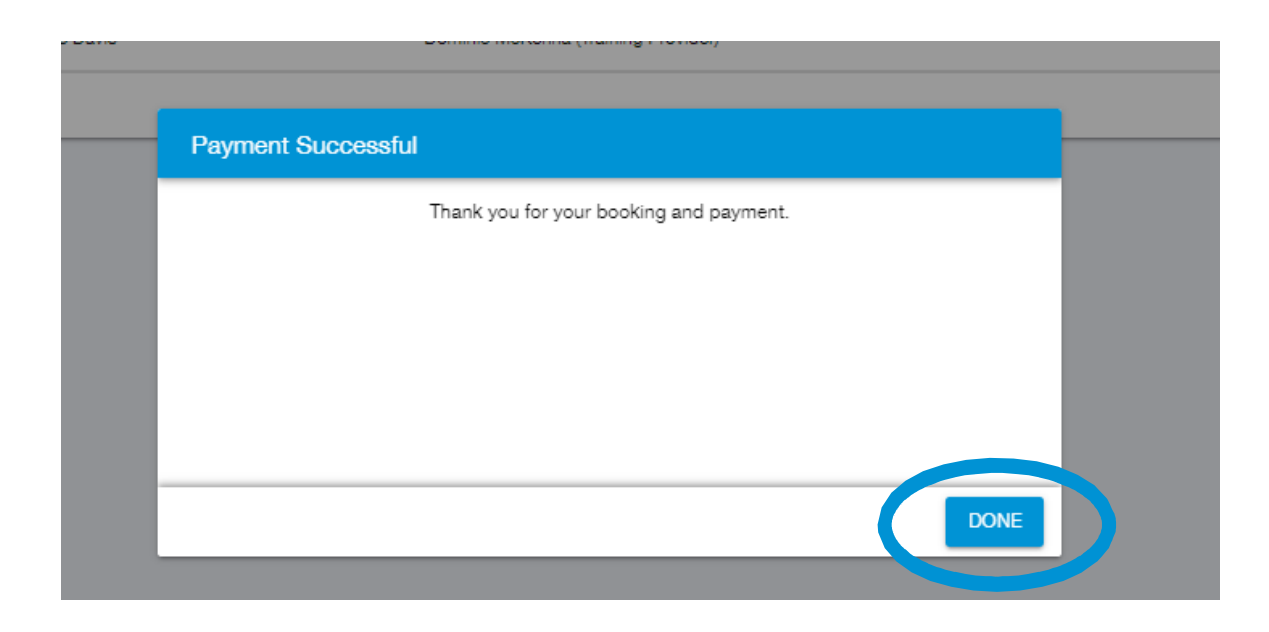

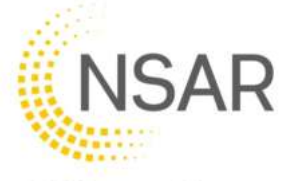

| SkillsBackbone            |      |                         |        |            |              | A ?=== (L)                           |
|---------------------------|------|-------------------------|--------|------------|--------------|--------------------------------------|
| > OBSERVAT                | IONS |                         |        |            |              |                                      |
| Training Provider         |      | Pirst-time Observations |        |            |              | +.400                                |
| Overview                  |      | First-time Observations |        |            |              |                                      |
| User Manual               |      | Observed base           | 10-0.4 | Created By | Closerved By |                                      |
| Application               |      | 17 Oct 2023             |        |            |              | Pud                                  |
| C Annual Reviews          |      |                         |        |            |              | Records per programmer (S-traft) 🗶 关 |
| Capabilities              | 55   |                         |        |            |              |                                      |
| 1 Individuals             |      |                         |        |            |              |                                      |
| Event Calendar            |      |                         |        |            |              |                                      |
| Z CPD                     |      |                         |        |            |              |                                      |
| Practical Sites           | я.   |                         |        |            |              |                                      |
| Training Centre Locations | 8    |                         |        |            |              |                                      |
| Litt. Reports             |      |                         |        |            |              |                                      |
| Ø First-time Observations |      |                         |        |            |              |                                      |
| Observations              |      |                         |        |            |              |                                      |

You will then see your booking and be able to track it through its stages to completion.

To make another booking, follow the same process again 16.1 Making a Booking and you will see that each gets added to the list of bookings that you have made.

| SkillsBackbone             |     |                         |             |            |             | <u> </u>             | 2 HELP                |   |
|----------------------------|-----|-------------------------|-------------|------------|-------------|----------------------|-----------------------|---|
| > OBSERVATI                | ONS |                         |             |            |             |                      |                       |   |
| Tlaining Provider          |     | First-time Observatio   | ns          |            |             |                      | + 100                 |   |
| Overview                   |     | First-time Observations |             |            |             |                      |                       |   |
| User Manual                |     | Dissever One            | rducua      | Created By | Coverved By | Outie                |                       |   |
| Application                |     | 24,0ct 2023             |             |            |             | Pad                  |                       |   |
| ⊘ Annual Reviews           | 68  | 17 Oct 2                | 17 Oct 2023 |            |             |                      | Pwd                   | / |
| Courses (Non-RTAS)         |     |                         |             |            |             | lecom perpège 🛛 20 🖤 | 5292 <b>&lt; &gt;</b> |   |
| 🚊 Individuals              | 4   |                         |             |            |             |                      |                       |   |
| Event Calendar             |     |                         |             |            |             |                      |                       |   |
| Z CPD                      |     |                         |             |            |             |                      |                       |   |
| Q Practical Sites          | 8   |                         |             |            |             |                      |                       |   |
| Training Centre Locations  | 6   |                         |             |            |             |                      |                       |   |
| Let Reports                |     |                         |             |            |             |                      |                       |   |
| R) First-time Observations |     |                         |             |            |             |                      |                       |   |

NSAR will be alerted to your confirmed booking and contact you to discuss the location of the observation so that the most suitable QAM can be allocated to your booking.

When a QAM has been allocated your booking will change to show the date as **CONFIRMED**.

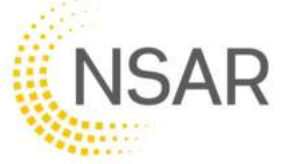

| SkillsBackbone            |       |                         |            |            |             |           | · ? == ( 😩 |
|---------------------------|-------|-------------------------|------------|------------|-------------|-----------|------------|
| > OBSETVA                 | TIONS |                         |            |            |             |           |            |
| Training Provider         |       | First-time Observa      | itions     |            |             |           | + ADD      |
| Overview                  |       | First-time Observations |            |            |             |           |            |
| User Manual               |       | Otserved Date           | Individual | Counter By | Cimie-oc By | (Beinuk)  |            |
| ≛r Application            |       | 24 Oct 2023             |            |            |             | Continued |            |
| Ø Annual Reviews          |       | 17 Oct 2023             |            |            |             | Pad       |            |
|                           | 85    |                         |            |            |             |           |            |
| Courses (Non-RTAS)        |       | L                       |            |            |             |           | Jana X X   |
| 🛓 Individuals             | 8     |                         |            |            |             |           |            |
| Event Calendar            |       |                         |            |            |             |           |            |
| Z CPD                     |       |                         |            |            |             |           |            |
| Practical Sites           | 8     |                         |            |            |             |           |            |
| Training Centre Locations | 6     |                         |            |            |             |           |            |
| Let Reports               |       |                         |            |            |             |           |            |
| First-time Observations   |       |                         |            |            |             |           |            |
| Observations              |       |                         |            |            |             |           |            |
|                           |       |                         |            |            |             |           |            |

## 16.2. Changing a Booking

To make any changes to your booking you must contact NSAR via Freshdesk to explain what changes you need to make and why.

## 16.3. Cancelling a Booking

If you need a booking cancelled altogether then NSAR will do this refunding the paid amount to the card used when making payment and for £1000 minus administration fee from the payment app [https://stripe.com/gb/pricing]

Due to this NSAR will not **cancel** a booking and instead reschedule after discussion with you. When a booking is **cancelled**, your system will update to record this.

| SkillsBackbone PRO           | VIDERS | INDVIDUALS EVEN         | NTS CALENDARI VISITS SIT | er omecion <b>R</b> |             | Q Search 🕴 🕴 👔 🕬              | 3   |
|------------------------------|--------|-------------------------|--------------------------|---------------------|-------------|-------------------------------|-----|
| GTS GROUP                    | > 0895 | WATIONS                 |                          |                     |             |                               |     |
| Training Provider            |        | First-time Obser        | vations                  |                     |             |                               | ADD |
| Overview                     |        | First-time Observations |                          |                     |             |                               |     |
| User Manual                  |        | Osserved betw           | 10-0.4                   | Council By          | Otserved By | - Sanat                       |     |
| ≜+ Application               |        | 31 Oct 2025             |                          |                     |             | Pad                           |     |
| Annual Reviews               |        | 31 Oct 2023             |                          |                     |             | (Catalanta)                   |     |
| Capabilities                 | 60     | 24 Oct 2023             |                          |                     |             | Continue                      |     |
| 1 Individuais                |        | 17 Oct 2025             |                          |                     |             | Canad                         |     |
| 刮 Visits                     |        |                         |                          |                     |             | Hactorith (bergages 🛛 🗢 🗤 🗤 🗸 | >   |
| Event Calendar               |        |                         |                          |                     |             |                               |     |
| I CPD                        |        |                         |                          |                     |             |                               |     |
| Practical Stee               | 1.0    |                         |                          |                     |             |                               |     |
| II Training Centre Locations | 6      |                         |                          |                     |             |                               |     |
| Liff Reports                 |        |                         |                          |                     |             |                               |     |
| 25 Evel time Observations    |        |                         |                          |                     |             |                               |     |

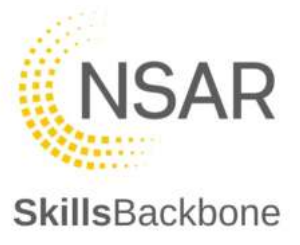

## 16.4. Cancelling a Booking

If you need a booking **rescheduled** to another date due to exceptional reasons, then NSAR will do this for you after dialogue with you. This will move the date to another date agreed with NSAR and will not cause any change in the payment which has been processed for it.

\$ DIFFECTORY D Quer Pirst-time Observations + 400 .... First-time Observations 31 Oct 2025 Annual Re 31 Oct 2023 A Capabi 24 Oct 2023 E Co ses iNo 17 Oct 2023 1 Individuals 8 Visit 20 - 14 10 4 🗸 > # Event Calen ≝ CPD O Practical Stee II Training Centre Lo Let Reports 49 First-time Ob

When a booking is **rescheduled**, your system will update to record this.

#### 16.5. Duplicate Bookings

Duplicate bookings cannot be made. If you attempt to make a booking for someone already waiting for their result as either **paid**, **confirmed** or **rescheduled** the system will notify you that the booking already exists. Only if the same person has failed will you be allowed to make another booking for the same trainer.

| Observations |                                                                                                    |               |        |
|--------------|----------------------------------------------------------------------------------------------------|---------------|--------|
| o Date       | Add First Time Observation                                                                                                    |               | Status |
| 2023         |                                                                                                    | burton        | Case   |
| 2023         | OBSERVATION DATE                                                                                                    | rourton       | 6      |
| 2023         | 21/11/2023                                                                                                    | x.            | 60     |
| 2023         |                                                                                                    |               | Canad  |
| 3923         | Declaration         In booking the first-time trainer observation, I understand that:         • The mentor directly involved in the development of the new trainer and classroom observations for the capability being applied for will be physically present throughout the first-time observation and entire course pending award of capability in Sentine by NSAR.         • The new trainer will be at the end of their mentoring period as defined in RTAS, and I consider them to be ready for observation by NSAR.         • The new trainer will be at the end of their mentoring period as defined in RTAS, and I consider them to be ready for observation by NSAR.         • I agree with the Declaration         Payment required to secure booking: £1000 ex VAT | Pacodo per ca | Paid   |
|              |                                                                                                    |               |        |
|              |                                                                                                    |               |        |

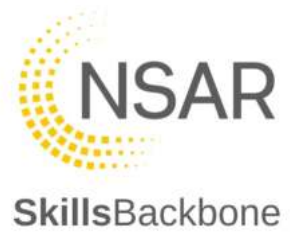

#### 16.6. Completion of a First-time Observation

Once the observation has been completed by the Delivery QAM, they will update the observation to the result and upload the report which you will be able to access and download.

When an observation has been **passed**, your system will update to record this.

| SkillsBackbone     |                         |       |            |              |         |
|--------------------|-------------------------|-------|------------|--------------|---------|
| > OBSERVATIONS     |                         |       |            |              |         |
| Training Provider  | First-time Observations |       |            |              | + ADD   |
| Denome             | First-time Observations |       |            |              |         |
| User Manual        | Observed Sets           | 10-04 | Created By | Otiserred By | State - |
| .≛+ Application    | 31 Oct 2023             |       |            |              | Pes     |
| PH Longial Reviews |                         |       |            |              |         |

When an observation has been **failed**, your system will update to record this.

| SkillsBackbone                  |                         |          |             |             | A 7 mu (B) |
|---------------------------------|-------------------------|----------|-------------|-------------|------------|
| > OBSERVATIONS                  |                         |          |             |             |            |
| Training Providar               | First-time Observation  | ne       |             |             | + 100      |
| da Overview                     | First-time Observations |          |             |             |            |
| O User Manual                   | Otserved Date           | top-duit | Creation By | Otsevent By | Sina       |
| ≛• Appleation                   | 91 Oct 2023             |          |             |             | Para       |
| Annual Reviews     Acauatrities | 81 Oct 2023             |          |             |             |            |

# 16.7. First time Capabilities following successful first-time trainer observation.

Following the successful observation of a new trainer, you must download the observation form and complete the signatures required on it. This must then be uploaded as evidence when requesting the first capabilities for the new trainer. To make the application for capabilities follow section 6.3.2 Requesting new Capabilities